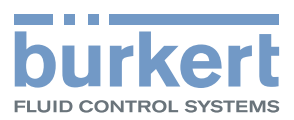

# Туре 3360, 3361

Electromotive control valve

# Operating Instructions

MAN 1000274112 EN Version: - Status: RL (released | freigegeben) printed: 23.11.2015

We reserve the right to make technical changes without notice. Technische Änderungen vorbehalten. Sous réserve de modifications techniques.

© 2015 Bürkert Werke GmbH

Operating Instructions 1511/00\_EUen\_00810490 / Original DE

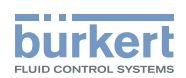

## **Electromotive control valve**

## CONTENTS

| 1 | THE OPERATING INSTRUCTIONS |                                                        |    |  |  |
|---|----------------------------|--------------------------------------------------------|----|--|--|
|   | 1.1                        | Symbols                                                | 7  |  |  |
|   | 1.2                        | Definitions of terms                                   | 7  |  |  |
| 2 | INTE                       | NDED USE                                               | 8  |  |  |
|   | 2.1                        | Restrictions                                           | 8  |  |  |
| 3 | BASI                       | C SAFETY INSTRUCTIONS                                  | 9  |  |  |
| 4 | GEN                        | ERAL INFORMATION                                       | 11 |  |  |
|   | 4.1                        | Contact address                                        | 11 |  |  |
|   | 4.2                        | Warranty                                               | 11 |  |  |
|   | 4.3                        | Information on the Internet                            | 11 |  |  |
| 5 | PRO                        | DUCT DESCRIPTION                                       | 12 |  |  |
|   | 5.1                        | General description                                    | 12 |  |  |
|   | 5.2                        | Properties                                             | 12 |  |  |
|   | 5.3                        | Technical features                                     | 13 |  |  |
|   | 5.4                        | Designs                                                | 13 |  |  |
| 6 | STRU                       | JCTURE AND FUNCTION                                    | 15 |  |  |
|   | 6.1                        | Diagram – structure of the electromotive control valve | 16 |  |  |
|   | 6.2                        | Valve position after failure of the supply voltage     | 17 |  |  |
|   | 6.3                        | Safety position                                        | 17 |  |  |
|   | 6.4                        | Display of the device status                           | 18 |  |  |
|   | 6.5                        | Factory settings                                       | 20 |  |  |
| 7 | ELEC                       |                                                        | 21 |  |  |
|   | 7.1                        | Function                                               | 21 |  |  |
|   | 7.2                        | SAFEPOS energy-pack (option)                           | 24 |  |  |

З

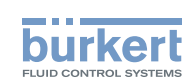

| 8  | TECH | INICAL DATA                                                                      |    |
|----|------|----------------------------------------------------------------------------------|----|
|    | 8.1  | Conformity                                                                       |    |
|    | 8.2  | Standards                                                                        |    |
|    | 8.3  | Rating plate                                                                     |    |
|    | 8.4  | Operating conditions                                                             | 27 |
|    | 8.5  | General technical data                                                           |    |
|    | 8.6  | Electrical data                                                                  | 29 |
|    | 8.7  | Flow values and flow characteristics for angle seat control valve (Type 3360)    | 31 |
|    | 8.8  | Flow values and flow characteristics for straight seat control valve (Type 3361) | 34 |
| 9  | INST | ALLATION OF THE VALVE                                                            |    |
|    | 9.1  | Safety instructions                                                              |    |
|    | 9.2  | Devices with socket or flanged connection                                        |    |
|    | 9.3  | Devices with welded body                                                         |    |
|    | 9.4  | Rotating the actuator                                                            | 42 |
|    | 9.5  | Holding device                                                                   | 43 |
| 10 | ELEC |                                                                                  | 44 |
|    | 10.1 | Electrical installation with circular plug-in connector                          | 44 |
|    | 10.2 | Electrical installation with cable gland                                         | 47 |
| 11 | STAF | RT-UP                                                                            | 52 |
|    | 11.1 | Safety instructions                                                              | 52 |
|    | 11.2 | Setting the operating state                                                      | 52 |
|    | 11.3 | Basic settings                                                                   | 52 |
|    | 11.4 | Setting standard signal                                                          | 53 |
|    | 11.5 | Setting safety position                                                          | 54 |
|    | 11.6 | Adjusting the position controller – running X.TUNE                               | 55 |
| 12 | OPE  | RATION                                                                           | 57 |
|    | 12.1 | Overview: Availability of the control elements                                   | 57 |
|    | 12.2 | Display elements                                                                 | 58 |
|    | 12.3 | Control elements                                                                 | 60 |

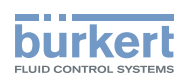

|    | 12.4  | büS Service interface                               | 61  |
|----|-------|-----------------------------------------------------|-----|
|    | 12.5  | Accepting and saving SIM card data (option)         | 62  |
| 13 | DISP  | LAY OPERATION (OPTION)                              | 63  |
|    | 13.1  | User interface                                      | 63  |
|    | 13.2  | Description of the buttons                          | 63  |
|    | 13.3  | Display views                                       | 64  |
|    | 13.4  | Description of the symbols                          | 67  |
|    | 13.5  | Screen saver                                        | 69  |
| 14 | BASI  | C FUNCTIONS                                         | 70  |
|    | 14.1  | Switching operating state, AUTOMATIC – MANUAL       | 70  |
|    | 14.2  | Activating – deactivating the sealing function      | 71  |
|    | 14.3  | Activating – deactivating correction characteristic | 73  |
|    | 14.4  | Changing effective direction                        | 76  |
| 15 | MAN   | JAL ACTUATION OF THE VALVE                          | 78  |
|    | 15.1  | Actuating valve electrically                        | 78  |
|    | 15.2  | Actuating valve mechanically                        | 80  |
| 16 | EXTE  | NDED FUNCTIONS                                      | 81  |
| 17 | OPEF  | RATING STRUCTURE / FACTORY SETTINGS                 | 82  |
| 18 | FIELD | BUS GATEWAY                                         | 94  |
|    | 18.1  | View                                                | 94  |
|    | 18.2  | Technical data                                      | 94  |
|    | 18.3  | Electrical connection                               | 94  |
|    | 18.4  | Access to the büS Service interface                 | 96  |
|    | 18.5  | Web server                                          | 97  |
|    | 18.6  | Configuration and parameterization of EtherNet/IP   | 99  |
|    | 18.7  | Object route function                               | 100 |
|    | 18.8  | Objects                                             | 102 |

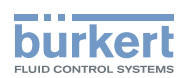

| 19 | MAIN | TENANCE, TROUBLESHOOTING | .104 |
|----|------|--------------------------|------|
|    | 19.1 | Safety instructions      | .104 |
|    | 19.2 | Maintenance              | .104 |
|    | 19.3 | Troubleshooting          | .105 |
| 20 | CLEA | NING                     | .108 |
| 21 | ACCI | ESSORIES, SPARE PARTS    | .109 |
|    | 21.1 | Communications software  | .109 |
|    | 21.2 | Spare parts              | .110 |
|    | 21.3 | Installation tools       | .112 |
| 22 | DISA | SSEMBLY                  | .113 |
|    | 22.1 | Safety instructions      | .113 |
| 23 | PAC  | (AGING, TRANSPORT        | .114 |
| 24 | STOP | RAGE                     | .114 |
| 25 | DISP | OSAL                     |      |

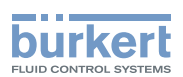

# 1 THE OPERATING INSTRUCTIONS

The operating instructions describe the entire life cycle of the device. Keep these instructions in a location which is easily accessible to every user and make these instructions available to every new owner of the device.

#### Important safety information.

Read the operating instructions carefully and thoroughly. Study in particular the chapters entitled *Basic safety instructions* and *Intended use*.

▶ The operating instructions must be read and understood.

## 1.1 Symbols

## DANGER!

Warns of an immediate danger!

► Failure to observe the warning will result in fatal or serious injuries.

## WARNING!

#### Warns of a potentially dangerous situation!

Failure to observe the warning may result in serious injuries or death.

## 

#### Warns of a possible danger!

Failure to observe this warning may result in a moderate or minor injury.

## ATTENTION!

#### Warns of damage to property!

• Failure to observe the warning may result in damage to the device or other equipment.

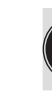

Indicates important additional information, tips and recommendations.

Refers to information in these operating instructions or in other documentation.

- ▶ designates an instruction which you must follow to prevent a hazard.
- $\rightarrow$  designates a procedure which you must carry out.

## 1.2 Definitions of terms

- The term "device" used in these instructions applies to all valve types described in these instructions: Type 3360, electromotive angle seat control valve
   Type 3361, electromotive straight seat control valve
- In these instructions, the abbreviation "Ex" stands for "explosion-proof".

\_\_\_\_\_

english

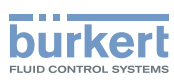

## 2 INTENDED USE

Non-authorized use of the electromotive control valve Type 3360 and 3361 may be a hazard to people, nearby equipment and the environment.

The electromotive control valve Type 3360 and 3361 is designed to control the flow of liquid and gaseous media.

- Standard model devices must not be used in the potentially explosive area. They do not have a separate Ex rating plate which indicates approval for the explosion-proof area.
- ▶ The surfaces of the device must not be cleaned with alkaline cleaning agents.
- ► If the valve position is relevant as regards safety in the event of a power failure: Use only those devices which have the SAFEPOS energy-pack (optional energy pack).
- Use according to the authorized data, operating conditions, and conditions of use specified in the contract documents and operating instructions.

#### Use the device

- ▶ only in conjunction with third-party devices and components recommended and authorized by Bürkert.
- ▶ only when in perfect condition and always ensure proper storage, transportation, installation and operation.
- only as intended.

## 2.1 Restrictions

If exporting the device, observe any existing restrictions.

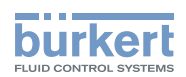

## **3 BASIC SAFETY INSTRUCTIONS**

These safety instructions do not make allowance for any

- contingencies and events which may arise during the assembly, operation, and maintenance.
- local safety regulations the operator is responsible for observing these regulations, also in relation to the installation personnel.

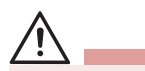

#### Risk of injury from high pressure!

▶ Before working on the system or device, switch off the pressure and vent or drain lines.

#### If switched on for a prolonged time, risk of burns or fire due to hot device surface.

▶ Keep the device away from highly flammable substances and media and do not touch with bare hands.

#### Risk of crushing due to mechanically moving parts.

- Perform installation work on control cone, diaphragm and valve body in the isolated state only. Devices with SAFEPOS energy-pack: Completely drain SAFEPOS energy-pack. Wait until LED illuminated ring goes out; the LED status must not be in LED off mode.
- Keep clear of the openings in the valve body.

#### Danger due to an uncontrolled process in the event of a power failure.

If devices do <u>not have the</u> optional SAFEPOS energy-pack, the valve remains in an undefined position in the event of a power failure.

- ► If the valve position is relevant as regards safety in the event of a power failure: Use only those devices which have the SAFEPOS energy-pack (optional energy pack).
- ► In the SAFEPOS select a valve position which is safe for the process.

#### General hazardous situations.

To prevent injuries:

- In a hazardous area, the device may be used only in accordance with the specification on the separate Ex rating plate.
- ► To use the device in an explosion-risk area, observe the additional information with safety instructions for the explosion-risk area enclosed with the device or the separate explosion-risk operating instructions.
- ▶ Devices without a separate Ex rating plate may not be used in a potentially explosive area.
- ▶ Only feed in the media types specified in chapter "8 Technical data" to the media connections.
- ► Do not make any internal or external changes on the device and do not subject it to mechanical stress.
- Secure the system from unintentional actuation.
- Only trained technicians may perform installation and maintenance work.
- After an interruption, ensure that the process is restarted in a controlled manner. Observe sequence!
  - 1. Apply supply voltage.
  - 2. Charge the device with medium.
- Observe the general rules of technology.
- ▶ The valves must be installed in accordance with the regulations applicable in the country.

9

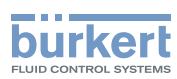

#### **ATTENTION!**

#### Electrostatic sensitive components and modules.

The device contains electronic components which react sensitively to electrostatic discharge (ESD). Contact with electrostatically charged persons or objects are hazardous to these components. In the worst case scenario, they will be destroyed immediately or will fail after start-up.

- Observe the requirements in accordance with EN 61340-5-1 to minimize or avoid the possibility of damage caused by sudden electrostatic discharge!
- Do not touch electronic components while the supply voltage is switched on!

Type 3360 and 3361 General information

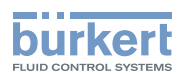

# 4 GENERAL INFORMATION

## 4.1 Contact address

#### Germany

Bürkert Fluid Control Systems Sales Center Christian-Bürkert-Str. 13-17 D-74653 Ingelfingen Tel. + 49 (0) 7940 - 10 91 111 Fax + 49 (0) 7940 - 10 91 448 Email: info@de.buerkert.com

#### International

Contact addresses can be found on the final pages of the printed operating instructions.

And also on the Internet at:

www.burkert.com

## 4.2 Warranty

The warranty is only valid if the device is used as intended in accordance with the specified application conditions.

## 4.3 Information on the Internet

Operating instructions and data sheets for Types 3360 and 3361 can be found on the Internet at:

www.burkert.com.

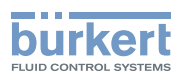

# 5 PRODUCT DESCRIPTION

## 5.1 General description

The electromotive control valve Type 3360 and 3361 is suitable for controlling the flow of liquid and gaseous media.

This may be neutral gas, water, alcohol, oil, propellant, hydraulic fluid, saline solution, alkali, organic solvent and vapor.

The control valve has an electromotive linear actuator with the electronic control system of a position controller which is actuated either via standard signals (analog) or via a field bus (digital). The electromotive linear actuator has been designed in such a way that it has an optimum degree of efficiency. At the same time the actuator keeps the valve tight and in position in a de-energized state even at the maximum specified medium pressure.

Optionally there is the energy pack (SAFEPOS energy-pack) for the device. If the supply voltage fails, the energy pack supplies the actuator with the required energy to move the valves into the required position which can be adjusted via a menu.

The valve position can be manually changed in 2 ways.

- 1. Electrical manual control: is used when supply voltage applied.
- 2. Mechanical manual control: may only be used if no supply voltage applied.

The device can be set and operated either via 2 capacitive buttons and 4 DIP switches or optionally on a display with touch-screen. There is also the option of setting the device via the büs Service interfache and by using the PC software "Bürkert-Communicator". To make the setting using the "Bürkert-Communicator", the USB-büS interface set, available as an accessory, is required.

A particular feature of the straight seat control valve of Type 3361 is the screw-in valve seat which can be changed to reduce the orifice.

## 5.2 Properties

- High leak-tightness by self-adjusting packing gland.
- Devices with PTFE seal material are kept tight without the power supply.
- High flow values by the streamlined valve body made of stainless steel.
- External, directly accessible display with touch-screen.
- Mechanical position indicator which shows the valve position even if the supply voltage fails.
- 360° LED illuminated ring for displaying the device statuses, valve end positions and operating state.
- To keep the valve position, no electrical energy is required even at maximum medium pressure, except for the basic consumption for actuation.
- Simple and fast replacement of the control cone.
- Valve actuator can be rotated through 360 °.
- Integrated control as position controller.
- Non-contact, high-resolution and wear-free travel sensor.
- The actuator housing consists of a robust and heat-dissipating aluminum body. The coating is resistant to the usual cleaning agents. The plastic materials used for the actuator housing are also resistant to cleaning agents.

Type 3360 and 3361 Product description

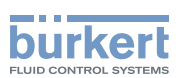

# 5.2.1 Particular features of the 2/2-way straight seat control valve (Type 3361):

- · Simple and fast replacement of the screw-in valve seat.
- Generously dimensioned expansion space above the valve seat to prevent erosion on the valve body caused by cavitation.
- Optimum valve selection to match the application.
   3 designs of different Kv values are available as standard for each line size (5 designs of different Kv values for line size 1/2").

## 5.3 Technical features

- · Characteristic: modified equal percentage flow characteristics.
- Theoretical setting ratio (Kv<sub>s</sub> / Kv<sub>o</sub>) 50:1, alternatively other setting ratios can be realized.
- Kv<sub>R</sub>value, i.e. the smallest Kv value at which the angularity tolerance according to DIN IEC 534-2-4 is still maintained:

Angle seat control valve, Type 3360:

 $\leq$  DN 20, Kv\_R at 10 % of the stroke > DN 20, Kv\_R at 5 % of the stroke

Straight seat control valve, Type 3361:  $\ \leq$  DN 10, Kv\_{R} at 10 % of the stroke

- > DN 10, Kv<sub>R</sub> at 5 % of the stroke
- In the case of the straight seat control valve of Type 3361, the screw-in valve seat can be changed to reduce the orifice.

#### Definition DN

DN designates the orifice of the valve seat, not the diameter of the line connection.

#### Definition of connection size

The connection size denotes the diameter of the line connection.

## 5.4 Designs

The following designs are described in these instructions:

- Type 3360, electromotive angle seat control valve
- Type 3361, electromotive straight seat control valve

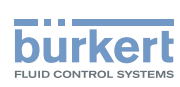

## 5.4.1 Versions (valve sizes and actuator sizes)

#### Angle seat control valve Type 3360:

| Available actuator size in nominal force [N] |        |                         |      |      |      |      |      |  |  |
|----------------------------------------------|--------|-------------------------|------|------|------|------|------|--|--|
| Connection size<br>(valve body)              |        | Orifice DN (valve seat) |      |      |      |      |      |  |  |
| [mm]                                         | [inch] | 15                      | 20   | 25   | 32   | 40   | 50   |  |  |
| 15                                           | 1/2"   | 1300                    | -    | -    | -    | -    | -    |  |  |
| 20                                           | 3/4"   | -                       | 1300 | -    | -    | -    | -    |  |  |
| 25                                           | 1"     | -                       | -    | 1300 | -    | -    | -    |  |  |
| 32                                           | 1 1/4" | -                       | -    | -    | 1300 | -    | -    |  |  |
| 40                                           | 1 1/2" | -                       | -    | -    | -    | 1300 | -    |  |  |
| 50                                           | 2"     | -                       | -    | -    | -    | -    | 1300 |  |  |

 Table 1:
 Versions angle seat control valve, Type 3360

#### Straight seat control valve Type 3361:

| Available                       | Available actuator size in nominal force [N] |           |                         |      |      |      |      |      |      |      |      |  |
|---------------------------------|----------------------------------------------|-----------|-------------------------|------|------|------|------|------|------|------|------|--|
| Connection size<br>(valve body) |                                              | Orifice I | Orifice DN (valve seat) |      |      |      |      |      |      |      |      |  |
| [mm]                            | [inch]                                       | 4         | 6                       | 8    | 10   | 15   | 20   | 25   | 32   | 40   | 50   |  |
| 10                              | 3/8"                                         | 1300      | 1300                    | 1300 | 1300 | -    | -    | -    | -    | -    | -    |  |
| 15                              | 1/2"                                         | 1300      | 1300                    | 1300 | 1300 | 1300 | -    | -    | -    | -    | -    |  |
| 20                              | 3/4"                                         | -         | -                       | -    | 1300 | 1300 | 1300 | -    | -    | -    | -    |  |
| 25                              | 1"                                           | -         | -                       | -    | -    | 1300 | 1300 | 1300 | -    | -    | -    |  |
| 32                              | 1 1/4"                                       | -         | -                       | -    | -    | -    | 1300 | 1300 | 1300 | -    | -    |  |
| 40                              | 1 1/2"                                       | -         | -                       | -    | -    | -    | -    | 1300 | 1300 | 1300 | -    |  |
| 50                              | 2"                                           | -         | -                       | -    | -    | -    | -    | -    | 1300 | 1300 | 1300 |  |

Table 2: Versions straight seat control valve, Type 3361

## 5.4.2 Options

- Energy pack (SAFEPOS energy-pack) for approaching the safety position. The safety position, which the valve is to occupy if the supply voltage fails, is specified via the SAFEPOS menu.
- Different field bus systems for transferring the control parameters.
- Display module, can be operated via touch-screen.
- SIM card for saving and transferring device-specific values and settings.

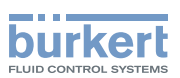

# 6 STRUCTURE AND FUNCTION

The electromotive control valve consists of an electromotively driven linear actuator, a control cone and a 2/2-way straight seat valve body or a 2/2-way angle seat valve body.

The electronic control and the "SAFEPOS energy-pack" are housed in the side of the linear actuator.

The electronic control consists of the microprocessor-controlled electronics and the travel sensor.

Control is via standard signals (analog) or via field bus (digital).

The electromotive control value is designed using three-wire technology. It is operated on the standard model with 2 buttons and 4 DIP switches or optionally on devices with a display module on the display.

The electromotive linear actuator consists of a brushless direct current motor, gears and a threaded spindle. The valve spindle, which is connected to the threaded spindle, transfers the force to the control cone.

- The linear actuator is designed in such a way that it does not require electrical energy to keep the valve position, i.e. when it is at a standstill, only the electronic control consumes energy.
- The flow-enhancing valve body made of stainless steel enables high flow values.
- The self-adjusting packing gland ensures high leak-tightness.
- The control cone is coupled to the actuator spindle via a dowel pin and can therefore be quickly replaced.
- The actuator housing consists of a robust and heat-dissipating aluminum body which has a coating resistant to cleaning agents. The plastic materials used are also resistant to cleaning agents.
- The incoming flow is always under the seat.

#### Valve seat:

- In the case of the straight seat control valve, the valve seat is screwed in. The orifice can easily be reduced by replacing the screwed-in valve seat.
- In the case of the angle seat control valve, the valve seat is incorporated in the valve body. It is therefore not possible to reduce the orifice.

As the valve seat is always closed against the medium flow, the direction of flow must be specified so that the incoming flow is under the valve seat.

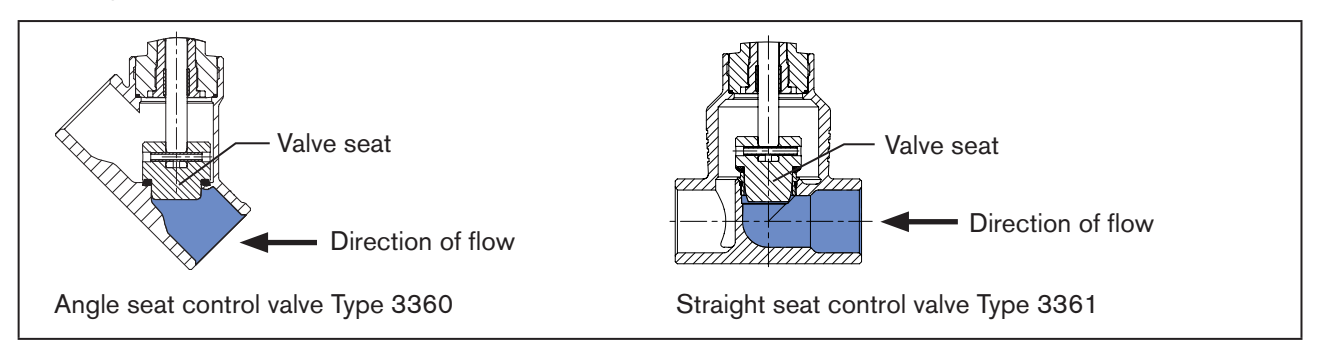

Figure 1: Incoming flow under the seat, direction of flow

#### Fluid connections:

- The socket connection or welded connection is the standard model for all valve bodys.
- For the straight seat control valve Type 3361 there is also the valve body with a flanged connection.

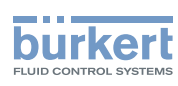

# 6.1 Diagram – structure of the electromotive control valve

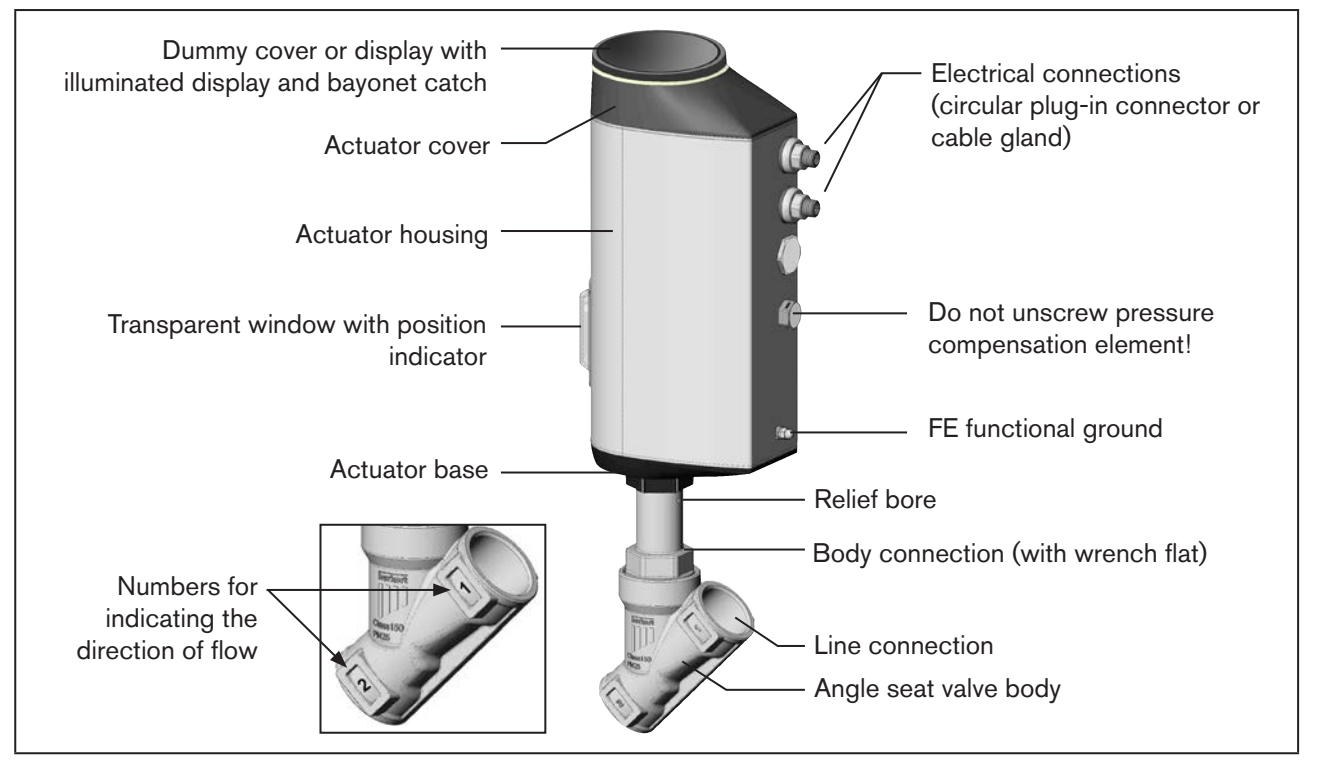

*Figure 2: Structure, electromotive angle seat control valve Type 3360* 

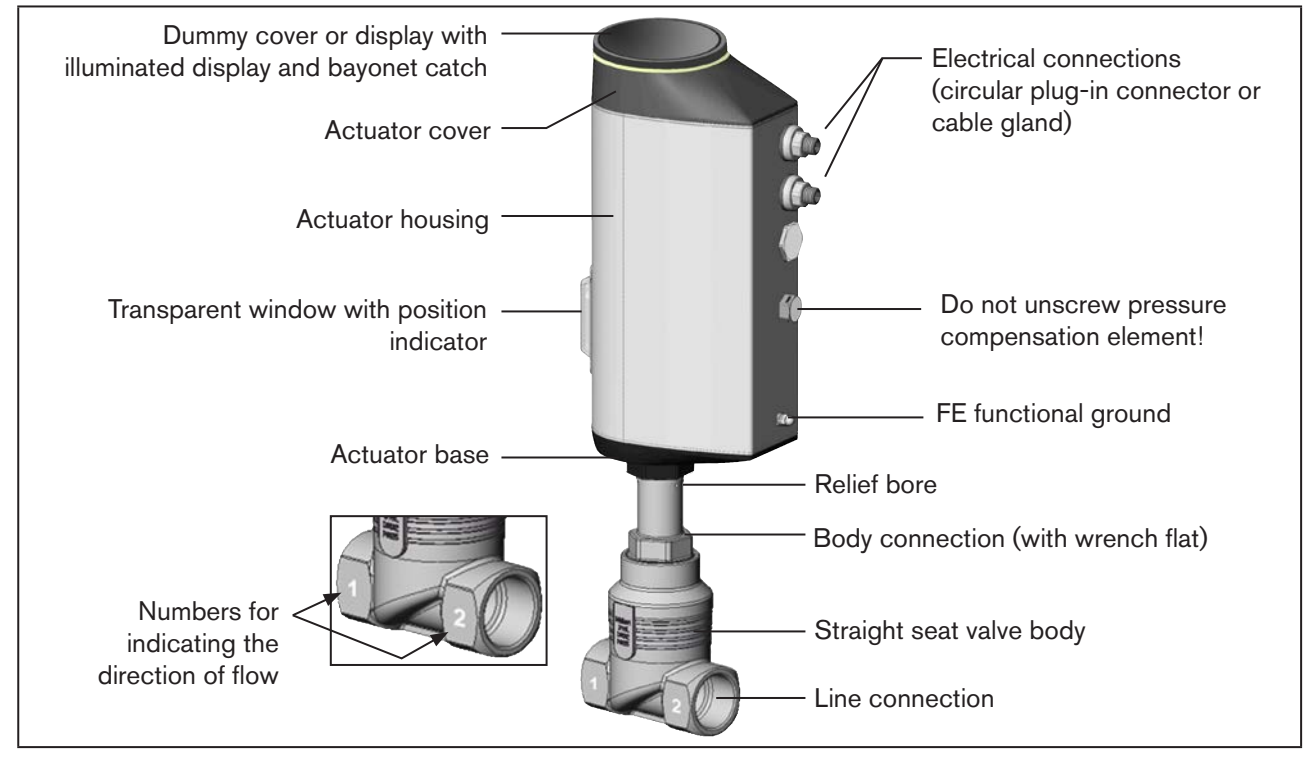

16

*Figure 3: Structure, electromotive straight seat control valve Type 3361* 

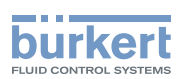

## 6.2 Valve position after failure of the supply voltage

#### Valve position when using devices without the SAFEPOS energy-pack:

If the electromotive actuator is at a standstill due to failure of the supply voltage, the valve remains in the last occupied position.

If the supply voltage fails while the actuator is changing the valve position, the valve stops in an undefined position. The actuator flywheel mass and the medium pressure continue to affect the valve spindle until it finally comes to a standstill.

#### Valve position when using devices with the SAFEPOS energy-pack:

The valve occupies the safety position defined in the SAFEPOS menu.

Description of the SAFEPOS energy-pack see Chapter "7.2 SAFEPOS energy-pack (option)", page 24

## 6.3 Safety position

The safety position defined in the SAFEPOS menu is the position which the valve occupies in the following cases:

- Internal error
- Sensor break if parameterized accordingly
- Binary input if parameterized accordingly
- Failure of the supply voltage (optional)
   This function is available only on devices which have the optionally available SAFEPOS energy-pack.

#### The following safety positions are selected in the SAFEPOS menu:

- Close = Valve closed
- Open = Valve open
- User-Defined = Freely defined, safety position input by a percentage value (0 % = closed, 100 % = open).
- Inactive = Valve stops in an undefined position if the supply voltage fails.

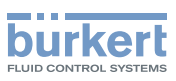

## 6.4 Display of the device status

The device status is indicated at the LED illuminated ring. To indicate the device status and the valve position, different LED modes can be set:

- Valve mode
- Valve mode w/ warnings (mode set in the factory)
- NAMUR mode

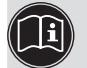

\* The description for setting the LED mode can be found in Chapter <u>"12.2.2 Setting LED mode", page 59</u>.

### 6.4.1 Valve mode

The valve position and the device status "Failure" are indicated in the valve mode.

Messages for device status "Out of specification", "Maintenance required", and "Function check" are not displayed in valve mode.

#### Displays in valve mode:

When device status "Normal": Permanently lit in the color of the valve position.

When device status "Failure": Flashes alternately red and in the color of the valve position.

| Valve position | Color of valve position | Color of device status "Failure" |  |
|----------------|-------------------------|----------------------------------|--|
| open           | yellow                  | rot                              |  |
| between        | white                   |                                  |  |
| closed         | green                   |                                  |  |

Table 3: Display of device status in valve mode

## 6.4.2 Valve mode w/ warnings

The valve position as well as the device status "Failure", "Out of specification", "Maintenance required", and "Function check" are displayed in this mode.

If several device statuses exist simultaneously, the device status with the highest priority is displayed. The priority is determined by the severity of the deviation from standard operation (red = failure = highest priority).

#### Displays in valve mode w/ warnings:

When device status "Normal": Permanently lit in the color of the valve position. If device status deviates from "Normal": The colors of the valve position and device status flash alternately.

| Valve position | Color of valve | Color of device status |                              |               |             |  |  |
|----------------|----------------|------------------------|------------------------------|---------------|-------------|--|--|
|                | position       | Failure                | ailure Function check Out of |               | Maintenance |  |  |
|                |                |                        |                              | specification | required    |  |  |
| open           | yellow         | red                    | orange                       | yellow        | blue        |  |  |
| between        | white          |                        |                              |               |             |  |  |
| closed         | green          |                        |                              |               |             |  |  |

Table 4:Display of device status in valve mode w/ warnings

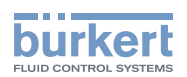

## 6.4.3 NAMUR mode

In NAMUR mode, the LED illuminated ring lights up according to NAMUR NE 107, in the color specified for the device status.

If several device statuses exist simultaneously, the device status with the highest priority is displayed. The priority is determined by the severity of the deviation from standard operation (red = failure = highest priority).

Displays in NAMUR mode:

| Display in accordance with NE 107 |             | Description             | Meaning                                                                                                    |
|-----------------------------------|-------------|-------------------------|----------------------------------------------------------------------------------------------------|
| Color                             | red Failure |                         | Control mode is not possible due to malfunctioning in the device or at its peripheral equipment.                                                                                 |
|                                   | orange      | Function check          | Work is being carried out at the device; control mode is therefore not currently possible.                                                                                       |
|                                   | yellow      | Out of specification    | Ambient conditions or process conditions for the device are outside<br>the specified area. The set-point value deviation is greater than<br>expected under operating conditions. |
|                                   | blue        | Maintenance<br>required | The device is still in control mode. However, the stock of consum-<br>ables will soon be depleted or a function will soon be restricted due<br>to the operating conditions.      |
|                                   | green       | Normal                  | Device is working in normal operation.                                                                                                    |

Table 5:Display of device status in NAMUR mode

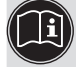

\* A detailed fault description can be found in Chapter "19.2 Maintenance", page 104.

## 6.4.4 Flashing of the LED illuminated ring

Flashing indicates that a connection to the PC software "Bürkert Communicator" has been established.

#### 6.4.5 Device status messages

Device status messages are displayed in the logbook. Chapter <u>"19 Maintenance, troubleshooting"</u> describes the most common messages and the required action.

#### Messages for device status "Function check"

The messages are output when control mode is interrupted by work at the device.

| Messages for device status "Function check" |                           |  |  |  |
|---------------------------------------------|---------------------------|--|--|--|
| Manual control active                       | P.Lin active              |  |  |  |
| X.Tune active                               | Process simulation active |  |  |  |
| P.Tune active                               | Signal generator active   |  |  |  |

Table 6:Messages for device status "Function check"

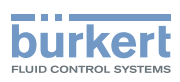

## 6.5 Factory settings

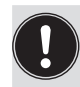

Operating state:

Devices are delivered with the MANUAL operating state preset.

Find the factory presets for the individual menu points in Chapter <u>"17 Operating structure / Factory settings", page 82</u>.

The factory settings are highlighted in blue to the right of the menu in the operating structure.

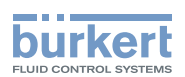

# 7 ELECTRICAL CONTROL

## 7.1 Function

The position of the actuator (stroke) is regulated according to the set-point position value. The set-point position value is specified either by an external standard signal (analog) or via a field bus (digital).

The travel sensor records the actual position (POS) of the electric linear actuator. The position controller compares this actual position value with the set-point position value (CMD) which is defined as standard signal. If there is a control difference (Xd1), the electromotive actuator is controlled via the CTRL variable and the actual position value is changed accordingly.

**Technical properties:** 

#### • Travel sensor non-contact, high resolution and wear-free.

- Microprocessor-controlled electronics for signal processing, control and motor control.
- Electrical interfaces

Circular plug-in connector or cable gland

## 7.1.1 Interfaces

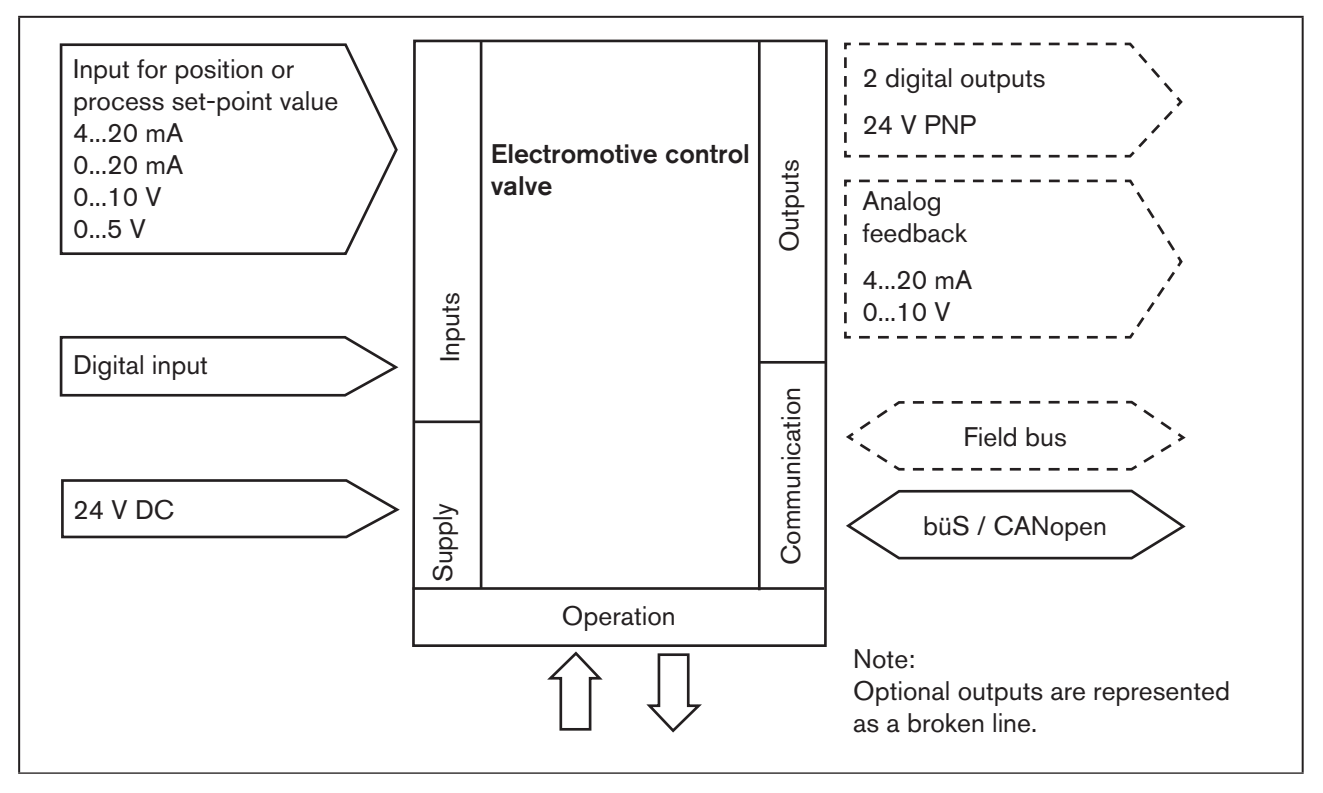

Figure 4: Interfaces of the position controller

The electromotive control valve is designed using three-wire technology, i.e. the power (24 V DC) is supplied separately from the set-point value signal.

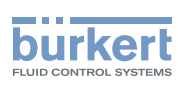

## 7.1.2 Signal flow plan

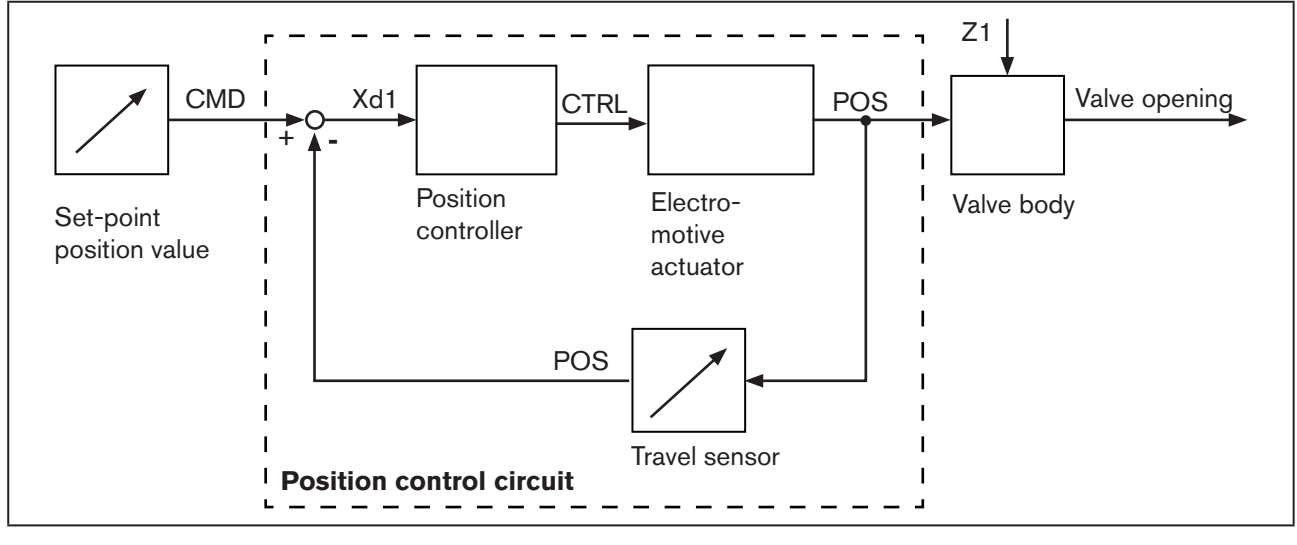

Figure 5: Signal flow plan

## 7.1.3 Function diagram

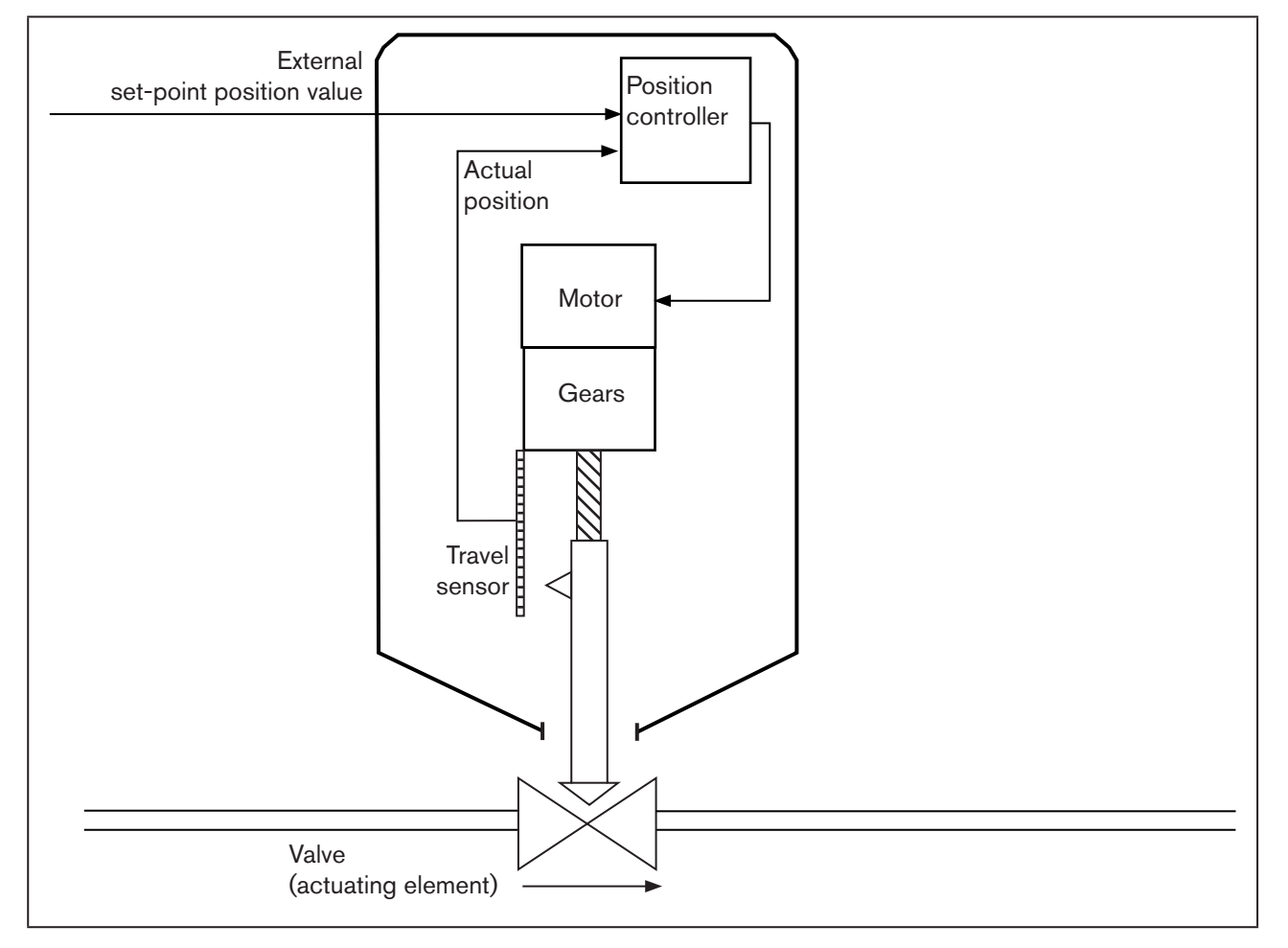

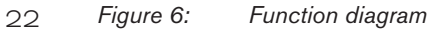

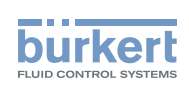

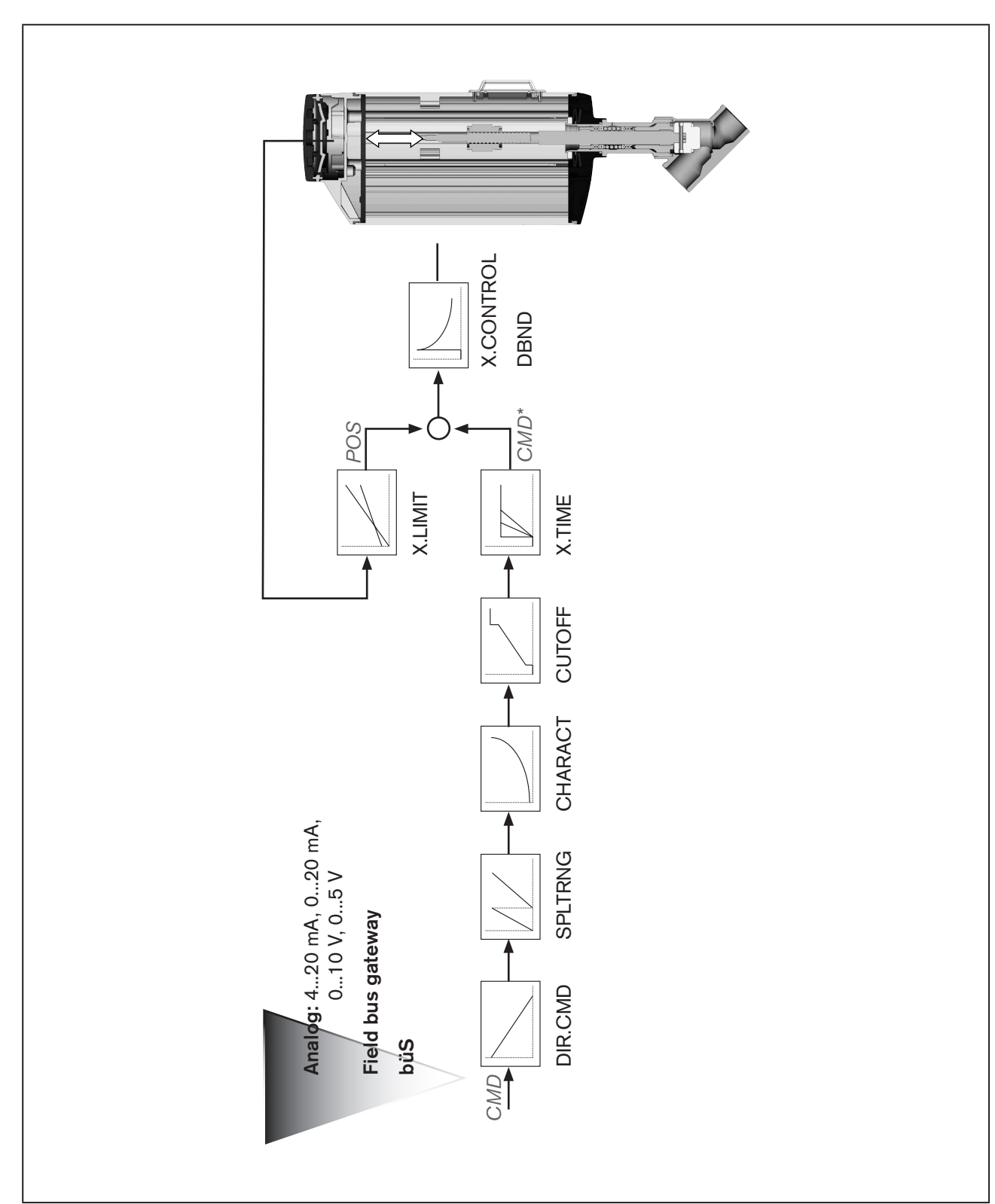

## 7.1.4 Schematic representation of the position control

Figure 7: Schematic representation of the position control

english

23

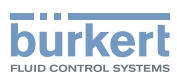

## 7.2 SAFEPOS energy-pack (option)

Optionally there is the energy pack (SAFEPOS energy-pack) for the device. If the supply voltage fails, the energy pack supplies the actuator with the required energy to move the valve into the required position which can be adjusted via a menu.

## 7.2.1 Service life

The service life is between 2.5 and 10 years depending on the operating conditions.

The service life of 2.5 years was determined under the following conditions:

| Ambient temperature | 40 °C  |
|---------------------|--------|
| Medium temperature  | 180 °C |
| Duty cycle          | 100 %  |
| Medium pressure     | 5 bar  |
| Orifice             | DN32   |

#### ATTENTION!

The SAFEPOS energy-pack is a wearing part. Information on the service life are guide values which are not guaranteed.

## 7.2.2 Messages on the state of the SAFEPOS energy-pack

#### The device issues a maintenance message:

Due to aging, the SAFEPOS energy-pack has a remaining storage capacity of 30 %.

A Replace SAFEPOS energy-pack in good time before the service life ends.

#### The device issues an error message and moves to the safety position:

The SAFEPOS energy-pack was not replaced in good time after the warning was issued. The storage capacity is so low that there is no guarantee that the safety position can be approached.

## 7.2.3 Replacing SAFEPOS energy-pack

## 

Risk of injury due to electric shock.

- ▶ Before removing the SAFEPOS energy-pack, switch off the supply voltage.
- Completely drain SAFEPOS energy-pack. Wait until LED illuminated ring goes out; the LED status must not be in LED off mode, see Chapter <u>"12.2.2 Setting LED mode"</u>.

The SAFEPOS energy-pack is housed in the actuator housing. To replace it, remove the following parts from the actuator:

- 1. Dummy cover or display module
- 2. LED and storage module
- 3. Actuator cover.

The removal of these parts is described in detail in Chapter "10.2.2 Access to the connection terminals", page 47.

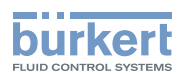

#### Removing SAFEPOS energy-pack:

 $\rightarrow$  Loosen the locking screw (hexagonal socket round screw T10).

 $\rightarrow$  Completely pull out the SAFEPOS energy-pack on the bracket.

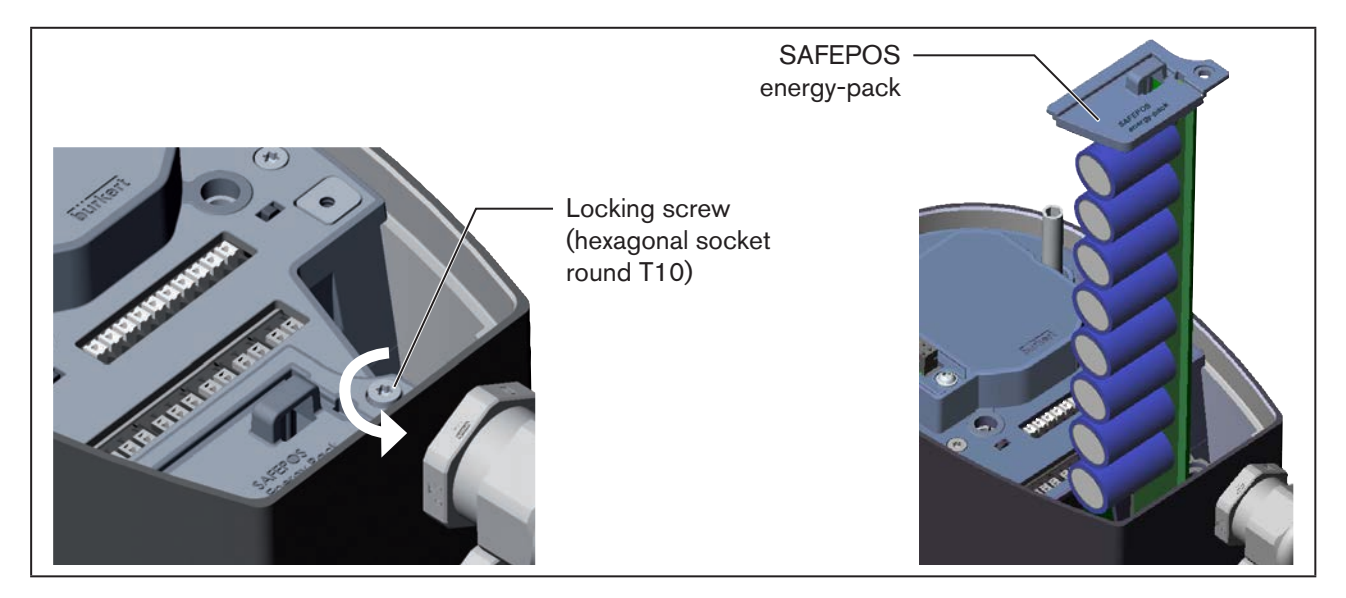

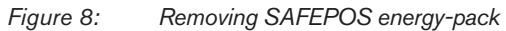

#### Inserting new SAFEPOS energy-pack:

 $\rightarrow$  Take the SAFEPOS energy-pack out of the transport packaging.

 $\rightarrow$  Insert the SAFEPOS energy-pack into the two lateral guiding grooves and push in all the way.

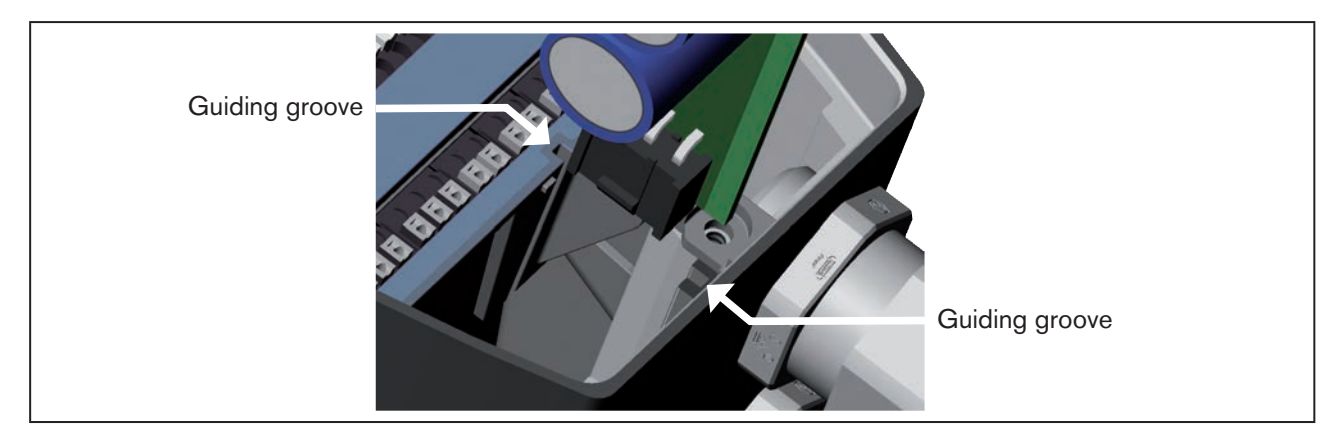

Figure 9: Inserting SAFEPOS energy-pack

- $\rightarrow$  Tighten the locking screw (hexagonal socket round screw T10).
- $\rightarrow$  Apply supply voltage.

**Type 3360 and 3361** Technical data

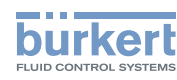

# 8 TECHNICAL DATA

The following product-specific information is indicated on the rating plate:

- Voltage [V] (tolerance ±10 %) and current type
- Seal material and material of the valve body
- Field bus standard
- Orifice of the valve seat
- Flow capacity
- Actuator size
- Line connection
- Maximum permitted medium pressure
- Direction of flow

## 8.1 Conformity

The electromotive control valves Type 3360 and 3361 are compliant with EC directives as stated in the EC Declaration of Conformity.

## 8.2 Standards

The applied standards, which are used to demonstrate compliance with the EC Directives, are listed in the EC type test certificate and/or the EC Declaration of Conformity.

## 8.3 Rating plate

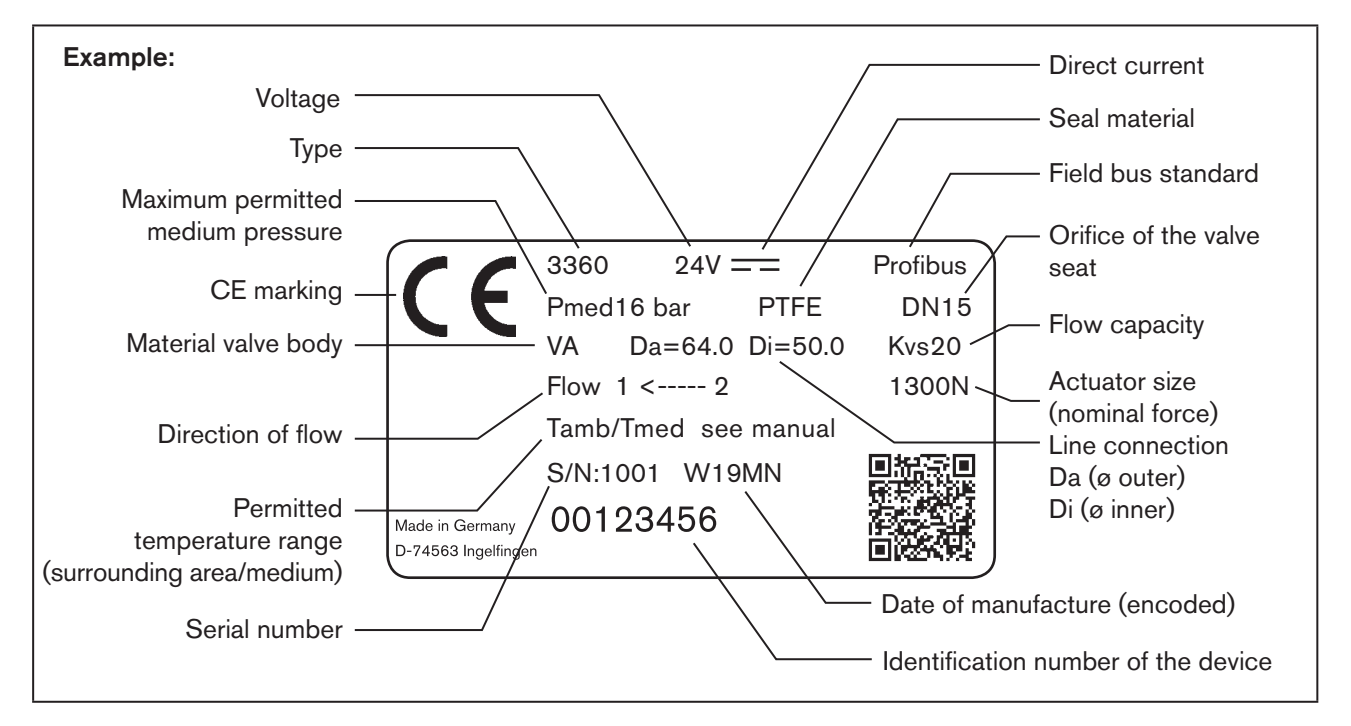

Figure 10: Description of the rating plate (example)

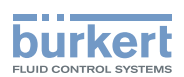

## 8.4 Operating conditions

For operation of the device observe the product-specific information on the rating plate.

#### WARNING!

Malfunction if the temperature exceeds or drops below the permitted temperature range.

▶ Never expose the device outdoors to direct sunlight.

► The temperature must not exceed or drop below the permitted ambient temperature range.

## 

#### Reduced sealing function if medium pressure too high.

As the valve seat is closed against the medium flow, the medium pressure may become too high and prevent the valve seat from closing tightly.

The medium pressure must not be greater than the maximum value specified on the rating plate.

Maximum permitted medium pressure: see rating plate

| Media:                | Neutral gases and vapor.<br>Liquid media: Water, alcohol, oil, propellant, hydraulic fluid, saline<br>solution, alkali, organic solvent.                                          |
|-----------------------|----------------------------------------------------------------------------------------------------|
| Degree of protection: | IP65 (IP67 on request) in accordance with IEC 529, EN 60529.                                                                                                    |
| Direction of flow:    | is specified on the rating plate by an arrow and the numbers 1 and 2.<br>The 1 and the 2 stand for identification also on the valve body.<br>The incoming flow is under the seat. |

#### 8.4.1 Permitted temperature ranges

| Minimum temperatures | Surrounding area:<br>Medium: | -25 °C<br>-10 °C                                                                                                    |
|----------------------|------------------------------|----------------------------------------------------------------------------------------------------|
| Maximum temperatures | Surrounding area:            | depending on the medium temperature; see<br>temperature graph below.<br>On devices with display module max. +50 °C<br>absolute.          |
|                      | Medium:                      | depending on the ambient temperature; see<br>temperature graph below.<br>On devices with seat seal PTFE/steel, max. +130 °C<br>absolute. |

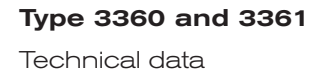

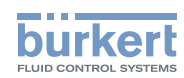

#### Temperature graph

The maximum permitted temperature for the surrounding area and the medium depend on each other. The permitted maximum temperatures of the device versions can be determined from the characteristics of the temperature graph.

The values were determined under the following maximum operating conditions: Orifice DN32 when 100% duty cycle at 16 bar medium pressure.

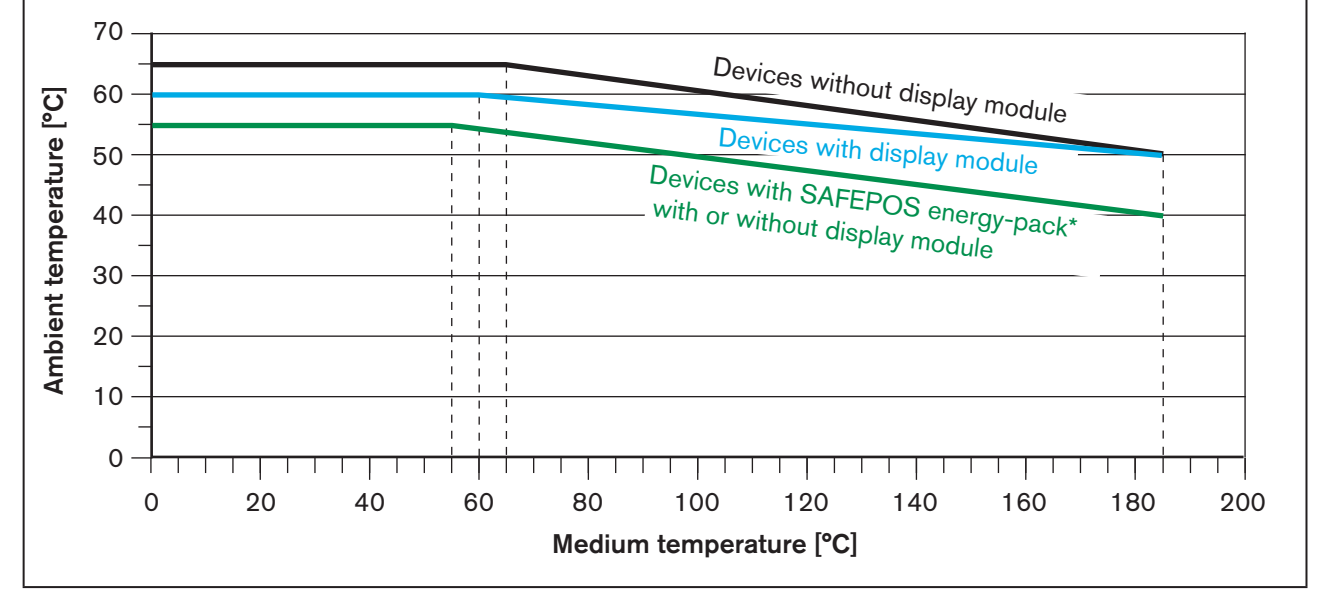

*Figure 11: Temperature graph* 

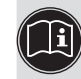

\* The service life of the SAFEPOS energy-pack depends on the medium temperature and the ambient temperature. For description see "7.2 SAFEPOS energy-pack (option)"

## 8.5 General technical data

| Dimensions:                                    | ee data sheet                                                                                                    |                                                                                                    |  |  |  |  |  |  |  |
|------------------------------------------------|----------------------------------------------------------------------------------------------------|----------------------------------------------------------------------------------------------------|--|--|--|--|--|--|--|
| Weight:                                        | See data sheet                                                                                                    |                                                                                                    |  |  |  |  |  |  |  |
| Materials                                      | Actuator:<br>Valve body:<br>Body connection: 316L /<br>Spindle:<br>Spindle guide:<br>packing gland                        | PPS and aluminum powder-coated<br>316 L<br>/ 1.4401<br>1.4401 / 1.4404<br>1.4401 / 1.4404 / 316L with carbon-filled PTFE<br>PTFE V-rings with spring compensation (carbon-fille<br>PTFE) |  |  |  |  |  |  |  |
| Seal material                                  | Sealing element actuator ho<br>Valve seat seal:                                                                           | using: EPDM<br>See rating plate                                                                                                    |  |  |  |  |  |  |  |
| Fluid connection<br>Possible connection types: | Socket connection G ½G<br>Welded connection accordin<br>Also for straight seat control<br>Flanged connection in according | 2 (NPT, RC on request)<br>ng to EN ISO 1127 (ISO 4200), DIN 11850 Series 2<br>valves of Type 3361:<br>dance with DIN 2634, ANSI B16.5 class 150, JIS 10K                                 |  |  |  |  |  |  |  |
|                                                | Other connections on request                                                                                              |                                                                                                    |  |  |  |  |  |  |  |

Technical data

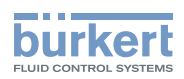

| Electrical connection: | by connection terminals or circular plugs      |
|------------------------|------------------------------------------------|
| Installation position: | any position, preferably with actuator face up |

## 8.6 Electrical data

| Protection class                                         | 3 in accordance with VDE 0580                                                                                                    |                                                                                                    |                                                      |  |  |  |  |  |  |  |
|----------------------------------------------------------|----------------------------------------------------------------------------------------------------|----------------------------------------------------------------------------------------------------|------------------------------------------------------|--|--|--|--|--|--|--|
| Electrical connections                                   | Cable gland, 2x M20 or<br>2 circular plug-in connec                                                                                             | able gland, 2x M20 or<br>circular plug-in connectors M12, 5-pin and 8-pin                                                                                                    |                                                      |  |  |  |  |  |  |  |
| Operating voltage                                        | 24 V DC ± 10 % max. re                                                                                                    | sidual ripple 10 <sup>(</sup>                                                                                                    | %                                                    |  |  |  |  |  |  |  |
| Operating current [A]*                                   | max. 3 A<br>including actuator at max<br>SAFEPOS energy-pack<br>power supply unit                                                               | ax. 3 A<br>cluding actuator at max. load and charging current of the optional<br>AFEPOS energy-pack (charging current approx. 1 A) for the design of the<br>ower supply unit |                                                      |  |  |  |  |  |  |  |
| Life time energy pack<br>SAFEPOS energy-pack             | depending on the operat<br>The service life of 2.5 yea<br>Ambient temperature<br>Medium temperature<br>Duty cycle<br>Medium pressure<br>Orifice | ing conditions 2.<br>ars was determine<br>40 °C<br>180 °C<br>100 %<br>5 bar<br>DN32                                                                                          | 5 to 10 years.<br>ed under the following conditions: |  |  |  |  |  |  |  |
| Standby consumption [W]*                                 | min. 2 W, max. 5 W                                                                                                    |                                                                                                    |                                                      |  |  |  |  |  |  |  |
| Average consumption<br>Electronics without actuator [W]* | Basic consumption<br>Option analog and binary<br>SAFEPOS energy-pack<br>Field bus gateway                                                       | v outputs                                                                                                    | typically 3 W<br>0.5 W<br>0.5 W<br>1 W               |  |  |  |  |  |  |  |
| Energy consumption actuator<br>for 1 cycle [Ws]*         | (see following graphs)                                                                                                    |                                                                                                    |                                                      |  |  |  |  |  |  |  |

\* All values refer to a supply voltage of 24 V DC at 25 °C.

MAN 1000274112 EN Version: - Status: RL (released | freigegeben) printed: 23.11.2015

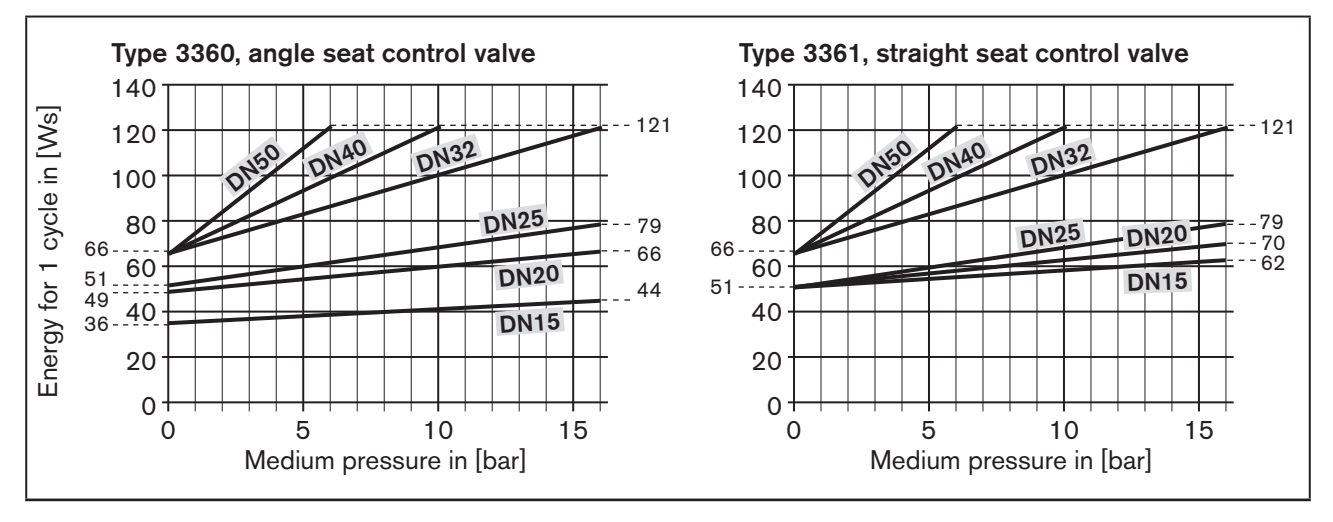

Figure 12: Energy consumption of actuator

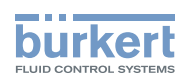

#### **ATTENTION!**

Consider voltage drop in supply line.

Example: with a cable cross-section of 0.34 mm<sup>2</sup> a copper cable may have a maximum length of 8 meters.

| Analog inputs:                                            | (galvanically isolated from the supply voltage and analog output)               |                                                                                                    |  |  |  |  |  |  |
|-----------------------------------------------------------|---------------------------------------------------------------------------------|----------------------------------------------------------------------------------------------------|--|--|--|--|--|--|
| Input data for set-point value s                          | signal                                                                          |                                                                                                    |  |  |  |  |  |  |
| 0/420 mA:                                                 | Input resistance<br>Resolution                                                  | 60 Ω<br>12 bits                                                                                          |  |  |  |  |  |  |
| 05/10 V:                                                  | Input resistance<br>Resolution                                                  | 22 k $\Omega$ 12 bits, resolution specific to 010 V                                                      |  |  |  |  |  |  |
| Input data for actual value sigr<br>(optimum)             | nal                                                                             |                                                                                                    |  |  |  |  |  |  |
| 420 mA:                                                   | Input resistance<br>Resolution                                                  | 60 Ω<br>12 bits                                                                                          |  |  |  |  |  |  |
| Frequency:                                                | Measurement range<br>Input resistance<br>Resolution<br>Input signal<br>Waveform | 01000 Hz<br>> 30 kΩ<br>1‰ of measurement value<br>> 300 mVss<br>Sine wave, rectangle wave, triangle wave |  |  |  |  |  |  |
| Pt 100:                                                   | Measurement range<br>Resolution<br>Measurement current                          | −20 to +220 °C<br>< 0.1 °C<br>1 mA                                                                       |  |  |  |  |  |  |
| Analog output (optional):                                 |                                                                                 |                                                                                                    |  |  |  |  |  |  |
| max. current                                              | 10 mA (for voltage outpu                                                        | ut 05/10 V)                                                                                              |  |  |  |  |  |  |
| Load                                                      | 0560 $\Omega$ (for current ou                                                   | tput 0/420 mA)                                                                                           |  |  |  |  |  |  |
| Digital outputs (optional):                               |                                                                                 |                                                                                                    |  |  |  |  |  |  |
| Current limit                                             | 100 mA                                                                          |                                                                                                    |  |  |  |  |  |  |
| Digital inputs:                                           | 05 V = log "0", 1030<br>inverted input reversed a                               | V = log "1"<br>.ccordingly (input current < 6 mA)                                                        |  |  |  |  |  |  |
| Communications interface:                                 | Connection to PC via US                                                         | SB büS interface set                                                                                     |  |  |  |  |  |  |
| Communications software:                                  | Communicator                                                                    |                                                                                                    |  |  |  |  |  |  |
| The digital input, the digital voltage. They refer to the | tal outputs and the analog                                                      | output are not galvanically isolated for the operating                                                   |  |  |  |  |  |  |

Current limit: in the event of an overload the output voltage is reduced.

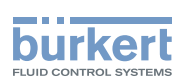

# 8.7 Flow values and flow characteristics for angle seat control valve (Type 3360)

The flow values and the resulting characteristic depend on the orifice of the valve seat (abbreviated designation DN).

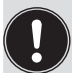

#### Definition DN

DN designates the orifice of the valve seat, not the diameter of the line connection.

## 8.7.1 Flow values and flow characteristics for DN 15

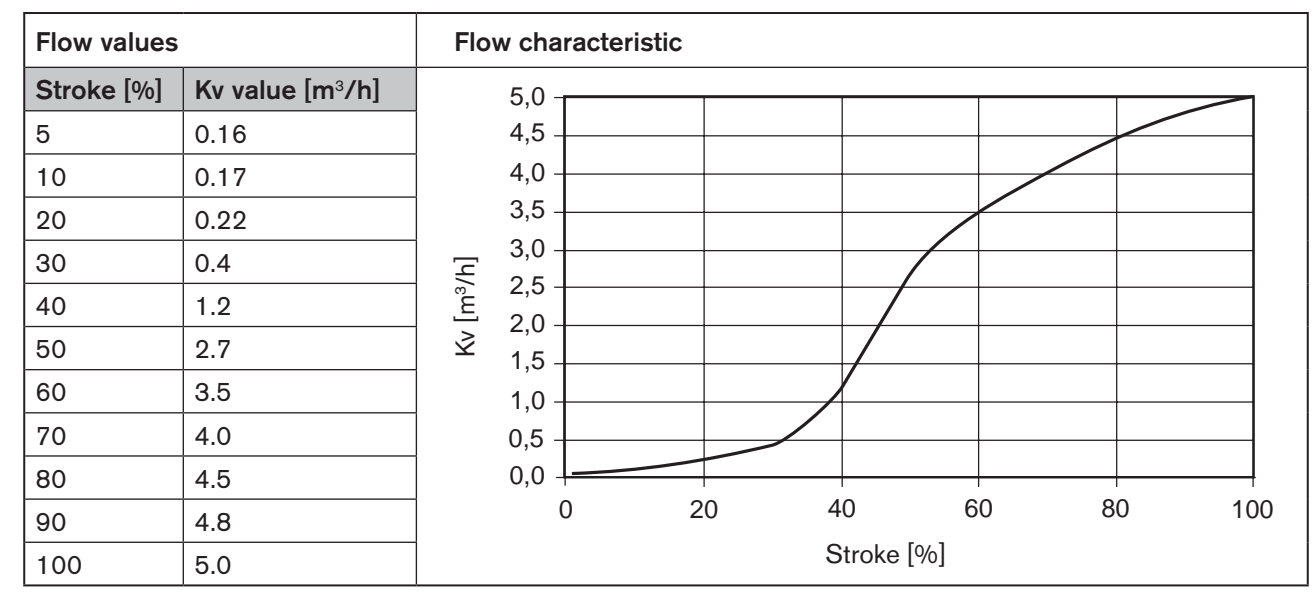

 Table 7:
 Angle seat control valve, flow values and flow characteristic for DN 15

## 8.7.2 Flow values and flow characteristics for DN 20

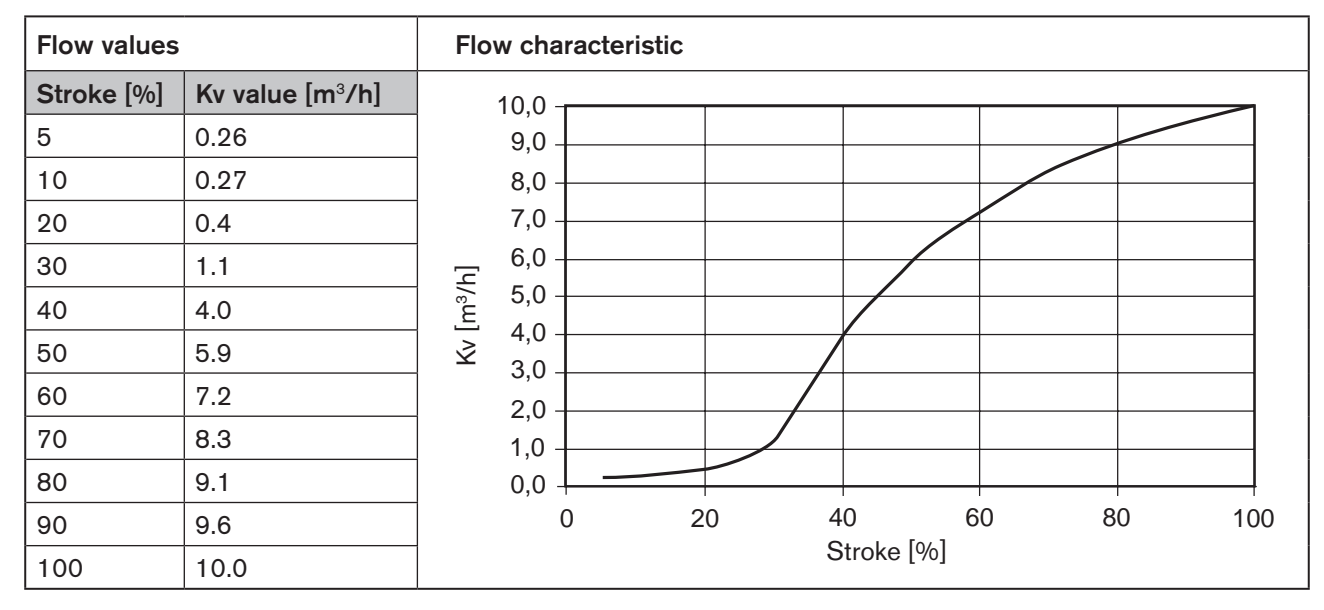

 Table 8:
 Angle seat control valve, flow values and flow characteristic for DN 20

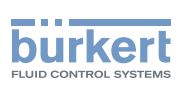

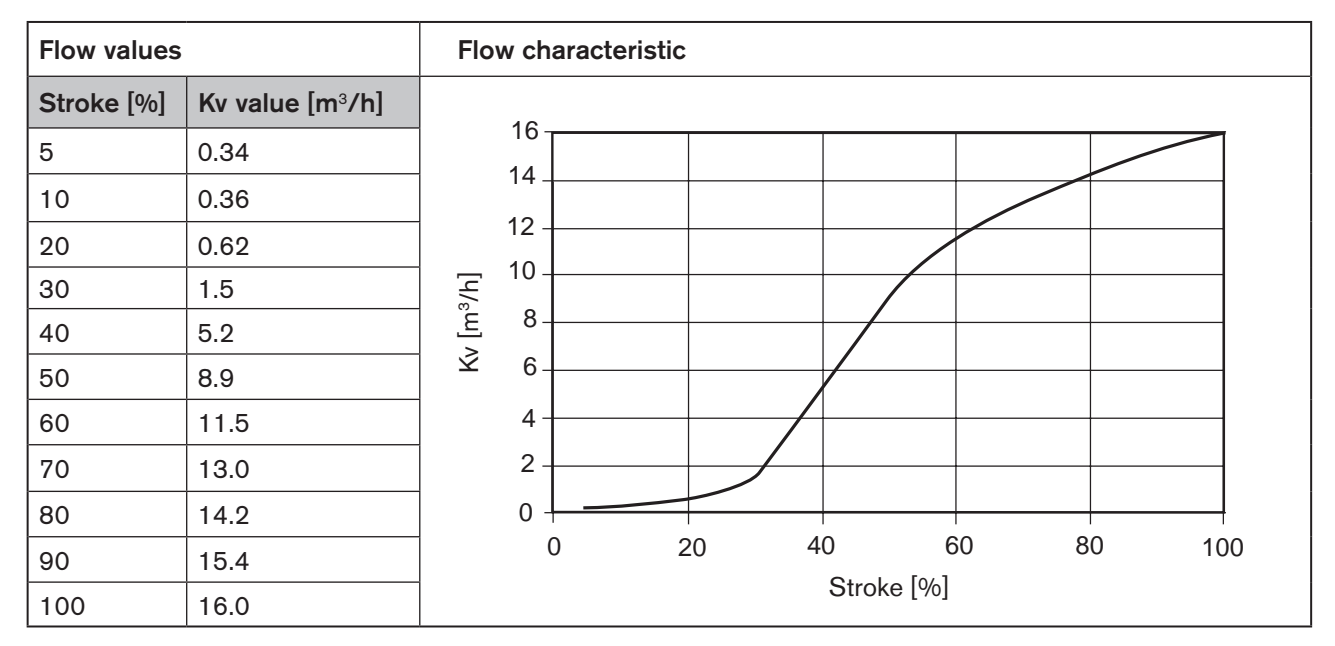

## 8.7.3 Flow values and flow characteristics for DN 25

Table 9: Angle seat control valve, flow values and flow characteristic for DN 25

## 8.7.4 Flow values and flow characteristics for DN 32

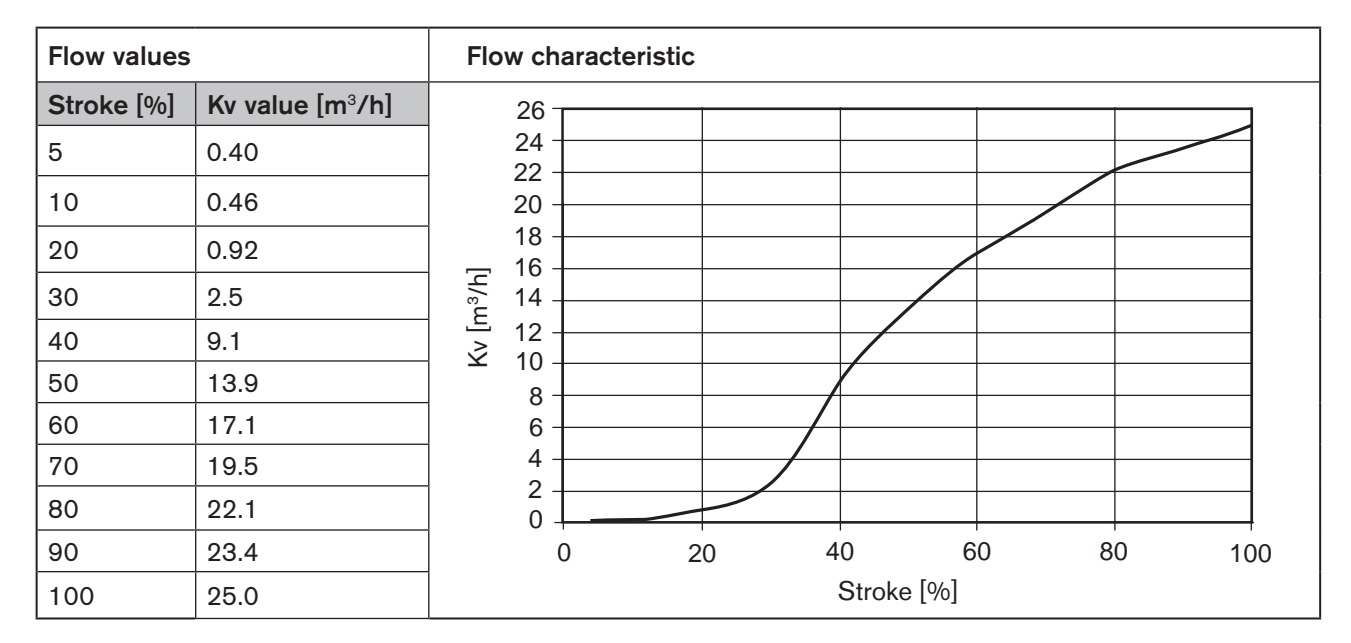

Table 10:

Angle seat control valve, flow values and flow characteristic for DN 32

32

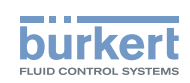

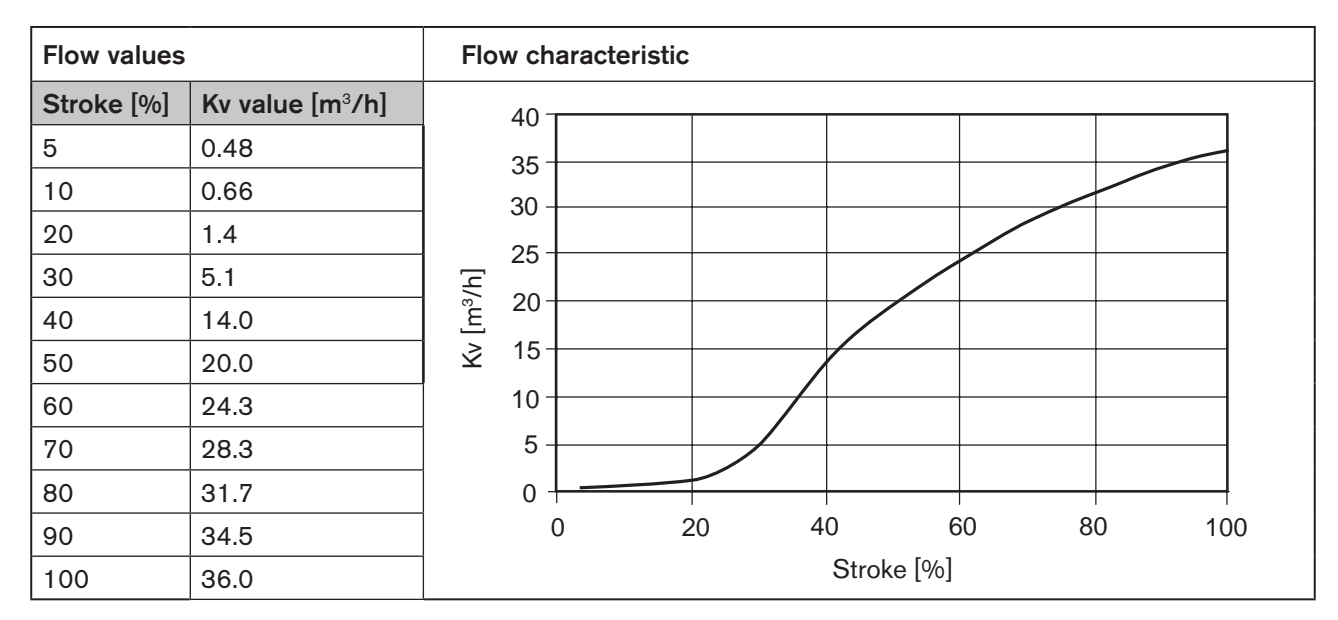

#### 8.7.5 Flow values and flow characteristics for DN 40

Table 11: Angle seat control valve, flow values and flow characteristic for DN 40

#### 8.7.6 Flow values and flow characteristics for DN 50

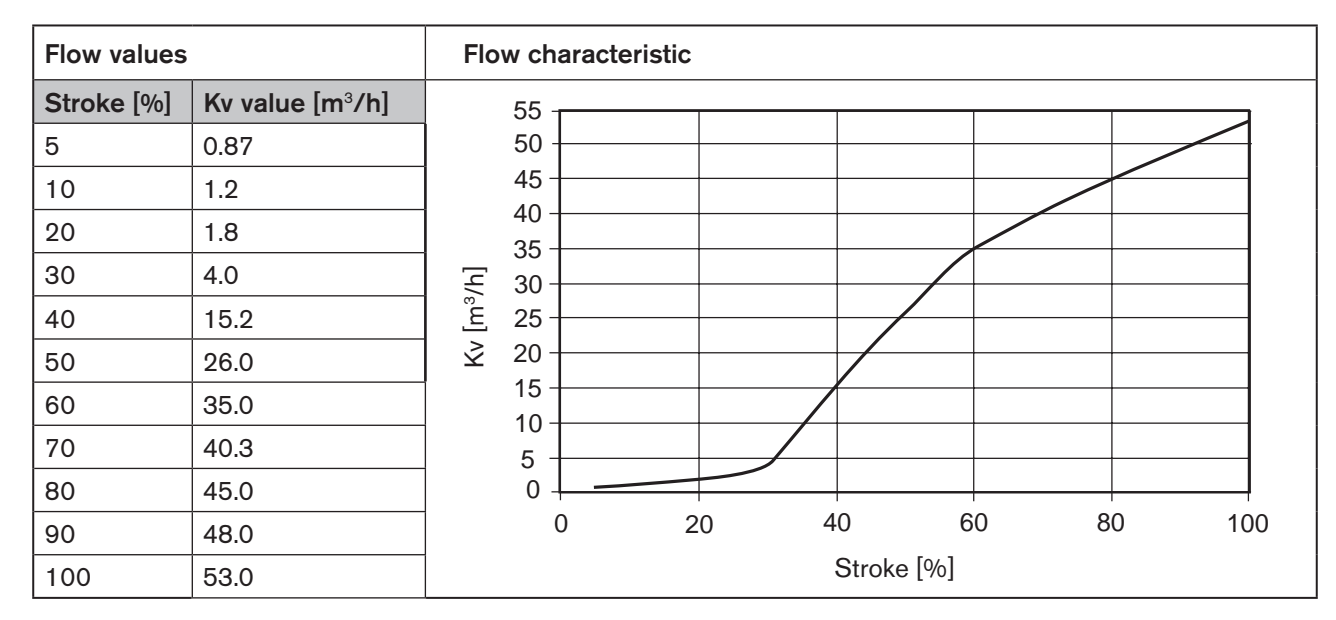

Table 12: Angle seat control valve, flow values and flow characteristic for DN 50

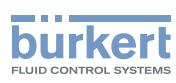

# 8.8 Flow values and flow characteristics for straight seat control valve (Type 3361)

The flow values and the resulting characteristic depend on the orifice of the valve seat (abbreviated designation DN).

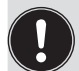

Definition DN

DN designates the orifice of the valve seat, not the diameter of the line connection.

## 8.8.1 Flow-rate characteristics

The straight seat control valve shows different characteristics depending on the orifice.

- · Equal percentage of parabolic cone for valve seats with orifice DN 8...DN 50
- Linear cone for valve seats of the orifice DN 4 and DN 6, flow characteristic according to DIN / IEC 534-2-4
- Theoretical setting ratio (Kv<sub>s</sub>: Kv<sub>o</sub>) Orifice DN 8...DN 50: 50: 1 Orifice DN 6: 25: 1 Orifice DN 4: 10: 1
- $Kv_R$  value<sup>9)</sup> at 5 % of the stroke for DN > 10 mm  $Kv_R$  value at 10 % of the stroke for DN  $\leq$  10 mm

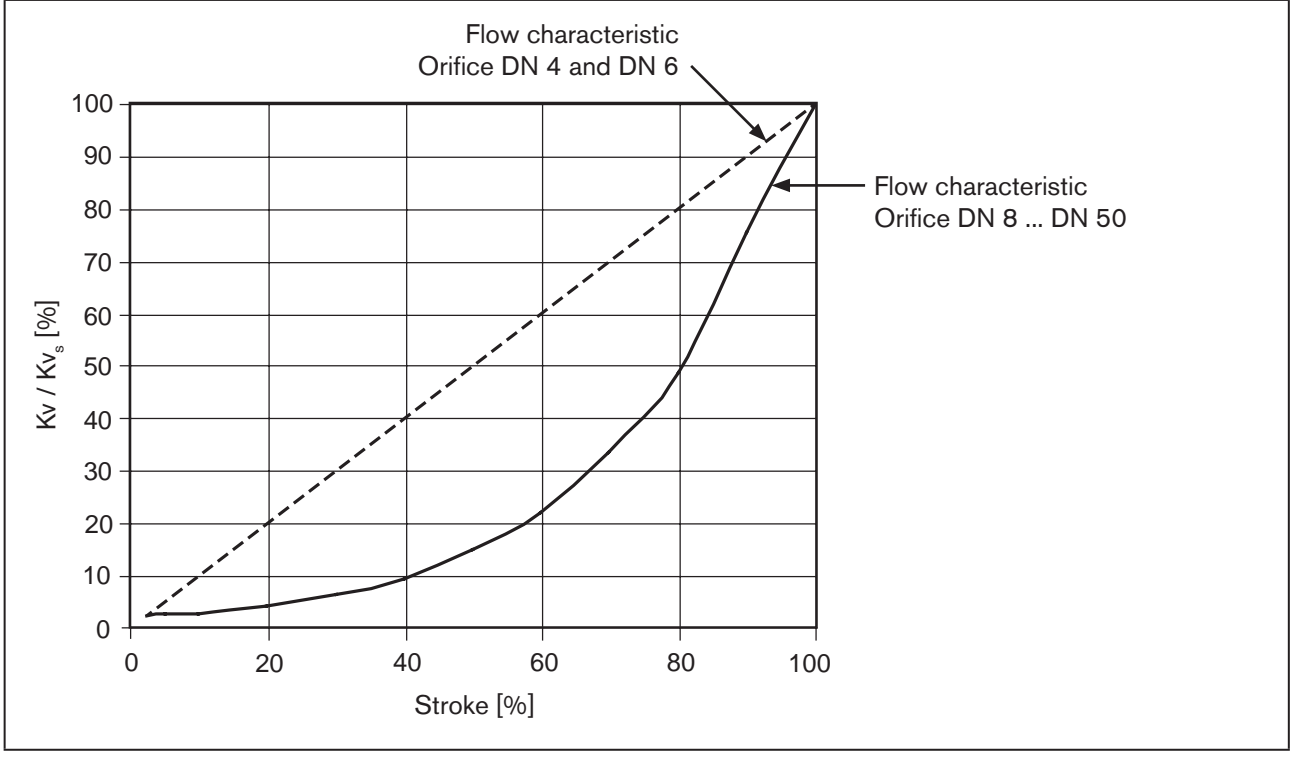

Figure 13: Flow characteristic, straight seat control valves

<sup>9)</sup> Kv<sub>p</sub> value= the smallest KV value at which the angularity tolerance according to DIN / IEC 534-2-4 can still be maintained.

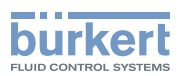

#### 8.8.2 Flow values

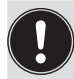

#### **Definition DN**

DN designates the orifice of the valve seat, not the diameter of the line connection.

#### Definition of connection size

The connection size denotes the diameter of the line connection.

### $\mathrm{KV}_{\mathrm{S}}$ values

| Connectio | on size | Kv <sub>s</sub> values |                         |     |     |     |     |      |      |      |      |  |  |
|-----------|---------|------------------------|-------------------------|-----|-----|-----|-----|------|------|------|------|--|--|
| (valve bo | dy)     |                        | Orifice DN (seat) [mm]  |     |     |     |     |      |      |      |      |  |  |
| [mm]      | [inch]  | 4                      | 4 6 8 10 15 20 25 32 40 |     |     |     |     |      |      |      |      |  |  |
| 10        | 3/8"    | 0.5                    | 1.2                     | 2.0 | 2.7 | -   | -   | -    | -    | -    | -    |  |  |
| 15        | 1/2"    | 0.5                    | 1.2                     | 2.1 | 3.1 | 4.3 | -   | -    | -    | -    | -    |  |  |
| 20        | 3/4"    | -                      | -                       | -   | 3.2 | 5.2 | 7.1 | -    | -    | -    | -    |  |  |
| 25        | 1"      | -                      | -                       | -   | -   | 5.3 | 7.2 | 12.0 | -    | -    | -    |  |  |
| 32        | 1 1/4"  | -                      | -                       | -   | -   | -   | 8.0 | 13.0 | 17.8 | -    | -    |  |  |
| 40        | 1 1/2"  | -                      | -                       | -   | -   | -   | -   | 13.6 | 20.2 | 23.8 | -    |  |  |
| 50        | 2"      | -                      | -                       | -   | -   | -   | -   | -    | 21.0 | 24.6 | 37.0 |  |  |

Table 13: Kv<sub>s</sub> values, straight seat control valves

#### Kv values

| Connection size |        | Orifice DN |        | Kv values [m³/h] |      |      |      |      |      |      |      |       |       |       |
|-----------------|--------|------------|--------|------------------|------|------|------|------|------|------|------|-------|-------|-------|
| (valve b        | ody)   | (valve     | seat)  | Stroke [%]       |      |      |      |      |      |      |      |       |       |       |
| [mm]            | [inch] | [mm]       | [inch] | 5                | 10   | 20   | 30   | 40   | 50   | 60   | 70   | 80    | 90    | 100   |
| 10 3/8"         | 3/8"   | 4          | 1/8"   | 0.04             | 0.05 | 0.10 | 0.16 | 0.22 | 0.27 | 0.32 | 0.36 | 0.40  | 0.44  | 0.50  |
|                 |        | 6          | 3/16"  | 0.05             | 0.12 | 0.32 | 0.48 | 0.62 | 0.76 | 0.88 | 0.98 | 1.07  | 1.13  | 1.20  |
|                 |        | 8          | 1/4"   | 0.06             | 0.07 | 0.09 | 0.12 | 0.18 | 0.26 | 0.42 | 0.61 | 0.92  | 1.50  | 2.00  |
|                 | 10     | 3/8"       | 0.09   | 0.11             | 0.13 | 0.19 | 0.30 | 0.48 | 0.73 | 1.00 | 1.60 | 2.30  | 2.70  |       |
| 15              | 1/2"   | 4          | 1/8"   | 0.04             | 0.05 | 0.10 | 0.16 | 0.22 | 0.27 | 0.32 | 0.36 | 0.40  | 0.44  | 0.50  |
|                 |        | 6          | 3/16"  | 0.05             | 0.12 | 0.32 | 0.48 | 0.62 | 0.76 | 0.88 | 0.98 | 1.07  | 1.13  | 1.20  |
|                 |        | 8          | 1/4"   | 0.07             | 0.08 | 0.11 | 0.13 | 0.19 | 0.27 | 0.43 | 0.63 | 0.95  | 1.60  | 2.10  |
|                 |        | 10         | 3/8"   | 0.09             | 0.11 | 0.15 | 0.19 | 0.31 | 0.49 | 0.75 | 1.10 | 1.70  | 2.50  | 3.10  |
|                 |        | 15         | 1/2"   | 0.14             | 0.17 | 0.22 | 0.35 | 0.52 | 0.80 | 1.20 | 1.80 | 2.70  | 3.70  | 4.30  |
| 20              | 3/4"   | 10         | 3/8"   | 0.11             | 0.12 | 0.16 | 0.20 | 0.33 | 0.52 | 0.77 | 1.20 | 1.80  | 2.60  | 3.20  |
|                 |        | 15         | 1/2"   | 0.14             | 0.17 | 0.22 | 0.35 | 0.52 | 0.80 | 1.20 | 1.80 | 2.90  | 4.00  | 5.20  |
|                 |        | 20         | 3/4"   | 0.20             | 0.25 | 0.30 | 0.45 | 0.70 | 1.10 | 1.60 | 2.40 | 3.50  | 5.20  | 7.10  |
| 25              | 1"     | 15         | 1/2"   | 0.14             | 0.17 | 0.22 | 0.35 | 0.52 | 0.80 | 1.20 | 1.80 | 2.90  | 4.10  | 5.30  |
|                 |        | 20         | 3/4"   | 0.20             | 0.25 | 0.31 | 0.47 | 0.70 | 1.10 | 1.60 | 2.50 | 3.80  | 5.40  | 7.20  |
|                 |        | 25         | 1"     | 0.35             | 0.38 | 0.65 | 1.00 | 1.50 | 2.20 | 3.40 | 5.10 | 7.00  | 9.40  | 12.00 |
| 32              | 1 1/4" | 20         | 3/4"   | 0.22             | 0.25 | 0.35 | 0.50 | 0.75 | 1.10 | 1.60 | 2.50 | 3.80  | 5.80  | 8.00  |
|                 |        | 25         | 1"     | 0.40             | 0.47 | 0.73 | 1.10 | 1.60 | 2.50 | 3.70 | 5.40 | 7.50  | 10.30 | 13.00 |
|                 |        | 32         | 1 1/4" | 0.48             | 0.60 | 0.85 | 1.30 | 2.10 | 3.10 | 4.50 | 6.80 | 10.20 | 14.00 | 17.80 |

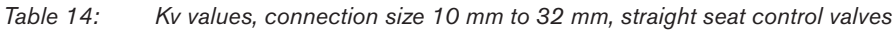

english

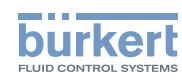

| Connection size           |        | Orifice |        | Kv values [m³/h] |                          |      |      |      |      |       |       |       |       |       |  |
|---------------------------|--------|---------|--------|------------------|--------------------------|------|------|------|------|-------|-------|-------|-------|-------|--|
| (valve body) (valve seat) |        |         |        |                  | Stroke [%]               |      |      |      |      |       |       |       |       |       |  |
| [mm]                      | [inch] | [mm]    | [inch] | 5                | 0 10 20 30 40 50 60 70 8 |      |      |      |      |       |       | 80    | 90    | 100   |  |
| 40                        | 1 1/2" | 25      | 1"     | 0.40             | 0.50                     | 0.75 | 1.10 | 1.70 | 2.60 | 3.80  | 5.60  | 8.00  | 10.70 | 13.60 |  |
|                           |        | 32      | 1 1/4" | 0.48             | 0.60                     | 0.85 | 1.30 | 2.10 | 3.20 | 4.60  | 6.90  | 11.00 | 15.00 | 20.20 |  |
|                           |        | 40      | 1 1/2" | 0.60             | 0.70                     | 1.10 | 1.70 | 2.70 | 4.00 | 6.00  | 9.20  | 13.80 | 18.20 | 23.80 |  |
| 50                        | 2"     | 32      | 1 1/4" | 0.48             | 0.60                     | 0.90 | 1.30 | 2.10 | 3.20 | 4.60  | 6.90  | 11.60 | 16.00 | 21.00 |  |
|                           |        | 40      | 1 1/2" | 0.60             | 0.70                     | 1.00 | 1.70 | 2.60 | 4.00 | 5.90  | 9.20  | 14.00 | 18.90 | 24.60 |  |
|                           |        | 50      | 2"     | 0.90             | 1.10                     | 1.90 | 2.90 | 4.50 | 6.80 | 10.50 | 15.50 | 22.00 | 29.30 | 37.00 |  |

Table 15: Kv values, connection size 40 mm and 50 mm, straight seat control valves
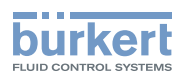

## 9 INSTALLATION OF THE VALVE

## 9.1 Safety instructions

### WARNING!

Risk of injury from improper assembly.

- ▶ The assembly may be carried out only by trained technicians and with the appropriate tools.
- Secure system against unintentional activation.
- ▶ After installation, ensure that the process is restarted in a controlled manner. Observe sequence!
  - 1. Apply supply voltage.
- 2. Charge the device with medium.

#### NOTE!

Damage to valve body, seat seal or diaphragm.

► To prevent damage, the device must be in the MANUAL operating state during installation.

Devices are delivered with the MANUAL operating state preset.

## 9.2 Devices with socket or flanged connection

### 9.2.1 Installation requirements

Installation position: any position; preferably with actuator facing up.

| Direction of flow: | is specified on the rating plate by an arrow and the numbers 1 and 2.<br>The 1 and the 2 stand for identification also on the valve body.<br>The incoming flow is under the seat.                                                                                                    |  |  |  |  |
|--------------------|----------------------------------------------------------------------------------------------------|--|--|--|--|
| Pipelines:         | Ensure that the pipelines are aligned.                                                                                                    |  |  |  |  |
| Filter:            | Required for devices with approval in accordance with EN 161.<br>In accordance with DIN EN 161 "Automatic Shut-off Valves for Gas Burners and<br>Gas Appliances", a strainer must be installed upstream of the valve in the pipeline to<br>prevent a 1 mm test pin from penetrating. |  |  |  |  |
| Preparation:       | Clean pipelines (sealing material, swarf, etc.).                                                                                                    |  |  |  |  |

### 9.2.2 Installation

## DANGER!

Risk of injury from high pressure!

▶ Before working on the system, switch off the pressure and vent or drain lines.

## WARNING!

Risk of crushing due to mechanically moving parts.

► Keep clear of the openings in the valve body.

37

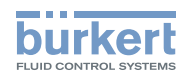

### $\rightarrow$ Connect valve body to pipeline.

A Ensure installation is de-energized and low-vibration.

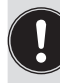

#### Holding device

To protect the valve actuator from damage due to forces and vibrations, a holding device is recommended. This is available as an accessory. See Chapter "21 Accessories, spare parts".

## 9.3 Devices with welded body

The electromotive control valves must not be welded with mounted actuator into the pipeline. Installation in the pipeline is therefore divided into the following steps:

- 1. Prepare removal of the actuator.
- 2. Remove the actuator.
- 3. Weld valve body into the pipeline.
- 4. Mount actuator on the valve body.

## 9.3.1 Preparing removal of the actuator

### **ATTENTION!**

#### Damage to valve body, seat seal or diaphragm.

To prevent damage, the valve must be open when removing the actuator.

→ If the valve is closed: Open the valve using the mechanical manual control. See Chapter <u>"15.2 Actuating valve</u> mechanically", page 80.

## WARNING!

### Risk of crushing due to mechanically moving parts.

- Switch off supply voltage.
- Devices with SAFEPOS energy-pack: Completely drain SAFEPOS energy-pack. Wait until LED illuminated ring goes out; the LED status must not be in LED off mode.
- Keep clear of the openings in the valve body.

### 9.3.2 Removing the actuator

 $\rightarrow$  Clamp the valve body into a holding fixture.

 $\rightarrow$  Place a suitable open-end wrench on the body connection.

 $\triangle$  Do not unscrew the body connection with a tool which could damage the body connection (e.g. pipe wrench).

 $\rightarrow$  Unscrew the actuator off the valve body.

Installation of the valve

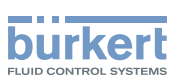

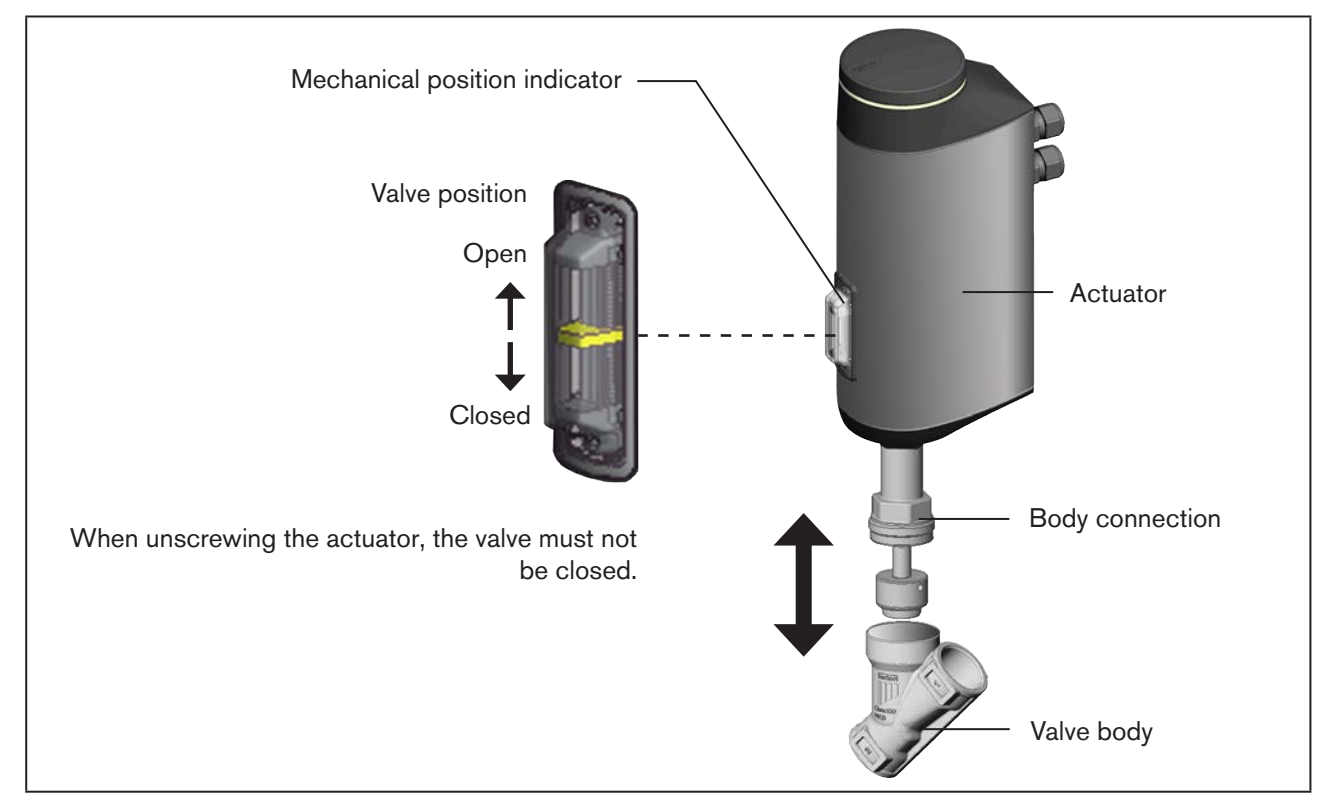

Figure 14: Installation of electromotive actuator (angle seat control valve shown in the example)

## 9.3.3 Installation requirements

| Installation position: | Any position                                                                                                    |  |  |  |
|------------------------|----------------------------------------------------------------------------------------------------|--|--|--|
| Direction of flow:     | is specified on the rating plate by an arrow and the numbers 1 and 2.<br>The 1 and the 2 stand for identification also on the valve body.<br>The incoming flow is under the seat.                                                                                                    |  |  |  |
| Pipelines:             | Ensure that the pipelines are aligned.                                                                                                    |  |  |  |
| Filter:                | Required for devices with approval in accordance with EN 161.<br>In accordance with DIN EN 161 "Automatic Shut-off Valves for Gas Burners and<br>Gas Appliances", a strainer must be installed upstream of the valve in the pipeline to<br>prevent a 1 mm test pin from penetrating. |  |  |  |
| Preparation:           | Clean pipelines (sealing material, swarf, etc.).                                                                                                    |  |  |  |

## 9.3.4 Welding valve body into the pipeline

## DANGER!

MAN 1000274112 EN Version: - Status: RL (released | freigegeben) printed: 23.11.2015

### Risk of injury from high pressure!

▶ Before working on the system, switch off the pressure and vent or drain lines.

### ATTENTION!

### Damage to the electronics of the actuator by the effect of heat.

Before welding in the valve body, remove the actuator.

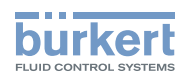

 $\rightarrow$  Weld valve body into the pipeline.

Ensure installation is de-energized and low-vibration!

## 9.3.5 Mounting actuator on the valve body

 $\rightarrow$   $\triangle$  Before mounting the actuator, check whether the graphite seal of the valve body is available and undamaged.

 $\rightarrow$  Replace damaged or missing graphite seal.

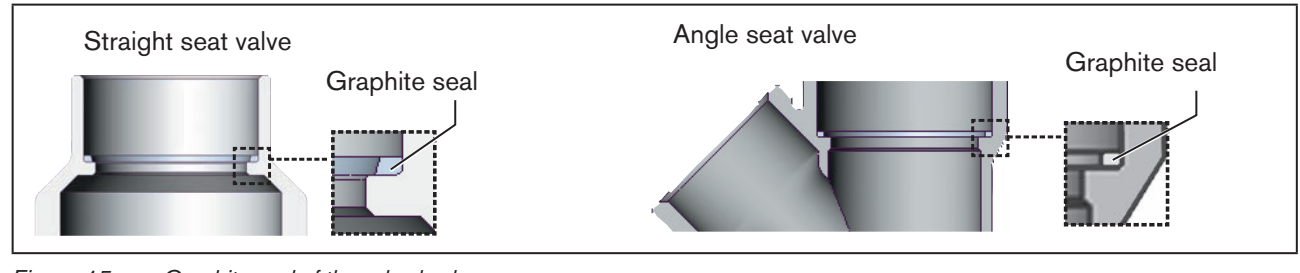

Figure 15: Graphite seal of the valve body

## DANGER!

### Danger if incorrect lubricants used.

Unsuitable lubricant may contaminate the medium. In oxygen applications there is a risk of an explosion!

- ▶ Only use approved lubricants for specific applications, such as oxygen or analytical applications.
- → If required, grease the external thread of the body connection (e.g. with Klüber paste UH1 96-402 from Klüber).
- → Place the external thread on the internal thread of the body connection. See <u>"Figure 14: Installation of electro-</u> motive actuator (angle seat control valve shown in the example)".
- $\rightarrow$  Place a suitable open-end wrench on the body connection.

 $\triangle$  Do not screw on the body connection with a tool which could damage the body connection (e.g. pipe wrench).

## WARNING!

### Risk of injury due to non-observance of the tightening torque!

Non-observance of the tightening torque is hazardous as the device may be damaged.

Observe tightening torque.

 $\rightarrow$  Screw actuator onto the valve body.

| Connection size | Tightening torque for body connection [Nm] |
|-----------------|--------------------------------------------|
| 10/15           | 45 ±3                                      |
| 20              | 50 ±3                                      |
| 25              | 60 ±3                                      |

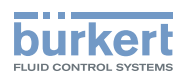

| 32  | 65 ±3  |
|-----|--------|
| 40  |        |
| 50  | 70 ±3  |
| 65  | 100 ±3 |
| 80  | 120 ±5 |
| 100 | 150 ±5 |

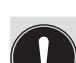

Table 16:

## Definition of connection size

Tightening torques for body connection

The connection size denotes the diameter of the line connection.

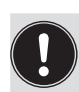

#### Holding device

To protect the valve actuator from damage due to forces and vibrations, a holding device is recommended. This is available as an accessory. See Chapter "21 Accessories, spare parts".

### 9.3.6 After installation

 $\rightarrow$  Connect the device electrically.

The position of the connections can be aligned by rotating the actuator through 360°. For description see chapter "9.4 Rotating the actuator".

A description of the electrical connection can be found in chapter "10 Electrical installation".

### ATTENTION!

Damage to valve body, seat seal or diaphragm.

- To prevent damage, first run the X.TUNE function after making the electrical connection. Only then reset the operating state to AUTOMATIC.
- → Run X.TUNE function to adjust the position controller. See Chapter <u>"11.6 Adjusting the position controller –</u> running X.TUNE", page 55.

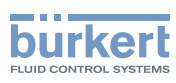

## 9.4 Rotating the actuator

The position of the connections can be aligned by rotating the actuator through 360°.

### **ATTENTION!**

#### Damage to the seat seal and seat contour when valve is closed.

If the valve is closed when the actuator is rotated, the seat seal and the seat contour may be damaged.

- If the valve is closed: Before rotating the actuator, open the valve using the mechanical manual control. For description see <u>"15.2 Actuating valve mechanically"</u>.
- $\rightarrow$  In the case of devices which are not installed, clamp the valve body in a holding device.
- $\rightarrow$  Place an open-end wrench (width across flats M41) on the hexagon of the actuator.

## WARNING!

If incorrect direction of rotation, risk of injury due to discharge of medium and pressure release.

If the direction of rotation is wrong, the body connection may become detached.

- ▶ Rotate actuator in the indicated direction only (see "Figure 16: Rotating the actuator").
- $\rightarrow$  Rotate the actuator <u>clockwise</u> and move it into the required position.

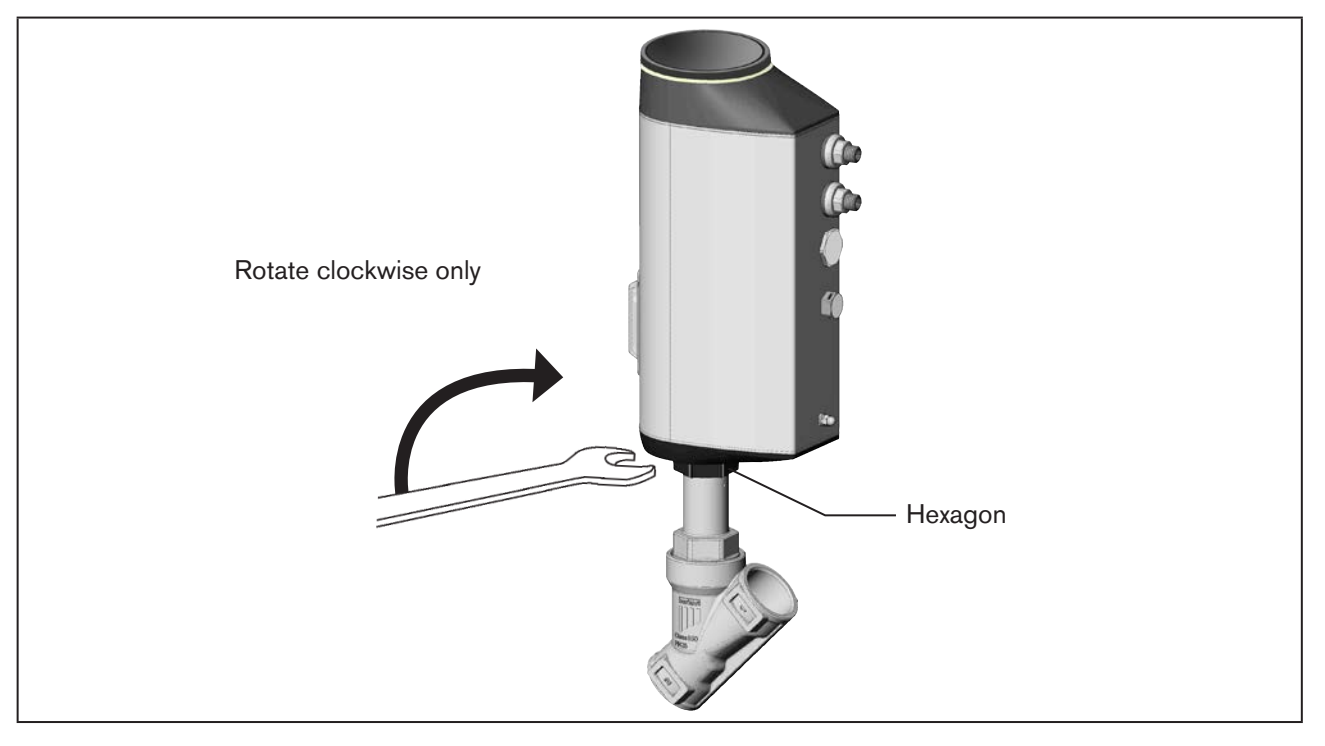

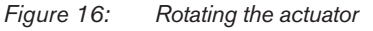

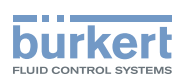

## 9.5 Holding device

The holding device is used to protect the valve actuator from damage due to forces and vibrations. The holding device is available as an accessory in 2 sizes. See Chapter <u>"21 Accessories, spare parts", page 109</u>.

### 9.5.1 Attaching the holding device

 $\rightarrow$  Attach holding device to the pipe between valve body and actuator as shown in the diagram.

If there is a relief bore:

### **ATTENTION!**

Ensure that the relief bore, which is used to detect leakages, is not covered.

 $\rightarrow$  Fix the holding device in place using suitable means.

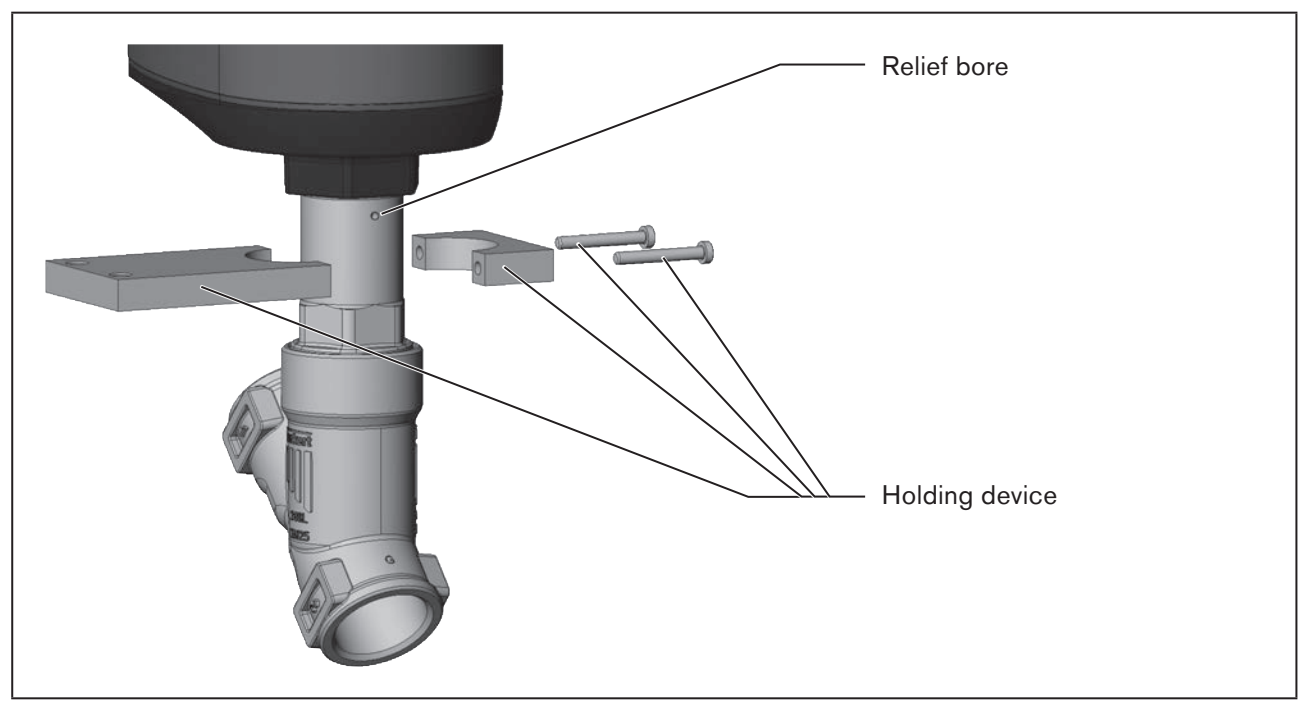

Figure 17: Attaching the holding device

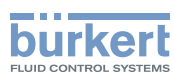

## 10 ELECTRICAL INSTALLATION

The electromotive control valve is available with one of 2 different connection variants:

- With circular plug-in connector (multipole version)
- Cable gland with connection terminals

#### Signal values

| Operating voltage: | 24 V DC        |
|--------------------|----------------|
| Set-point value:   | 020 mA; 420 mA |
|                    | 05 V; 010 V    |

## 10.1 Electrical installation with circular plug-in connector

## 10.1.1 Safety instructions

### WARNING!

### Risk of injury from improper installation.

- ▶ Installation may be carried out by authorized technicians only and with the appropriate tools.
- ► Observe the general rules of technology during installation.

### Risk of injury from unintentional activation of the system and uncontrolled restart.

- Secure system against unintentional activation.
- ► Following installation, ensure a controlled restart.

### ATTENTION!

To ensure electromagnetic compatibility (EMC), the functional ground must be grounded with a short cable (max. 1m). The functional ground must have a cross-section of at least 1.5 mm<sup>2</sup>.

### Using the set-point value input 4...20 mA

If several devices of Type 3360 or 3361 are connected in series and the power supply to a device in this series connection fails, the input of the failed device becomes highly resistive. As a result, the 4...20 mA standard signal fails.

### EtherNet/IP:

The designation of the circular plug-in connectors and contacts can be found in chapter <u>"18 Field bus</u> gateway".

### Selection of the connection line:

When selecting the length and cross-section of the individual wires, consider the voltage drop with reference to the maximum supply current.

- $\rightarrow$  Connect the device according to the tables.
- → When the operating voltage is applied make the required basic settings and adjustments for the electromotive control valve. For a description see chapter <u>"11 Start-up"</u>.

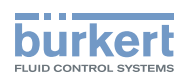

## 10.1.2 Description of the circular plug-in connectors

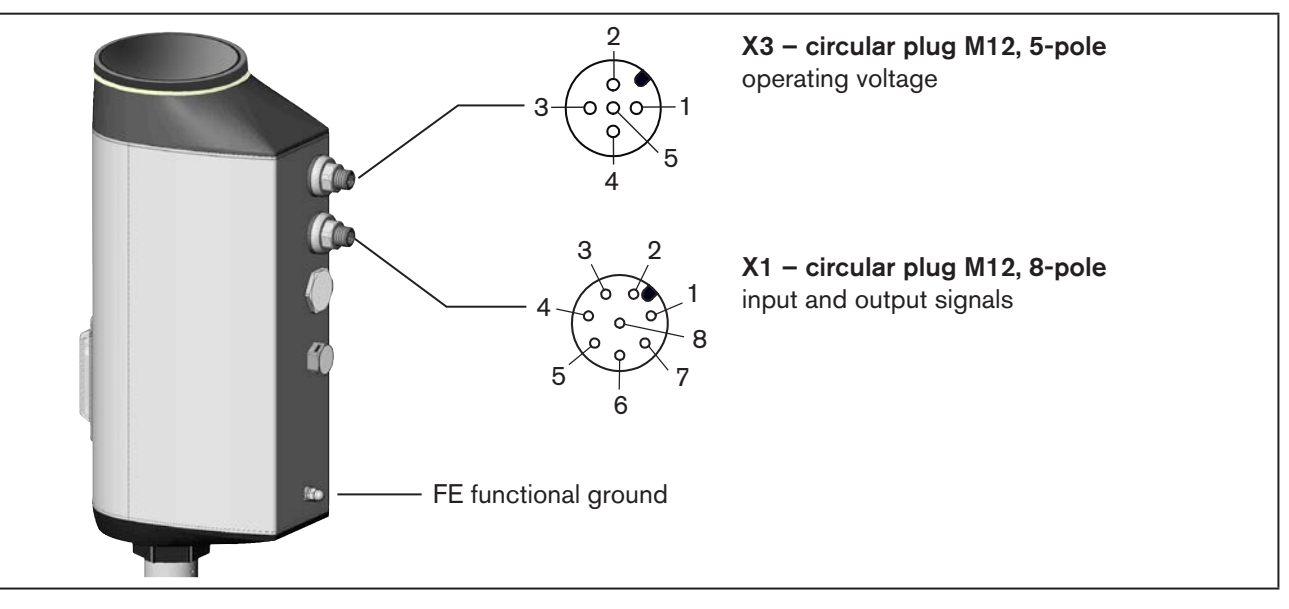

Figure 18: Description of the circular plug-in connectors

## 10.1.3 X1 - M12 circular plug, 8-pole

| Pin   | Wire color*                                                                                                    | Assignment                                 | ment On the device side |              | External circuit / signal level                                               |  |
|-------|----------------------------------------------------------------------------------------------------|--------------------------------------------|-------------------------|--------------|-------------------------------------------------------------------------------|--|
| Inpu  | nput signals from the control centre (e.g. PLC)                                                                  |                                            |                         |              |                                                                               |  |
| 8     | red                                                                                                    | Set-point value + (0/420 mA or<br>05/10 V) | 8                       | o            | + (0/420 mA or 05/10 V)<br>galvanically isolated for the operating<br>voltage |  |
| 7     | blue                                                                                                    | Set-point value –                          | 7                       | o            | Set-point value –                                                             |  |
| 1     | white                                                                                                    | Digital input +                            | 1                       | o            | + 05 V (log. 0)<br>1030 V (log. 1)                                            |  |
| Outp  | Output signals to the control center (e.g. PLC) – (required for analog output and/or digital output option only) |                                            |                         |              |                                                                               |  |
| 6     | pink                                                                                                    | Analog output+                             | 6                       | •            | + (0/420 mA or 05/10 V)                                                       |  |
| 5     | gray                                                                                                    | Analog output –                            | 5                       | •            | Analog output –                                                               |  |
| 4     | yellow                                                                                                    | Digital output 1                           | 4                       | <b>○</b> ——► | 24 V / 0 V                                                                    |  |
| 3     | green                                                                                                    | Digital output 2                           | 3                       | o►           | 24 V / 0 V                                                                    |  |
| 2     | brown                                                                                                    | Digital inputs and digital outputs GND     | 2                       | •            | GND                                                                           |  |
| * The | The indicated wire colors refer to the connection cable, part no. 919061, available as an accessory.             |                                            |                         |              |                                                                               |  |

Table 17: X1 – M12 circular plug, 8-pole

## 10.1.4 X3 - M12 circular plug, 4-pole or 5-pole, operating voltage

| Pin  | Wire color                                                                                                    |                     | Assignment    | 0 | n the device side         | External circuit / signal level |
|------|----------------------------------------------------------------------------------------------------|---------------------|---------------|---|---------------------------|---------------------------------|
|      | without büS<br>network<br>4-pole<br>connection*                                                                    | with büS<br>network |               |   |                           |                                 |
| 1    | -                                                                                                    | -                   | CAN shield    | 1 | (FE functional<br>ground) |                                 |
| 2    | brown                                                                                                    | red                 | +24 V DC      | 2 | •                         | 24 V DC ± 10 %                  |
| 3    | blue                                                                                                    | black               | GND / CAN_GND | з | T                         | max. residual ripple 10 %       |
| 4    | -                                                                                                    | white               | CAN_H         |   |                           |                                 |
| 5    | -                                                                                                    | blue                | CAN_L         |   |                           |                                 |
| * Th | * The indicated wire colors refer to the M12 connection cable, 4-pole, part no. 918038, available as an accessory. |                     |               |   |                           |                                 |

 Table 18:
 X6 – M12 circular plug, 4-pole or 5-pole, operating voltage

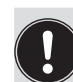

### Electrical installation with or without büS network:

To be able to use the büS network (CAN interface), a 5-pole circular plug and a shielded 5-wire cable must be used.

If the büS network is not used, a 4-pole circular plug can be used as a counterpart.

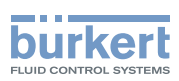

## 10.2 Electrical installation with cable gland

### 10.2.1 Safety instructions

### WARNING!

### Risk of injury from improper installation.

- ▶ Installation may be carried out by authorized technicians only and with the appropriate tools.
- Observe the general rules of technology during installation.

### Risk of injury from unintentional activation of the system and uncontrolled restart.

- ► Secure system against unintentional activation.
- ► Following installation, ensure a controlled restart.

### Using the set-point value input 4...20 mA

If several devices of Type 3360 or 3361 are connected in series and the power supply to a device in this series connection fails, the input of the failed device becomes highly resistive. As a result, the 4...20 mA standard signal fails.

### ATTENTION!

To ensure electromagnetic compatibility (EMC), the functional ground must be grounded with a short cable (max. 1m). The functional ground must have a cross-section of at least 1.5 mm<sup>2</sup>.

## 10.2.2 Access to the connection terminals

To access the terminals, open the device as described below.

### 1. Remove display module or dummy cover:

### ATTENTION!

MAN 1000274112 EN Version: - Status: RL (released | freigegeben) printed: 23.11.2015

Carefully remove display module ensuring that the connection cable and the HMI interface are not damaged.

- → To release the display module or the dummy cover, rotate counter-clockwise by 90° and remove from the actuator housing.
  - ightarrow On the display module pay attention to the connection cable leading to the HMI interface!

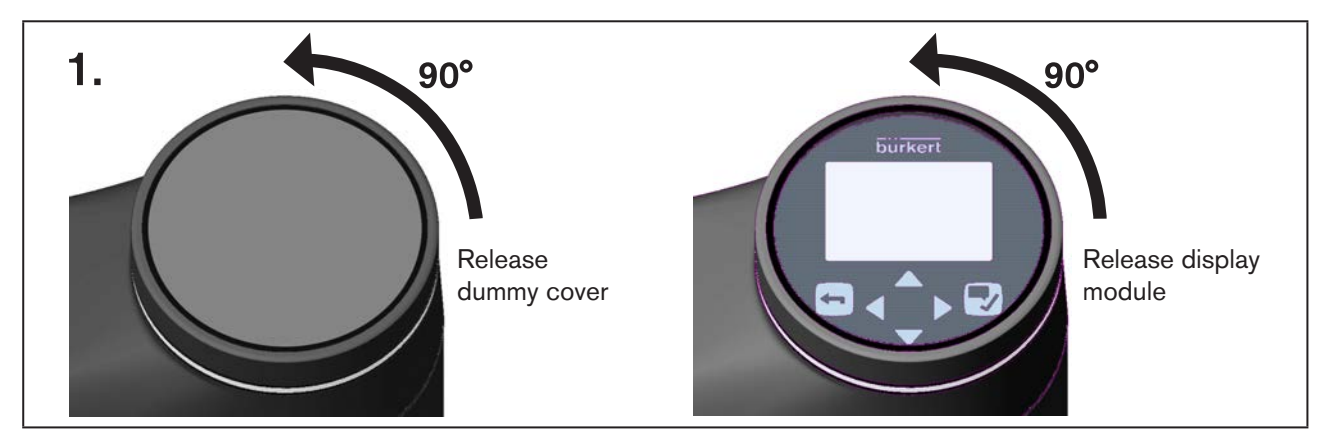

Figure 19: Removing dummy cover or display module from the actuator housing

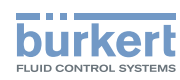

Device version with display module:

 $\rightarrow$  Release the HMI interface and disconnect connection cable.

### 2. Removing LED and storage module:

- $\rightarrow$  Remove the 2 fastening screws (hexagon head key, width across flats 3 mm).
- ightarrow Take hold of the LED and storage module on both sides of the metal housing and lift out.

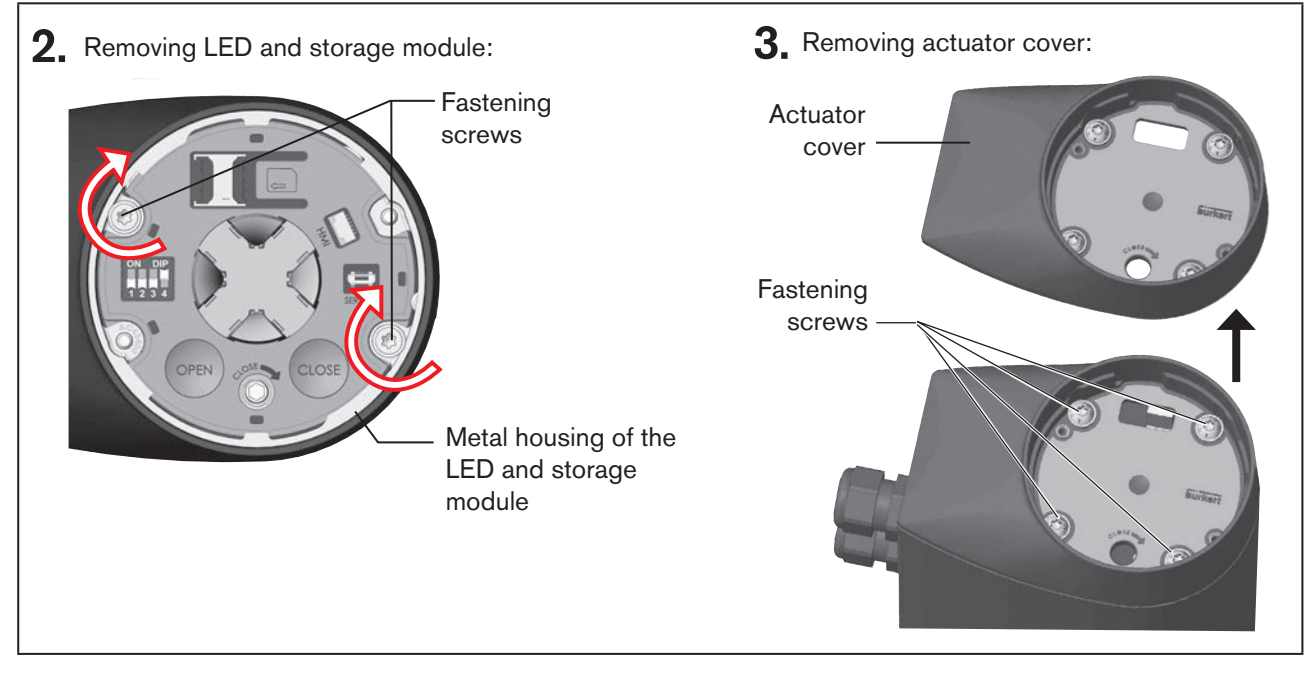

Figure 20: Remove LED and storage module and remove actuator cover

### 3. Removing actuator cover:

- → Loosen the 4 fastening screws (T25 hexagonal socket round screws). The screws are integrated in the actuator cover to prevent them from falling out.
- $\rightarrow$  Remove the actuator cover.

The connection terminals are now accessible.

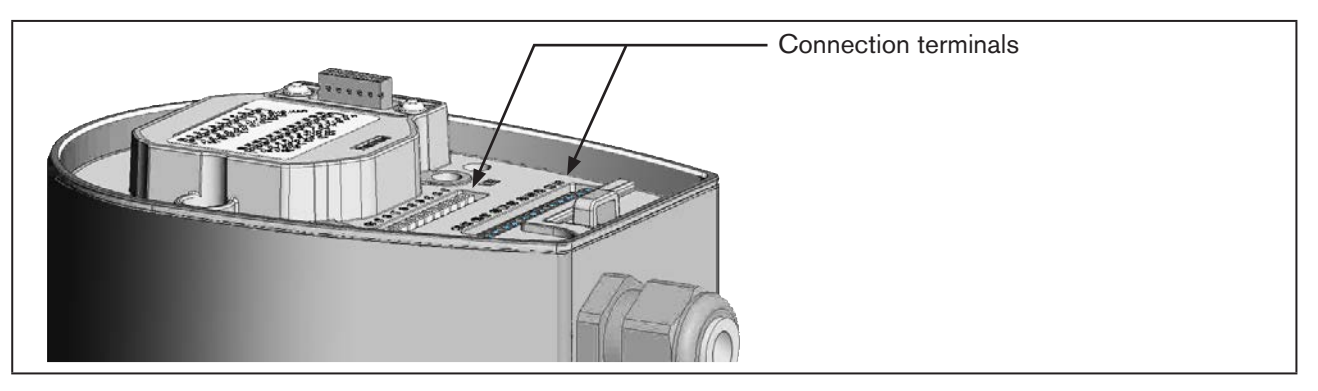

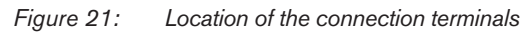

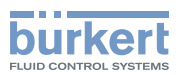

### 10.2.3 Connecting the cables

 $\rightarrow$  Push the cables through the cable gland.

### **ATTENTION!**

Allow for connection to spring-type terminals.

- Minimum length of the wire end ferrule: 8 mm
- ▶ Maximum cross-section of the wire end ferrule: 1.5 mm<sup>2</sup> (without collar), 0.75 mm<sup>2</sup> (with collar)
- $\rightarrow$  Strip at least 8 mm insulation from the wires and crimp on wire end ferrules.
- → Connect the wires. The terminal assignment can be found in the tables below, starting on page 50.
- $\rightarrow$  Tighten the union nut of the cable gland (tightening torque approx. 1.5 Nm).

### ATTENTION!

#### Damage or malfunction due to ingress of dirt and moisture.

To comply with the degree of protection IP65:

- Close all unused cable glands with dummy plugs.
- Tighten the union nuts on the cable glands. Tightening torque depends on cable size or dummy plug approx. 1.5 Nm.

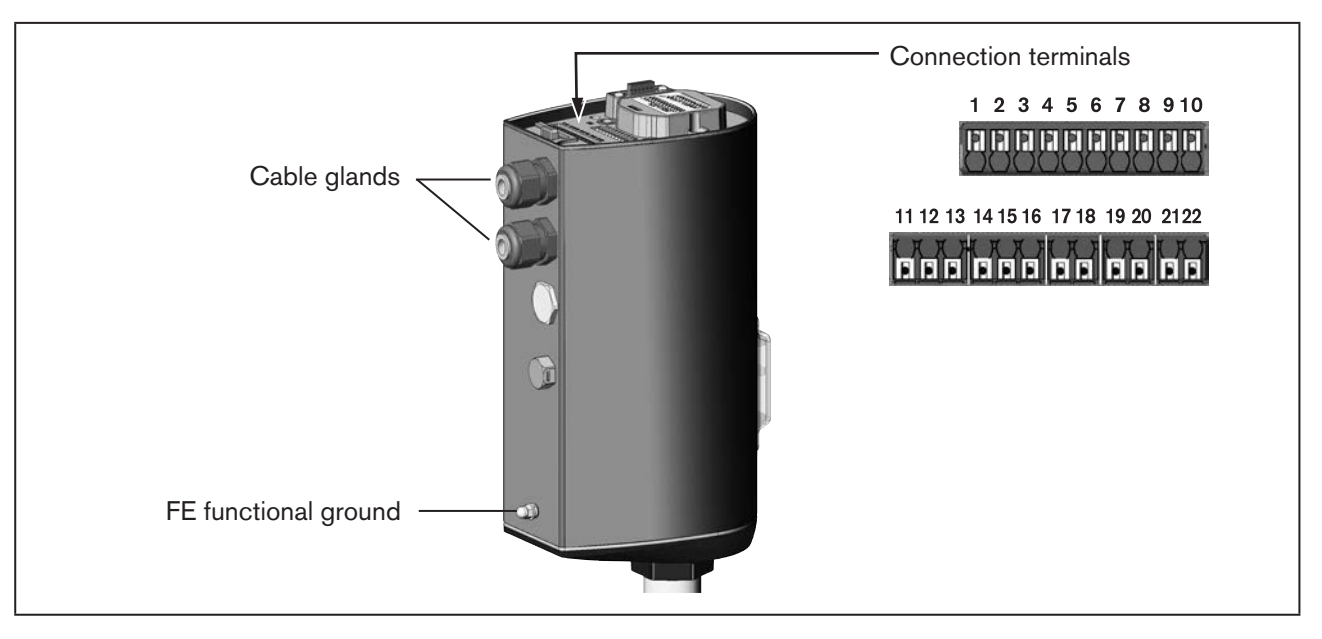

Figure 22: Connecting the cables

 $\rightarrow$  Connect the device according to the tables.

# 10.2.4 Terminal assignment – input signal from the control center (e.g. PLC)

| Terminal | Assignment                                 | On the device side | External circuit / signal level                                         |
|----------|--------------------------------------------|--------------------|-------------------------------------------------------------------------|
| 8        | Set-point value + (0/420 mA or<br>05/10 V) | 8 <b>o</b>         | + (0/420 mA or 05/10 V) galvanically isolated for the operating voltage |
| 7        | Set-point value –                          | 7 <b>o</b>         | Set-point value -                                                       |
| 5        | Digital input +                            | 5 <b>o</b>         | + 05 V (log. 0)<br>1030 V (log. 1)                                      |
| 4        | Digital input GND                          | 4 •                | GND specific to operating voltage GND (terminal GND)                    |

Table 19: Terminal assignment – input signal from the control center (e.g. PLC)

### 10.2.5 Terminal assignment – Output signals to the control center (e.g. PLC) – (required for analog output and/or digital output option only)

| Terminal | Assignment         | On the device side | External circuit / signal level |
|----------|--------------------|--------------------|---------------------------------|
| 19       | Analog output+     | 19 <b>o</b>        | + (0/420 mA or 05/10 V)         |
| 20       | Analog output –    | 20 •               | Analog output –                 |
| 18       | Digital output 1   | 18 o               | 24 V / 0 V                      |
| 17       | Digital output 2   | 17 o               | 24 V / 0 V                      |
| 16       | Digital output GND | 16 o               | GND                             |

Table 20: Terminal assignment – output signal to the control center (e.g. PLC)

## 10.2.6 Terminal assignment – operating voltage and büS network

| Terminal | Assignment | On the device side                                       | External circuit / signal level       |
|----------|------------|----------------------------------------------------------|---------------------------------------|
|          | CAN shield |                                                          |                                       |
| 10       | +24 V DC   | 10 • 24 V DC ± 10 %<br>9 / 1 • max. residual ripple 10 % |                                       |
| 9        | GND        |                                                          |                                       |
| 1*       | CAN_GND    | A Do not connect ur                                      | less a separate line is used for CAN. |
| 2*       | CAN_H      |                                                          |                                       |
| 3*       | CAN_L      |                                                          |                                       |

Table 21: Terminal assignment – operating voltage and büS network

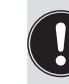

50

\* Electrical installation of büS network:

english

The terminals 1, 2 and 3 (CAN interface) are for the connection of the büS network. Terminal 1 is bridged internally with terminal 9, however is not designed for the operating voltage.

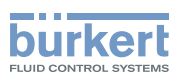

## 10.2.7 Closing the device

### **ATTENTION!**

Damage or malfunction due to ingress of dirt and moisture.

Before closing the device, comply with the degree of protection IP65 by ensuring that:

- ▶ The seal is inserted in the actuator housing/actuator cover and is not damaged.
- ▶ The sealing surfaces must be clean and dry.

#### 1. Attaching the actuator cover

- $\rightarrow$  Place actuator cover on the actuator housing.
- → Slightly screw in the 4 fastening screws (T25 hexagonal socket round screws) crosswise, firstly by hand and then tighten (tightening torque: 5.0 Nm).

#### 2. Inserting LED and storage module

 $\rightarrow$  Insert LED and storage module and fix with the 2 fastening screws (tightening torque: 1.1 Nm).

### 3. Close device with dummy cover or display module

Device version with display module:

- $\rightarrow$  Insert the connection cable into the HMI interface.
- $\rightarrow$  Put on display module and rotate clockwise by 90° until it engages.

Device version with dummy cover:

 $\rightarrow$  Put on dummy cover and rotate clockwise by 90° until it engages.

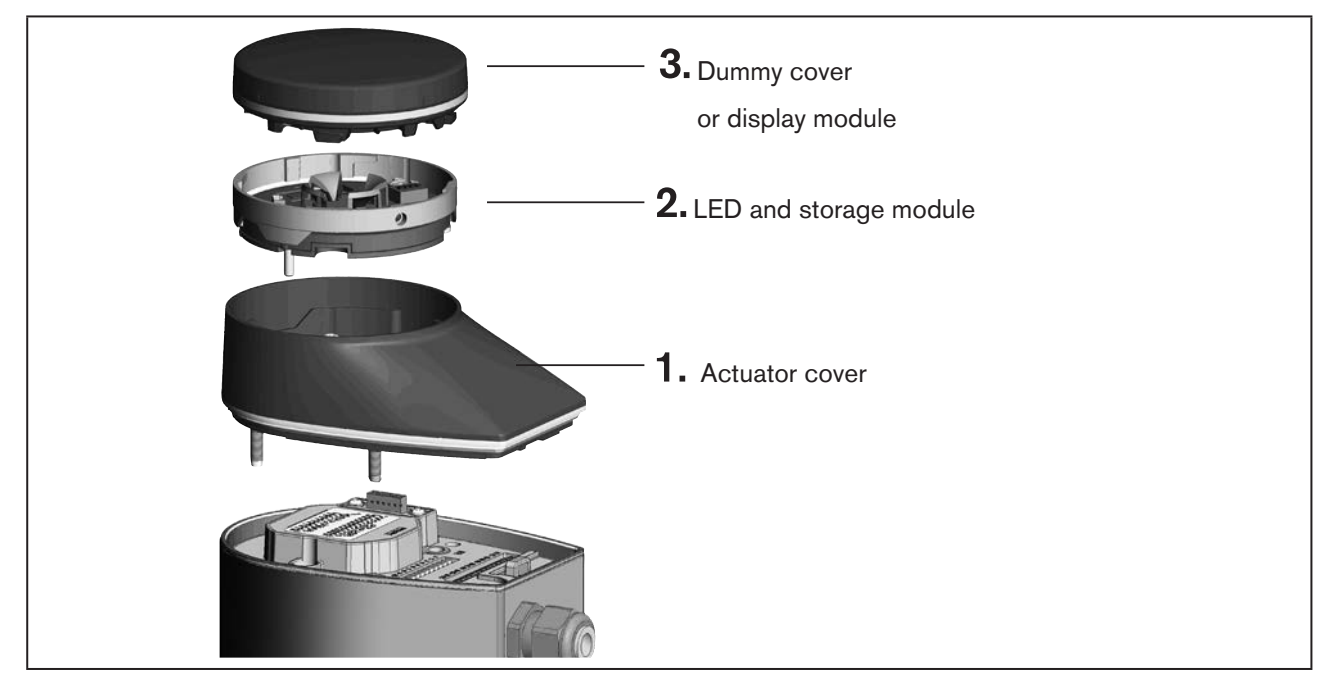

Figure 23: Closing the device

→ When the operating voltage is applied make the required basic settings and adjustments for the electromotive control valve. For a description see chapter <u>"11 Start-up"</u>.

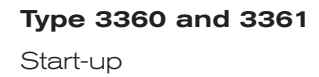

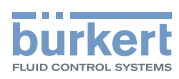

## 11 START-UP

## 11.1 Safety instructions

### 🔨 WARNING!

### Risk of injury from improper operation!

Improper operation may result in injuries as well as damage to the device and the surrounding area.

- ▶ The operating personnel must know and have understood the contents of the operating instructions.
- Observe the safety instructions and intended use.
- ► Only adequately trained personnel may start up the equipment/the device.

### NOTE!

#### Observe for devices which were removed for installation.

If the actuator was removed, the X.TUNE function must be run again before commissioning. Chapter <u>"11.6</u> Adjusting the position controller – running X.TUNE".

▶ The device must be in the MANUAL operating state.

## 11.2 Setting the operating state

Devices are delivered with the MANUAL operating state preset. Set the operating state to AUTOMATIC for start-up. For a description see Chapter "14.1 Switching operating state, AUTOMATIC – MANUAL".

## 11.3 Basic settings

In the case of devices in the as-delivered state, all basic settings required for start-up have already been made at the factory.

### Overview of basic factory settings:

| Device version | Basic factory settings |                                    |                       |                                                                       |
|----------------|------------------------|------------------------------------|-----------------------|-----------------------------------------------------------------------|
|                | Type of signal         | Standard signal                    | Safety position       | Adjustment of<br>position controller                                  |
| Standard       | analog                 | 420 mA<br>(for analog signal type) |                       | The X.TUNE function is run at the factory.                            |
| Option gateway | gateway                | is specified by the field bus      | close                 | Follow the instructions in Chapter <u>"11.1 Safety</u> instructions". |
|                |                        |                                    |                       |                                                                       |
| Description    | Separate software      | Chapter "11.4"                     | Chapter <u>"11.5"</u> | Chapter "11.6"                                                        |

Table 22: Basic factory settings

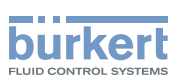

There are different ways of making basic settings on the device.

- Basic setting on the PC or tablet
   Possible on all device types and device versions.
   The setting is made in the "Communicator" PC software which can be downloaded free of charge from the
   Bürkert homepage.
   In addition to the PC software, the USB büS interface set, available as an accessory, is required. Communication is established by the büS Service interface of the device (see "12.4 büS Service interface"e").
- Adjusting the position controller (X.TUNE function) using 2 capacitive buttons on the device Only possible on devices which do <u>not</u> feature the optionally available display module.
- Basic setting on the display of the device (optional) Only possible on devices which feature the optionally available display module.

## 11.4 Setting standard signal

#### Setting options

• On the PC or tablet.

The setting is made by the büS Service interface and by using the "Bürkert-Communicator" PC software. To do this, the USB büS interface set, available as an accessory, is required.

• On the device display (option) change

To set the standard signal, you must change to the detailed view parameters for inputs / outputs.

### Changing from View 1 to the detailed view:

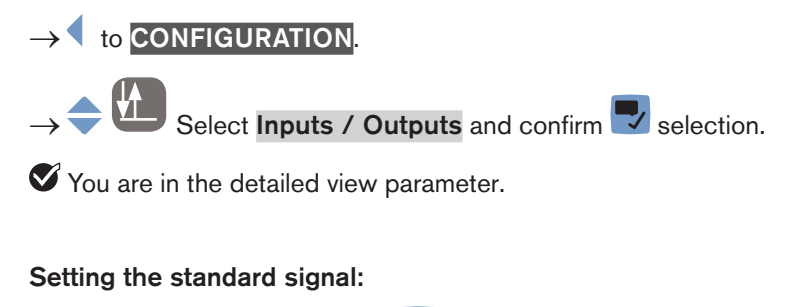

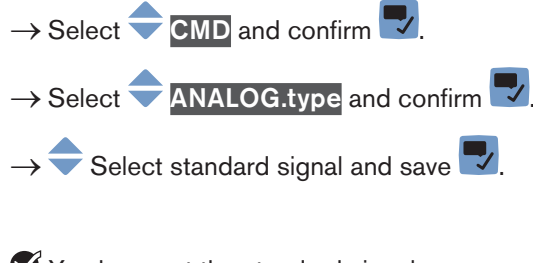

You have set the standard signal.

 $\rightarrow$  Back with  $\square$ 

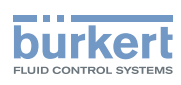

## 11.5 Setting safety position

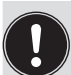

### Setting options

On the PC or tablet. The setting on the PC is made by the büS Service interface and by using the "Bürkert-Communicator" PC software. To do this, the USB büS interface set, available as an accessory, is required.

• On the device display (option) change

To set the safety position, you must change to the detailed view parameters for position controller.

### Changing from View 1 to the detailed view:

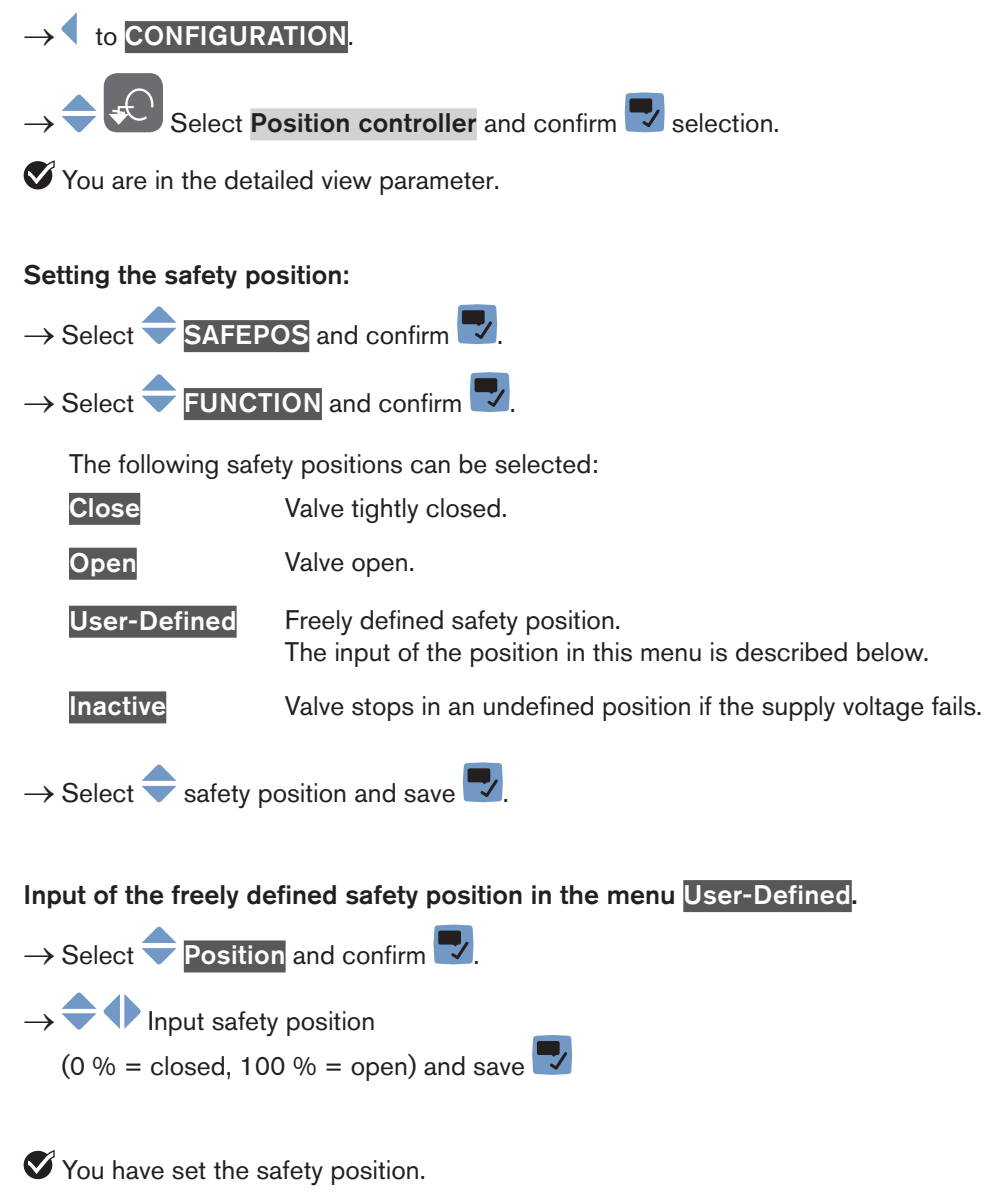

 $\rightarrow$  Back with

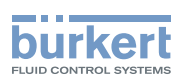

## 11.6 Adjusting the position controller – running X.TUNE

When the X.TUNE function is run, the position controller is adjusted to the physical stroke of the actuating element used.

Devices are delivered with the X.TUNE function run at the factory.

### ATTENTION!

#### Do not run X.TUNE without requirement!

The X.TUNE function is necessary when changing the valve body or removing the actuator for installation.

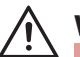

## WARNING!

#### Danger due to uncontrolled process after running the X.TUNE function.

If the X.TUNE is run under medium pressure, the controller will be incorrectly adjusted. This will result in an uncontrolled process.

- ► Never run the X.TUNE under medium pressure.
- ▶ Secure system against unintentional activation!

### 11.6.1 Adjustment using the buttons in the device

The 2 buttons for running the X.TUNE are located under the dummy cover.

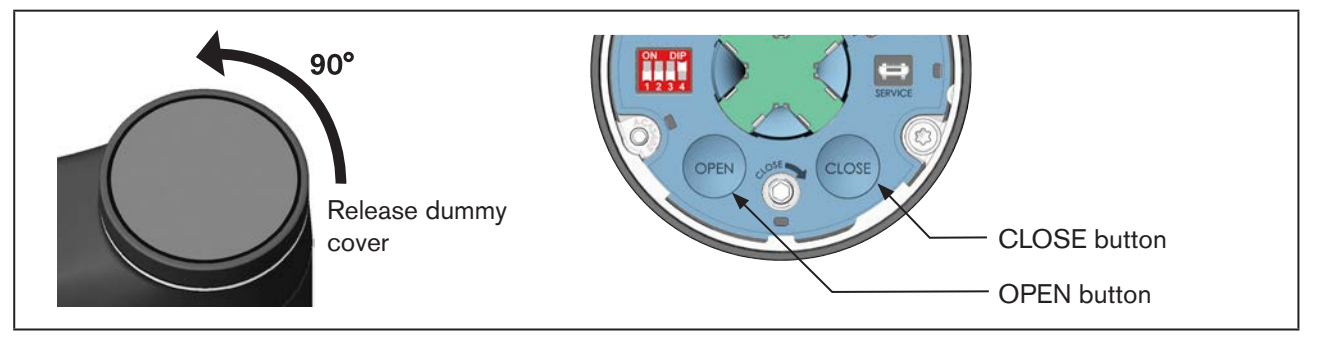

Figure 24: Adjustment of the position controller using the buttons in the device

 $\rightarrow$  To release, rotate the dummy cover counter-clockwise by 90° and remove from the actuator housing.

### Running the X.TUNE function:

Ensure that no medium pressure is applied! Do not run the X.TUNE unless it is absolutely essential.

 $\rightarrow$  Simultaneously hold down the OPEN and CLOSE buttons for 5 s.

When the X.TUNE is running, the LED illuminated ring is lit orange.

When the X.TUNE ends, the LED illuminated ring is reset to its previous status.

55

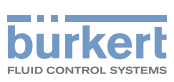

Type 3360 and 3361 Start-up

#### 11.6.2 Adjustment on the PC or display of the device

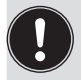

The setting is made on the PC via the büS Service interface and by using the "Bürkert-Communicator" PC software. To do this, the USB büS interface set, available as an accessory, is required.

To run the X.TUNE function, you must change to the detailed view maintenance for position controller.

### Changing from View 1 to the detailed view:

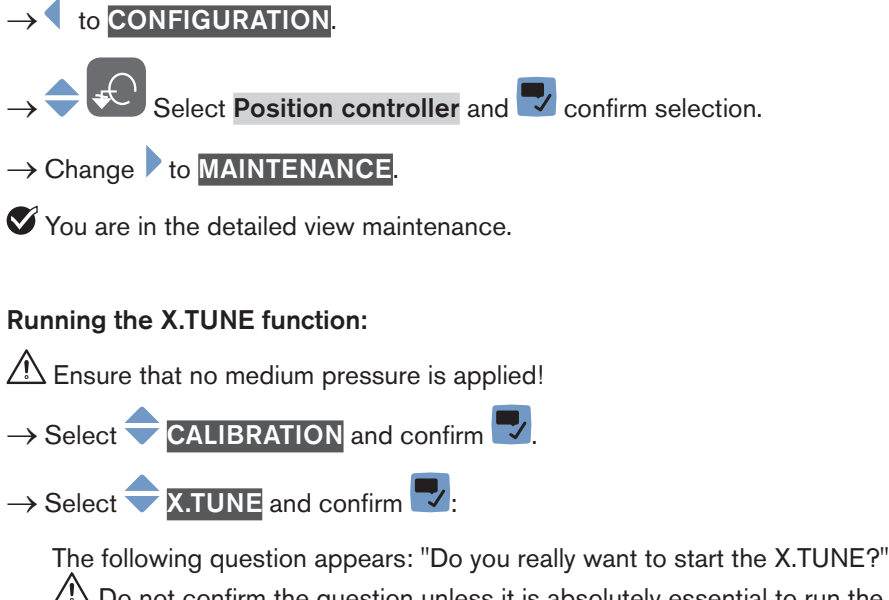

A Do not confirm the question unless it is absolutely essential to run the X.TUNE.

 $\rightarrow$  Confirm question with  $\blacksquare$ 

The X.TUNE function is run.

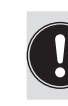

If the X.TUNE is canceled due to an error, a message appears (see table below).

| Possible messages when X.TUNE is canceled        | Description                                                                  |
|--------------------------------------------------|------------------------------------------------------------------------------|
| There are device errors.                         | There is an error which is preventing X.TUNE from running.                   |
| Time limit exceeded                              | The X.TUNE could not be run within the time limit due to an error.           |
| Motor current is too high.                       | The motor current is too large for running the X.TUNE function.              |
| Lower end position of the valve is not detected. | The lower end position of the valve cannot be detected by the travel sensor. |

Table 23: Possible error message following cancellation of the X.TUNE function Operation

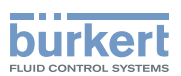

## 12 OPERATION

## 

### Danger due to improper operation!

Improper operation may result in injuries as well as damage to the device and the area around it.

- ► The operating personnel must know and have understood the contents of the operating instructions.
- Observe the safety instructions and intended use.
- Only adequately trained personnel may operate the equipment/the device.

Depending on the device version, there are different control elements available for operation of the device.

- Standard model devices without display module The device is operated via 2 capacitive buttons and 4 DIP switches.
- Option devices with display module

The control valve is operated and set on the display with touch-screen.

Additional operating option

The device can be set alternatively also on a PC or tablet. It is made by the büS Service interface and by using the "Bürkert-Communicator" PC software.

To do this, the USB büS interface set, available as an accessory, is required.

## 12.1 Overview: Availability of the control elements

| Control element                         | Function                                                                               | Availability                   |                                |
|-----------------------------------------|----------------------------------------------------------------------------------------|--------------------------------|--------------------------------|
|                                         |                                                                                        | Devices without display module | Devices with<br>display module |
| 4 DIP switches                          | Setting effective direction                                                            |                                | No                             |
|                                         | Activating, deactivating correction characteristic                                     | Vac                            |                                |
|                                         | Activating, deactivating sealing function                                              | res                            | (available,<br>however without |
|                                         | Switching MANUAL, AUTOMATIC operating state                                            |                                | function.                      |
| OPEN button                             | Opening the valve                                                                      | Vac                            | Setting is made                |
| CLOSE button                            | Closing the valve                                                                      | res                            | on the display)                |
| Mechanical Manual<br>Control            | Opening or closing valve mechanically                                                  | Yes                            | Yes                            |
| SIM card holder                         | Holder for insertion of the SIM card available as an accessory                         | Yes                            | Yes                            |
| büS Service<br>interface                | For connection of a CAN adapter or the USB büS interface set available as an accessory | Yes                            | Yes                            |
| "Bürkert-Communi-<br>cator" PC software | Software for configuring and setting the device on the PC or tablet                    | Yes                            | Yes                            |
| Display with touch-screen               | Configuring, setting and operating the device                                          | No                             | Yes                            |

Table 24: Operating options

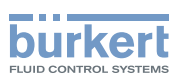

## 12.2 Display elements

Representation of the display elements:

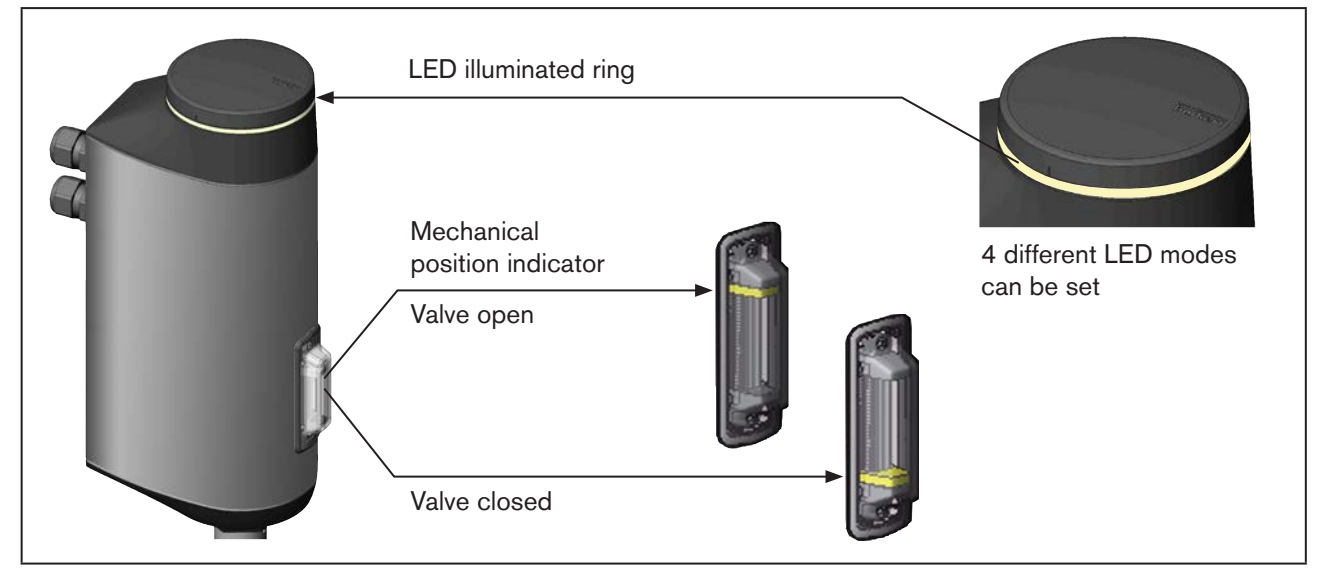

Figure 25: Display elements

## 12.2.1 LED illuminated ring

The transparent LED illuminated ring, which transmits the light of the LEDs outwards, is attached to the dummy cover or display module.

The device status is indicated by a lit, flashing or rapidly flashing LED illuminated ring in one color or in alternating colors.

- 5 different LED modes can be set for the LED illuminated ring:
- NAMUR mode\*
- Valve mode\*
- Valve mode w/ warnings\* mode set in the factory
- Fixed color
- LED off

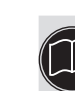

\* A complete description of the device statuses, errors and warnings, which are displayed in LED mode, can be found in chapter <u>"6.4 Display of the device status</u>".

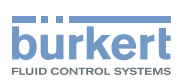

### 12.2.2 Setting LED mode

To set LED mode, you must change to the detailed view parameters for general settings.

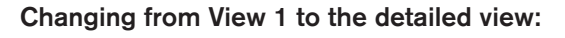

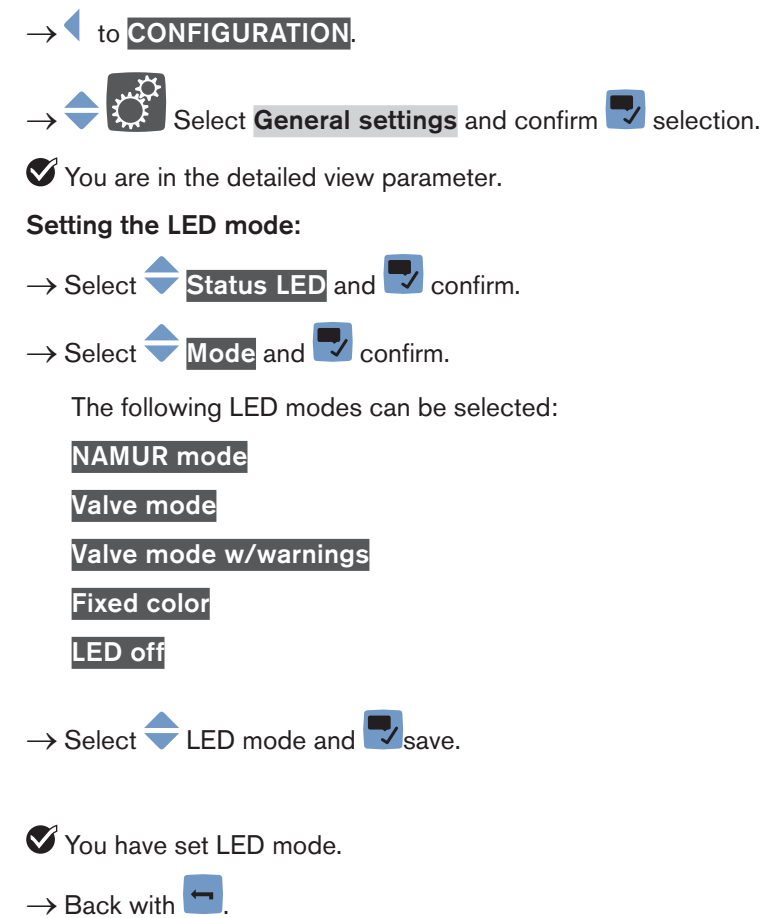

### 12.2.3 Mechanical position indicator

The valve position can be read off on the mechanical position indicator even if the supply voltage fails (see <u>"Figure 25:</u> <u>Display elements</u>")

## 12.2.4 Display elements of the display module (option)

For description see "13 Display operation (option)"

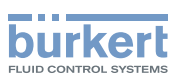

## 12.3 Control elements

Representation of the control elements:

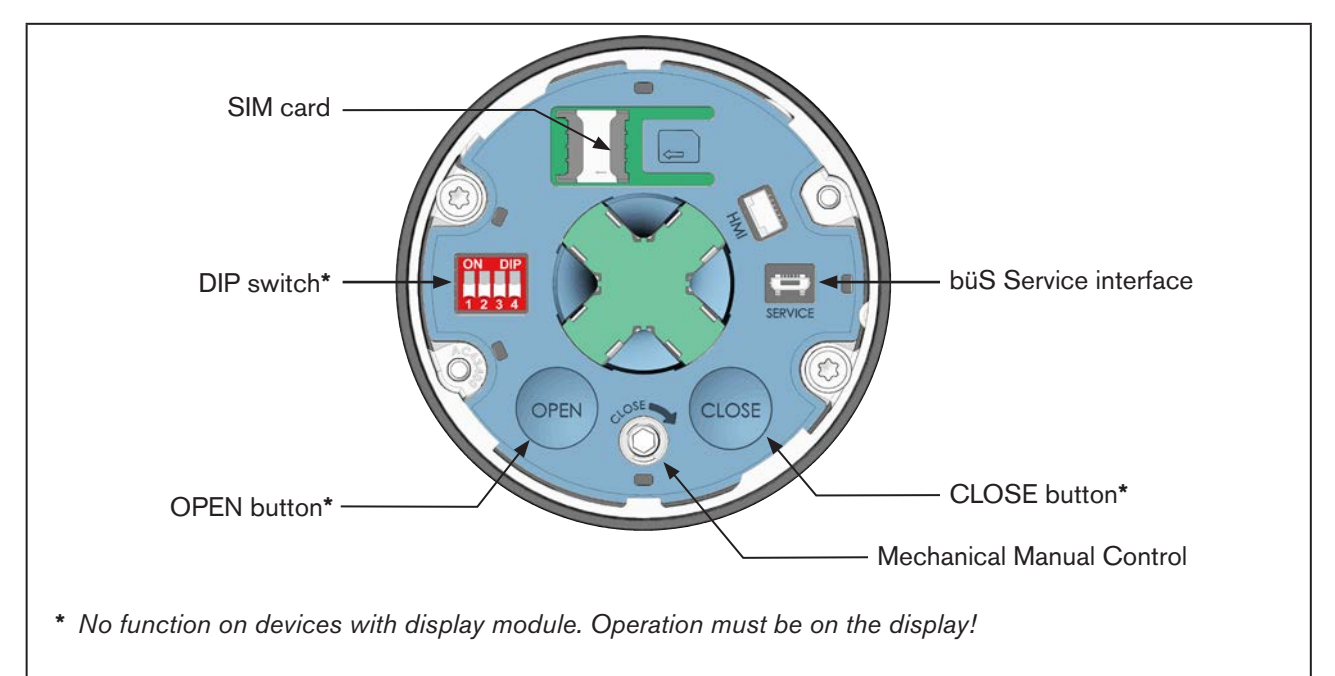

Figure 26: Control elements

### 12.3.1 DIP switches

### Settings

| Switch 1: | For setting the effective direction between input signal and set-point position. See Chapter <u>"14.4", page 76</u> .                            |
|-----------|----------------------------------------------------------------------------------------------------|
| Switch 2: | For activating or deactivating the correction characteristic (for adjusting the operating characteristic) (see Chapter <u>"14.3", page 73</u> ). |
| Switch 3: | For activating or deactivating the sealing function. See Chapter <u>"14.2", page 71</u> .                                                        |
| Switch 4: | For switching between AUTOMATIC mode and MANUAL mode. See Chapter <u>"14.1", page 70</u> .                                                       |

The DIP switches have no function for devices which have a display module. The settings can be made on the display only.

## 12.3.2 OPEN button and CLOSE button

| Electrical manual control: | Open valve: Press OPEN button                                                                    |
|----------------------------|--------------------------------------------------------------------------------------------------|
|                            | Close valve: Press CLOSE button                                                                  |
| Running X.TUNE (Autotune): | For description see chapter <u>"11.6 Adjusting the position controller –</u><br>running X.TUNE". |

(

60

The OPEN and CLOSE buttons have no function for devices which have a display module. The electrical manual control can be implemented on the display only.

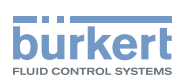

## 12.3.3 Mechanical Manual Control

When the supply voltage is not applied, e.g. during installation or in the event of a power failure, the valve can be opened or closed with the mechanical manual control.

For description see Chapter "15.2 Actuating valve mechanically"

## 12.4 büS Service interface

The büS Service interface can be used for a short-term service.

- Configuration of the device, e.g. the basic setting for setup using the "Bürkert-Communicator" PC software. To do this, the USB büS interface set, available as an accessory, is required.
- Configuration of the büS network. The büS Service interface is internally connected directly to the büS network.
- Parameterizing the operating parameters
- Fault diagnostics
- Software update

Connect only the applicable CAN adapter to the büS Service interface. This CAN adapter is a component of the USB büS interface set available as an accessory (see <u>"Table 43: Accessories", page 109</u>).

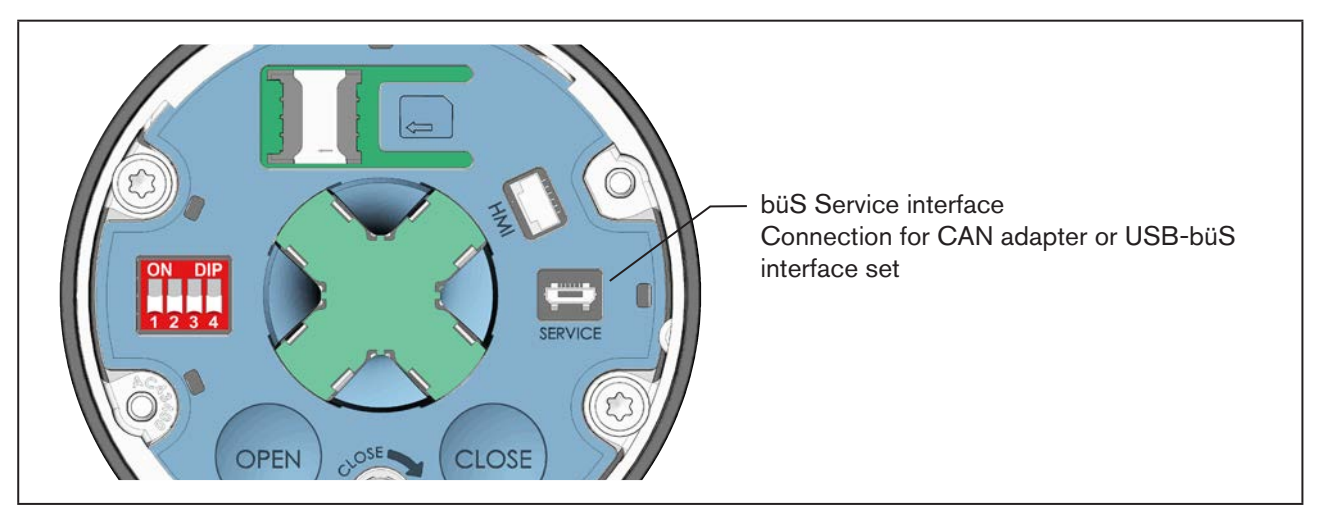

Figure 27: büS Service interface

For devices with EtherNet/IP the büS Service interface is inside of the field bus gateway (see Chapter <u>"Table 33: LED status displays of the interfaces X1 and X2 (field bus connection)</u>", page 96).

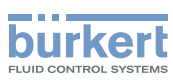

## 12.5 Accepting and saving SIM card data (option)

The optionally available SIM card can be used to save and transfer device-specific values and user settings to a different device.

A SIM card which has just been inserted is checked for existing data during device restart. Where applicable, this data is accepted or overwritten:

- The SIM card does not contain any data.
   The existing device-specific values and user settings are saved on the SIM card.
- The SIM card contains data which is compatible with the device. The SIM card data is accepted by the device. The existing device-specific values and user settings are overwritten.
- The SIM card contains data which is not compatible with the device. The device overwrites the data on the SIM card with its own, device-specific values and user settings.

### **ATTENTION!**

**Do not use any commercially available SIM cards for the device.** The inserted SIM card is a special industrial version which is particularly durable and temperature-resistant.

Order the SIM card for the electromotive control valves via your Bürkert sales department only. See Chapter <u>"21 Accessories, spare parts"</u>.

#### Inserting the SIM card:

- $\rightarrow$  Place SIM card in the area with the SIM card symbol. The position must correspond with the symbol.
- $\rightarrow$  Applying gentle pressure, push the SIM card all the way to the left into the holder.
- → Restart the device. The new data are transferred.

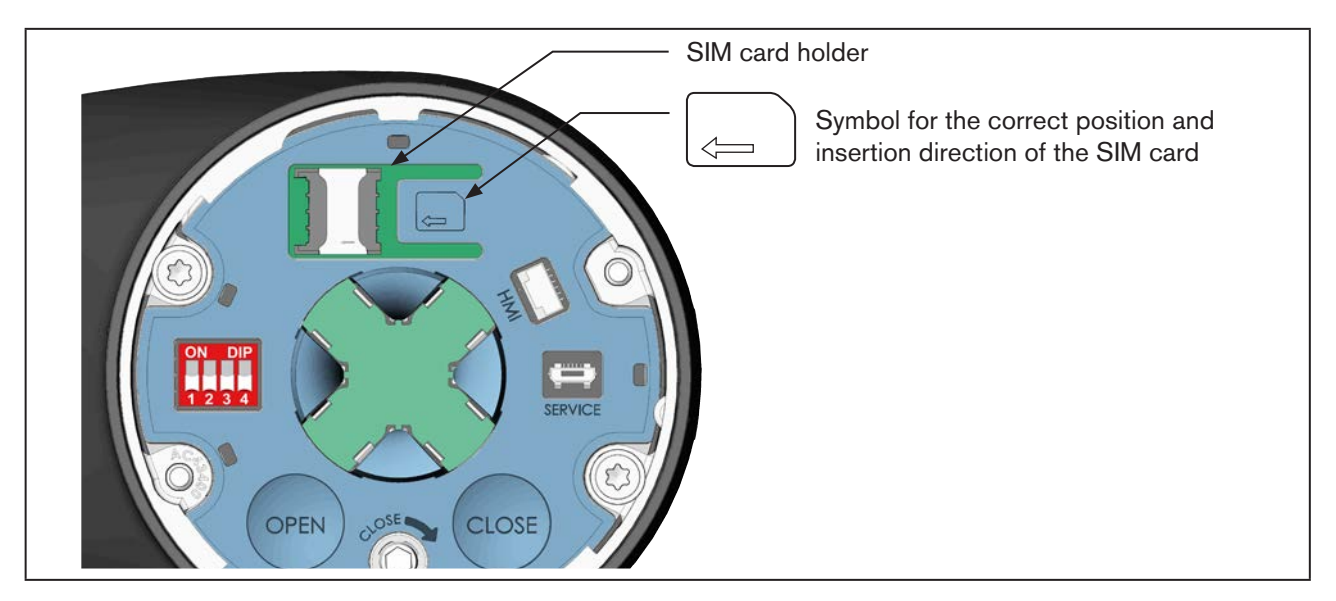

Figure 28: Inserting the SIM card

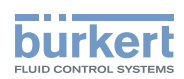

## 13 DISPLAY OPERATION (OPTION)

The device is operated and set on a display with touch-screen.

## 13.1 User interface

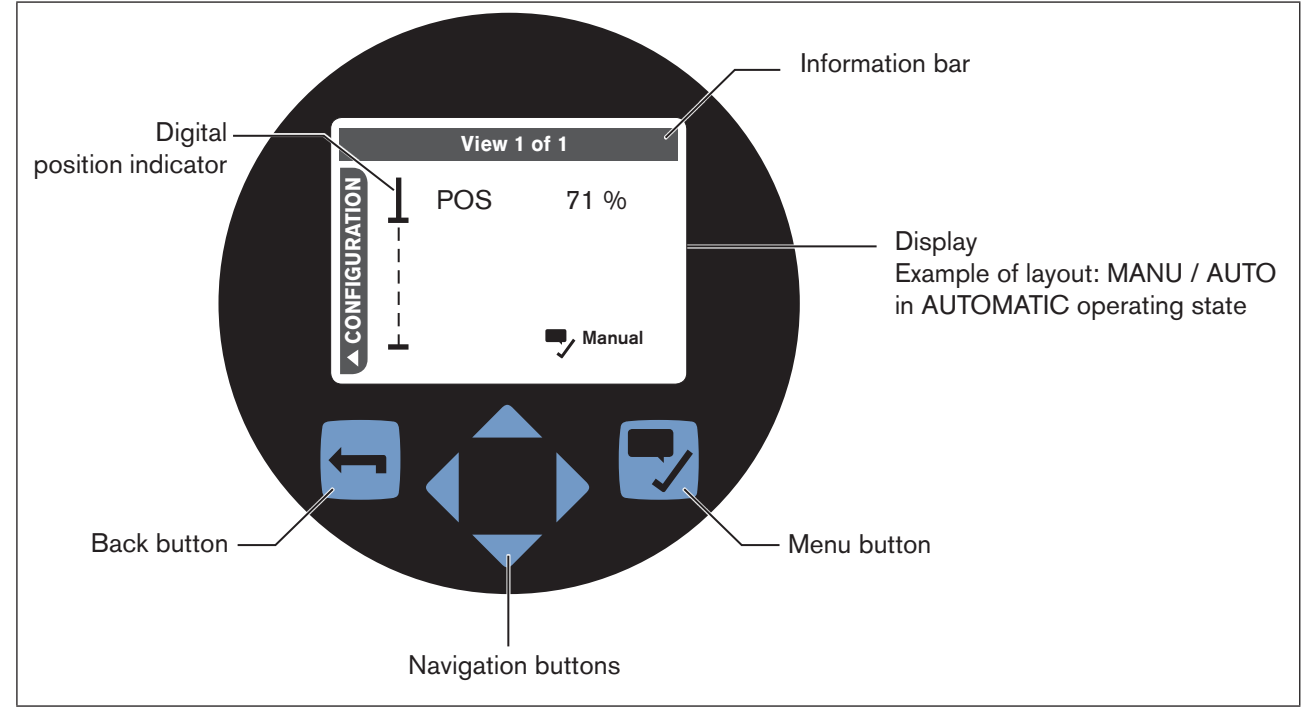

Figure 29: User interface

MAN 1000274112 EN Version: - Status: RL (released | freigegeben) printed: 23.11.2015

## **13.2** Description of the buttons

| Кеу         | Functions                                   |                                    |  |
|-------------|---------------------------------------------|------------------------------------|--|
| Back button | Press briefly:                              | Back                               |  |
|             | Hold down:                                  | Jump back to View 1 (start screen) |  |
| Navigation  | Change view                                 |                                    |  |
| buttons     | Accept selection (e.g. for option fields)   |                                    |  |
|             | When entering values: Change decimal place  |                                    |  |
| Navigation  | Select menu                                 |                                    |  |
|             | Select configuration, setting               |                                    |  |
|             | When entering values: Change value (number) |                                    |  |

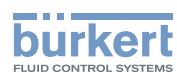

| Кеу                  | Functions                               |                      |  |
|----------------------|-----------------------------------------|----------------------|--|
| Navigation<br>button | Open valve (in MANUAL operating state)  |                      |  |
| Navigation<br>button | Close valve (in MANUAL operating state) |                      |  |
|                      |                                         | Confirm selection    |  |
| Menu button          | Press briefly:                          | Save selection       |  |
| -/                   |                                         | Next (in the Wizard) |  |
|                      | Hold down:                              | Open context menu    |  |

Figure 30: Description of the button functions

#### **Display views** 13.3

You go from the start screen to the following views:

- Configuration view, using the left navigation button
- Views 2...4 created by the user using the right navigation button See also "13.3.1 User-specific views", page 65.

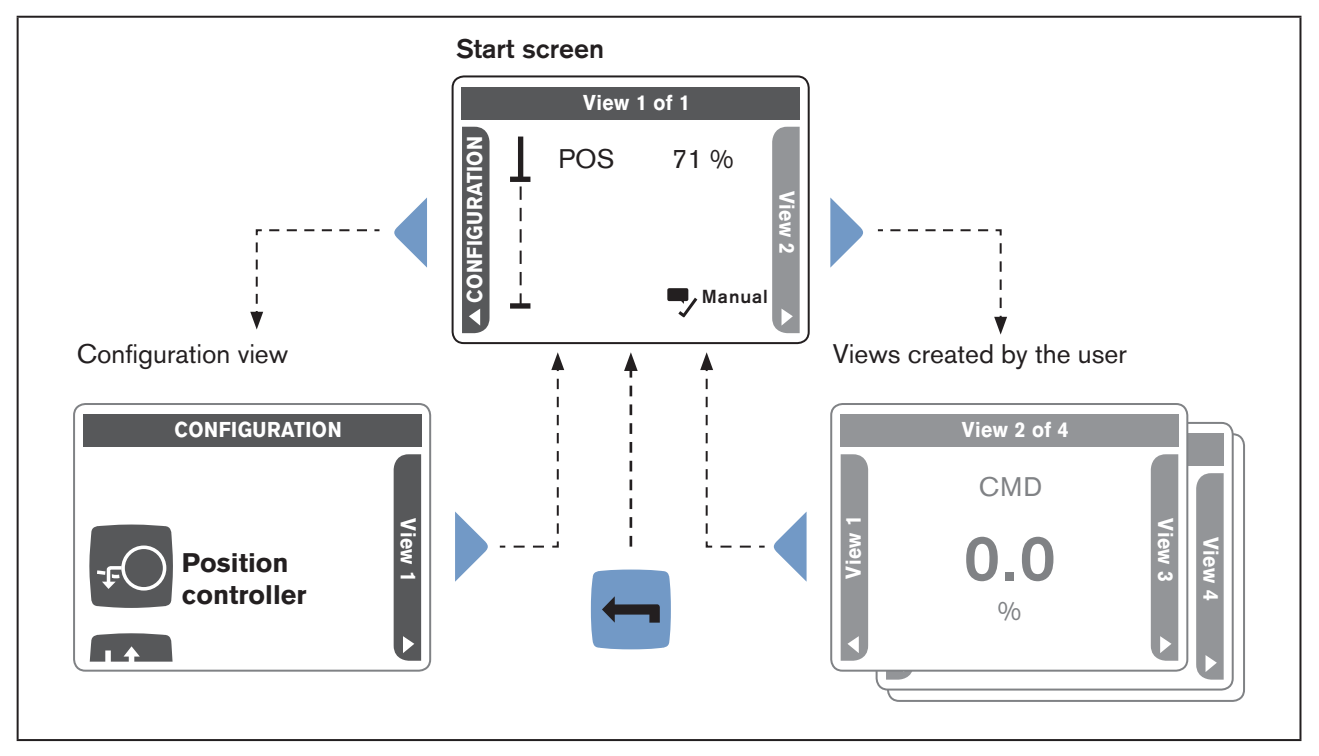

Figure 31: Start screen, configuration view, user-specific views

64

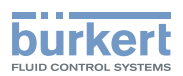

The configuration view is divided into different areas.

Using the navigation buttons  $\frown$  and  $\triangle$ , you can switch between the areas.

| Representation in the configuration view |                     |  |
|------------------------------------------|---------------------|--|
| Symbol                                   | Configuration area  |  |
| -ŧO                                      | Position controller |  |
|                                          | Inputs / Outputs    |  |
|                                          | Field bus           |  |
| F                                        | Display             |  |
|                                          | General settings    |  |

Table 25: Configuration areas

### 13.3.1 User-specific views

The user can create additional views to display the process values. The view which is to be seen is displayed on the Information bar.

There are 5 different layouts available for each view:

| 1 value             | 1 process value is displayed in the view                                                                                                    |
|---------------------|----------------------------------------------------------------------------------------------------|
| 2 values            | 2 process values are displayed in the view                                                                                                    |
| 4 values            | 4 process values are displayed in the view                                                                                                    |
| Trend               | The process sequence is represented graphically as a curve in the view                                                                                                    |
| Trend with 2 values | The process sequence is represented graphically as a curve and with 2 process values in the view                                                                                                    |
| MANU / AUTO         | Preset in the factory (see <u>"Figure 29"</u> ).<br>The position of the valve is represented as a value and on a position indicator in the view.<br>In addition, the symbols for the AUTOMATIC and MANUAL operating state as well as for<br>closing and opening the valve are shown. |
| Setting:            | The creation of other views and the allocation of the layout occur in the Context menu.<br>To open the Context menu, hold down the menu button .                                                                                                    |
|                     |                                                                                                    |

A detailed description on making settings can be found in the operating instructions for the display module ME31 on our homepage www.burkert.com.

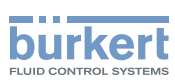

### 13.3.2 Detailed views

You access the following detailed views from the configuration view:

| Detailed view                                          | This is how you access the detailed view from the configuration view           |
|--------------------------------------------------------|--------------------------------------------------------------------------------|
| Parameter                                              | Select $\Rightarrow$ configuration area* and confirm $\blacksquare$ selection. |
| Maintenance                                            | Select Configuration area* and confirm selection.                              |
| * See <u>"Table 25: Configuration areas", page 65.</u> |                                                                                |

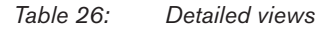

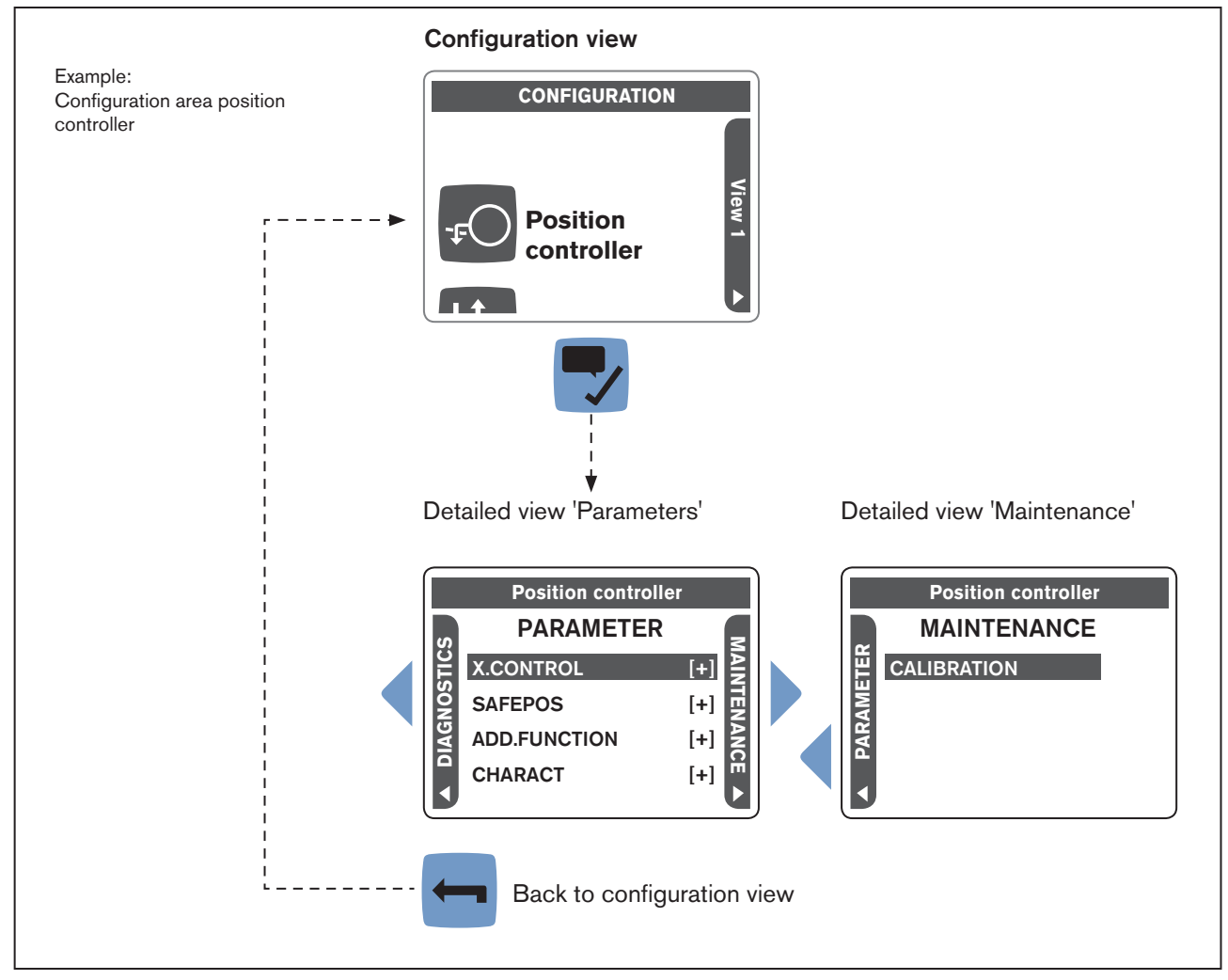

Figure 32: Detailed views; Parameters, Maintenance, Diagnostics

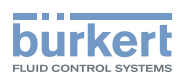

## 13.4 Description of the symbols

#### Symbols for operating software

| Symbol | Description                                                                                       |
|--------|---------------------------------------------------------------------------------------------------|
|        | The setting is write-protected and can be changed with the appropriate user right/user code only. |
| 2      | Advanced user is logged onto the device.                                                          |
| Ω      | Installer is logged onto the device.                                                              |
| A      | Bürkert Service employee is logged onto the device.                                               |

Table 27: Symbols for operating software

### Symbols for indicating the device status according to NAMUR NE 107

If several device statuses exist simultaneously, the device status with the highest priority is displayed.

| Priority | Symbol       | Description                                                                                                    |
|----------|--------------|----------------------------------------------------------------------------------------------------|
| 1        | $\bigotimes$ | Failure!<br>Control mode is not possible due to malfunctioning in the device or at its peripheral<br>equipment.                                                                                        |
|          |              | ightarrow Check messages in the messages list.                                                                                                    |
| 2        | V            | Function check!<br>Work is being carried out at the device; control mode is therefore not currently possible.                                                                                          |
| 3        | ?            | Out of specification!<br>Ambient conditions or process conditions for the device are outside the specified area.<br>The set-point value deviation is greater than expected under operating conditions. |
| 4        |              | Maintenance required!<br>The device is still in control mode. However, the stock of consumables will soon be<br>depleted or a function will soon be restricted due to the operating conditions.        |

Table 28: Symbols according to NAMUR NE 107

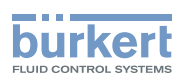

### Symbols for indicating the operating states

| Priority | Symbol    | Description                                                                                                 |
|----------|-----------|----------------------------------------------------------------------------------------------------|
| 1        | S         | Device has stopped control mode due to a serious error. The valve remains in its position.                  |
| 2        |           | Energy pack active:                                                                                         |
|          |           | The supply voltage is interrupted. The device is supplied with voltage via the energy pack.                 |
|          |           | In the AUTOMATIC operating state, the actuator moves to the safety position (see "Safety position" symbol). |
|          |           | In the MANUAL operating state, the actuator remains in the last occupied position.                          |
| 3        | J.<br>M   | Device is in the MANUAL operating state.                                                                    |
| 4        |           | Device is in the SIMULATION operating state.                                                                |
|          |           | The signal for the set-point value default is simulated.                                                    |
| 5        |           | Process control active                                                                                      |
| 6        | $\square$ | Position control active                                                                                     |

Table 29: Symbols for indicating the operating states

### Symbols for indicating the specific valve positions

| Priority | Symbol | Description                       |
|----------|--------|-----------------------------------|
| 1        | Ð      | Valve is in the safety position.  |
| 2        | X      | Valve is in the sealing position. |

Table 30:Symbols for indicating the specific valve positions

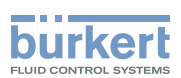

## 13.5 Screen saver

The user interface of the display is protected by a screen saver. Canceling the screen saver:

ightarrow Press any button and follow the instructions on the display.

Factory default setting: The waiting time between operation and activation of the screen saver is 1 minute.

### **ATTENTION!**

#### Faulty operations due to EMC interference, cleaning work or unintentional contact.

▶ To prevent faulty operations, set the shortest possible waiting time for the screen saver, e.g. 1 minute.

### 13.5.1 Setting screen saver

The setting is made in the detailed view parameters for display.

### Changing from View 1 to the detailed view:

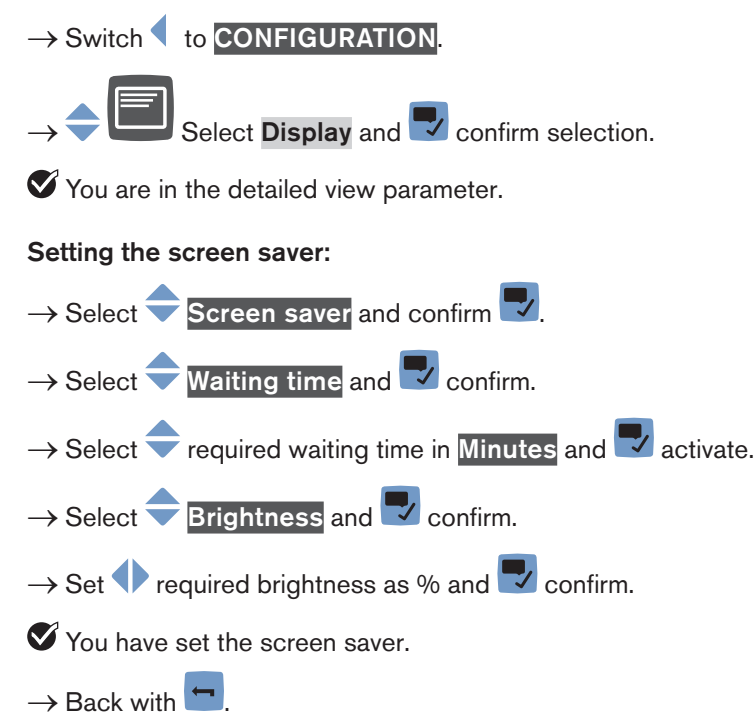

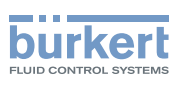

## 14 BASIC FUNCTIONS

## 14.1 Switching operating state, AUTOMATIC – MANUAL

Factory setting: Devices are delivered with the MANUAL operating state preset.

### 14.1.1 Devices without display module

The operating state is switched with DIP switch 4 which is located under the dummy cover.

 $\rightarrow$  To release, rotate the dummy cover counter-clockwise by 90° and remove from the actuator housing.

 $\rightarrow$  Push DIP switch 4 downwards. The device is now in AUTOMATIC operating state.

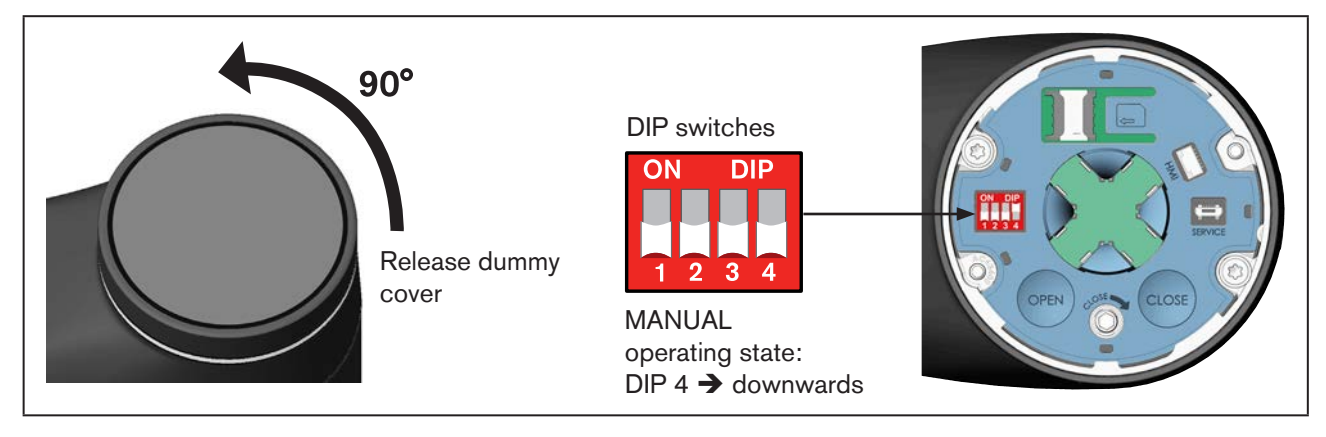

Figure 33: Setting MANUAL operating state

 $\rightarrow$  Close the dummy cover.

## 14.1.2 Devices with display module

The setting is made in View 1 (start screen).

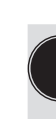

You can access View 1 by holding down the 💳 Back button.

To change the operating state, the MANU / AUTO layout must be selected for View 1 (preset in the factory). See also Chapter "13.3.1 User-specific views", page 65.

 $\rightarrow$  To switch to the operating state, briefly press the  $\blacksquare$  Menu button.

MANUAL: The HAND symbol (achieved) and "closed" are shown.

AUTOMATIC: The LED illuminated ring on the device is lit. The HAND symbol 🖨 and the 2 arrow symbols labeled "open" and "closed" are hidden.

**burker** 

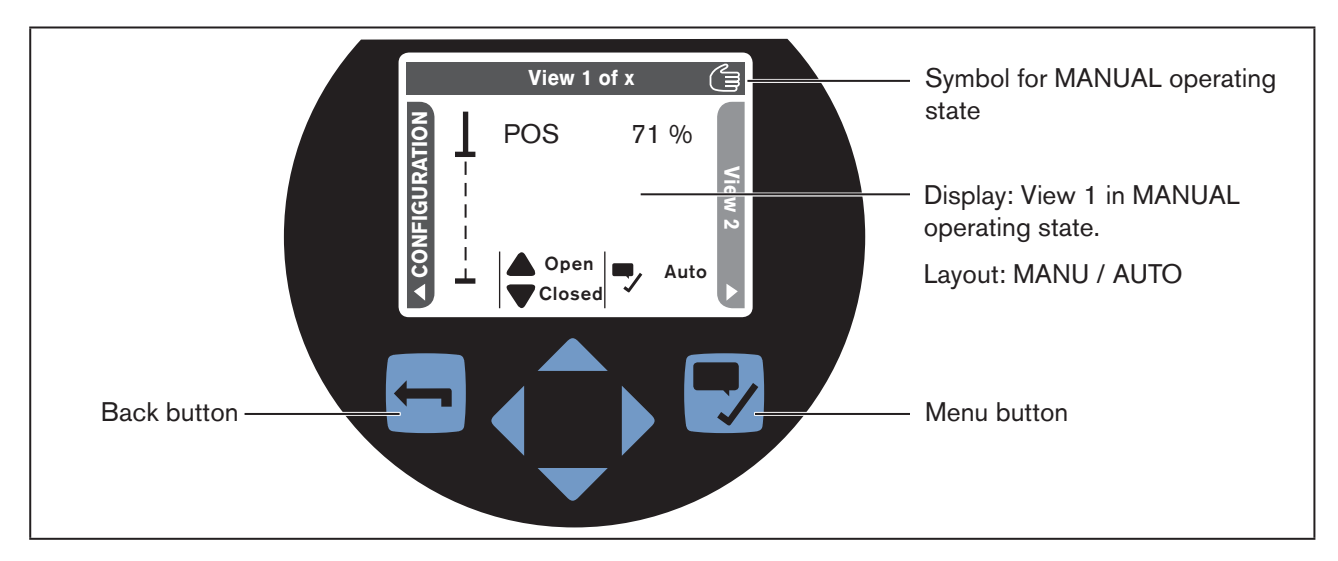

Figure 34: Switching operating state, MANUAL – AUTOMATIC

## 14.2 Activating – deactivating the sealing function

Factory setting: Devices are delivered with the sealing function deactivated.

This function causes the valve to be sealed or completely opened in the set area.

To do this, the limit values for sealing or opening the valve (CMD) are input as a percentage. The transition from sealing or opening to control mode occurs at a hysteresis of 1 %.

If the process valve is in the sealing area, a symbol appears on the display.

## 14.2.1 Devices without display module

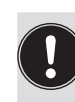

The sealing function must be configured before it can be activated. The configuration is run on the PC via the büS Service interface and by using the "Bürkert-Communicator" PC software. To do this, the USB büS interface set, available as an accessory, is required.

The configuration procedure on the PC is the same as on the display of the device. The configuration is described in the next "14.2.2".

The sealing function is activated with DIP switch 3 which is located under the dummy cover.

 $\rightarrow$  To release, rotate the dummy cover counter-clockwise by 90° and remove from the actuator housing.

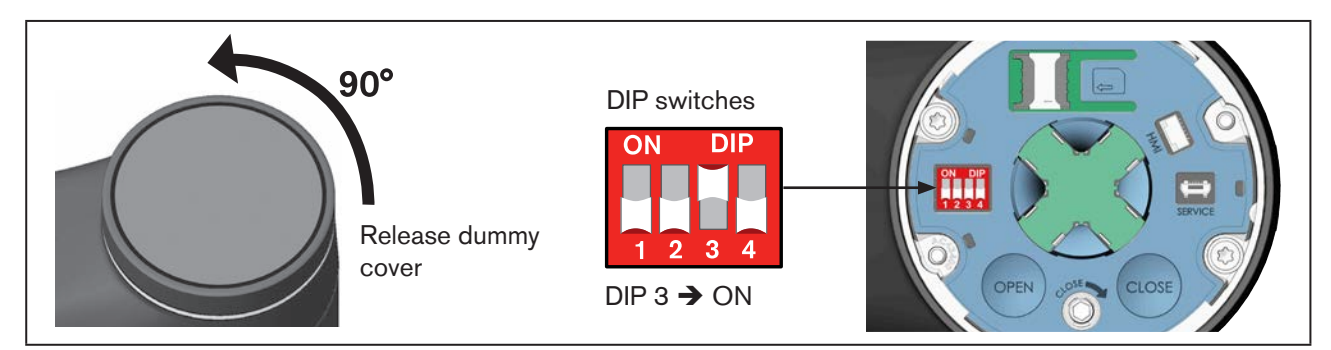

*Figure 35: Activating the sealing function* 

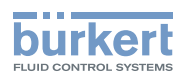

- $\rightarrow$  Set DIP switch 3 to ON. The sealing function is activated.
- $\rightarrow$  Close the dummy cover.

### 14.2.2 Devices with display module

The setting is made in the detailed view parameters for position controller.

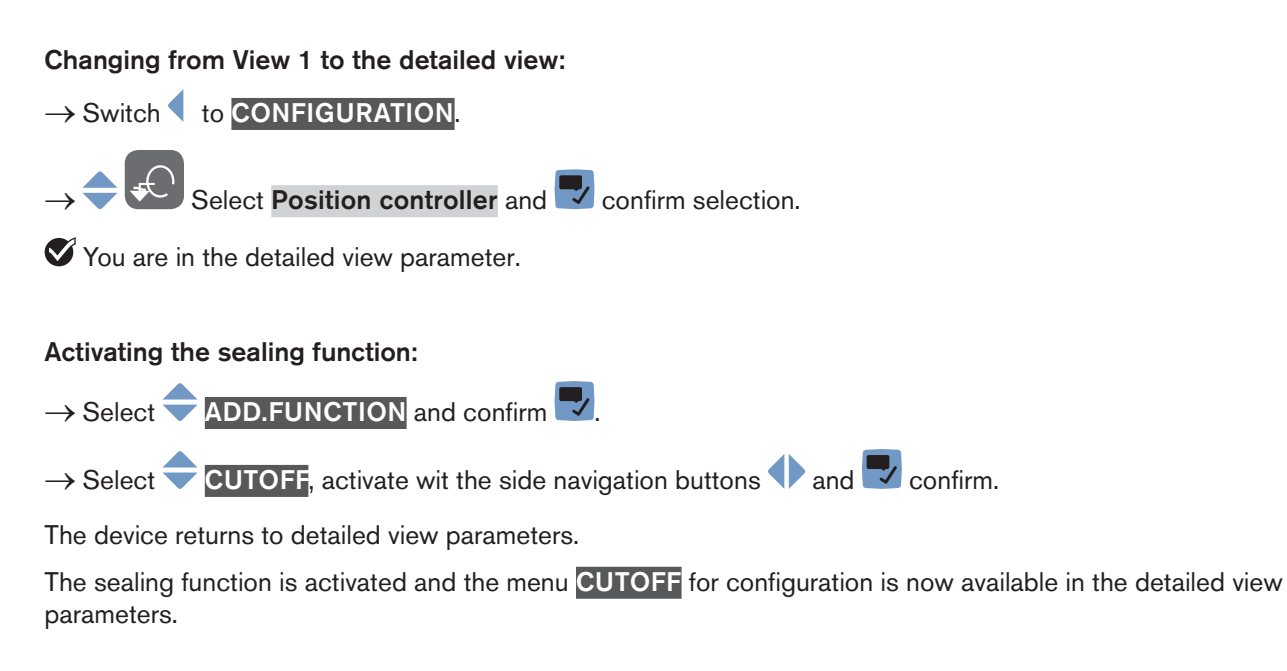

### Configuring the sealing function:

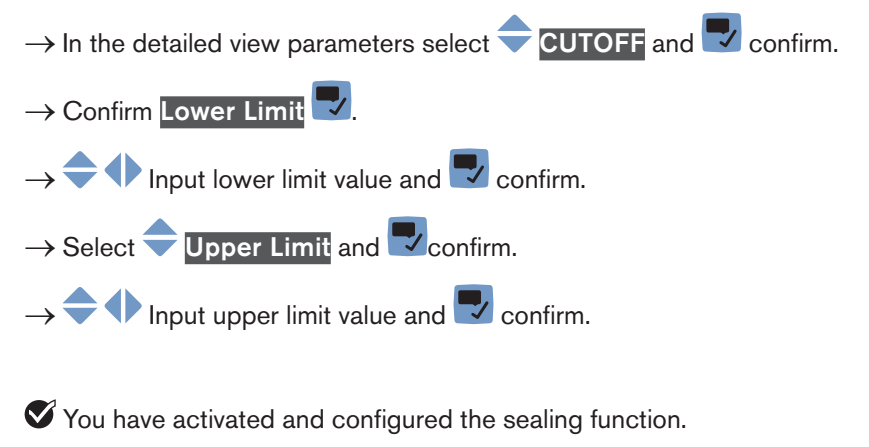

 $\rightarrow$  Back with  $\square$ .
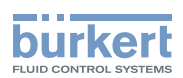

# 14.3 Activating – deactivating correction characteristic

Factory setting: Devices are delivered with the correction characteristic deactivated.

When the correction characteristic is activated, the flow characteristic or operating characteristic specific to the set-point position value (CMD) and the valve stroke (POS) is corrected.

#### Flow characteristic:

The flow characteristic  $k_v = f(s)$  indicates the flow of a valve, expressed by the  $k_v$  value depending on the stroke s of the actuator spindle. The flow characteristic is determined by the design of the valve seat and the seat seal. In general 2 types of flow characteristics are implemented, the linear and the equal percentage.

In the case of linear characteristics, equal k<sub>v</sub> value changes dk<sub>v</sub> are assigned to equal stroke changes ds.

$$(dk_v = n_{iin} \cdot ds).$$

In the case of equal percentage characteristics, an equal percentage change to the  $k_v$  value corresponds to a stroke change ds.

$$(dk_v/k_v = n_{eqlprct} \cdot ds).$$

#### **Operating characteristic:**

The operating characteristic Q = f(s) specifies the correlation between the volumetric flow Q in the installed valve and the stroke s. This characteristic has the properties of the pipelines, pumps and consumers. The operating characteristic therefore exhibits a form which differs from the flow characteristic.

In the case of control tasks for closed-loop control systems it is usually particular demands which are placed on the course of the operating characteristic, e.g. linearity. For this reason it is occasionally necessary to correct the course of the operating characteristic in a suitable way. The control valve of Type 3360 and 3361 therefore has a transfer element which implements different characteristics. These characteristics are used to correct the operating characteristic.

Equal percentage characteristics 1:25, 1:33, 1:50, 25:1, 33:1, and 50:1 as well as a linear characteristic can be set. Moreover, it is possible to program a user-defined characteristic by inputting nodes.

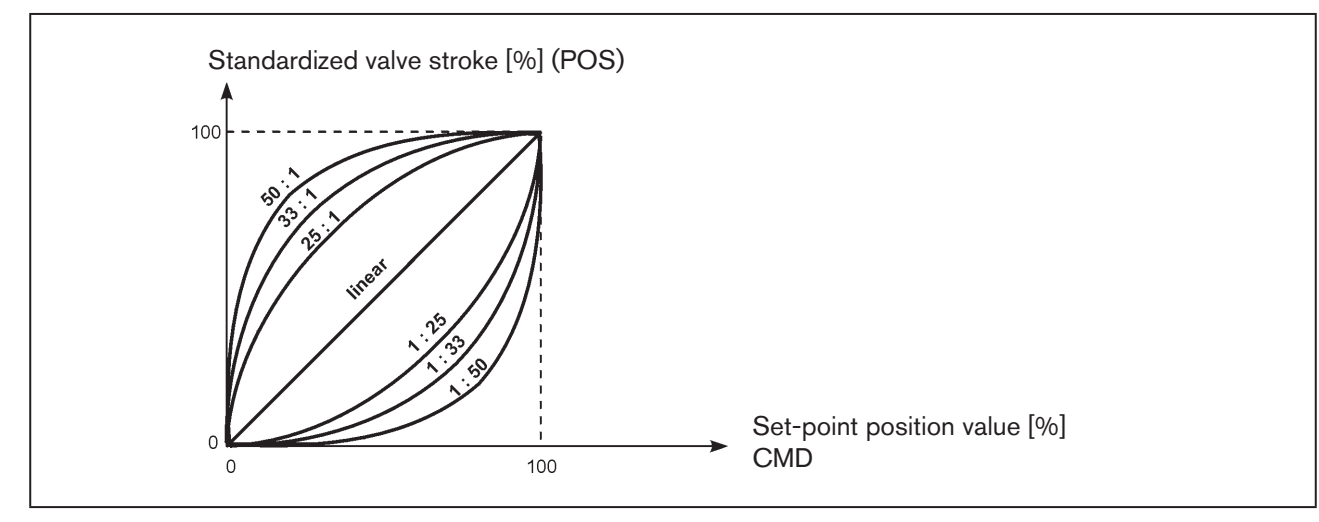

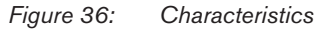

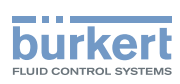

# 14.3.1 Devices without display module

The correction characteristic must be configured before it can be activated. The configuration is run on the PC via the büS Service interface and by using the "Bürkert-Communicator" PC software. To do this, the USB büS interface set, available as an accessory, is required.

The configuration procedure on the PC is the same as on the display of the device. This is described in the next chapter "14.3.2".

The correction characteristic is activated with DIP switch 2 which is located under the dummy cover.

- $\rightarrow$  To release, rotate the dummy cover counter-clockwise by 90° and remove from the actuator housing.
- ightarrow Set DIP switch 2 to ON. The correction characteristic is now activated.

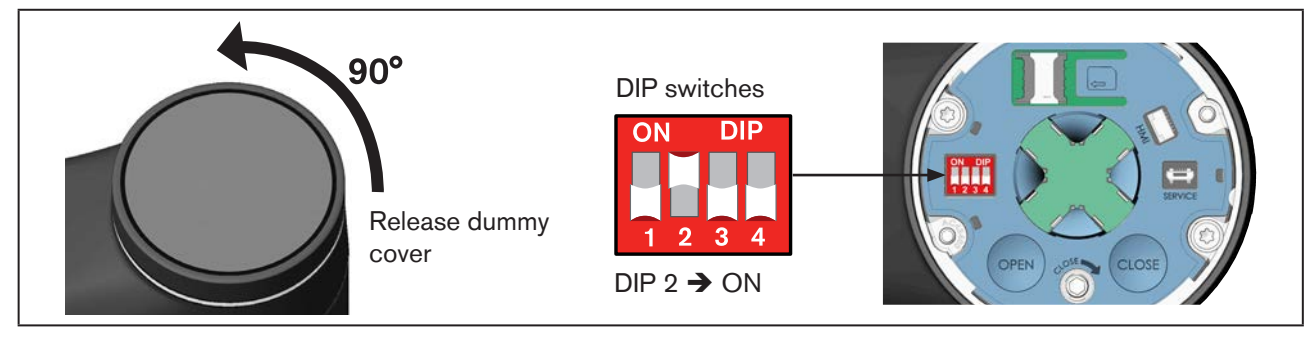

Figure 37: Activating the correction characteristic

 $\rightarrow$  Close the dummy cover.

# 14.3.2 Devices with display module

The setting is made in the detailed view parameters for position controller.

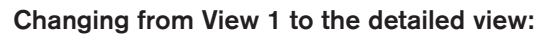

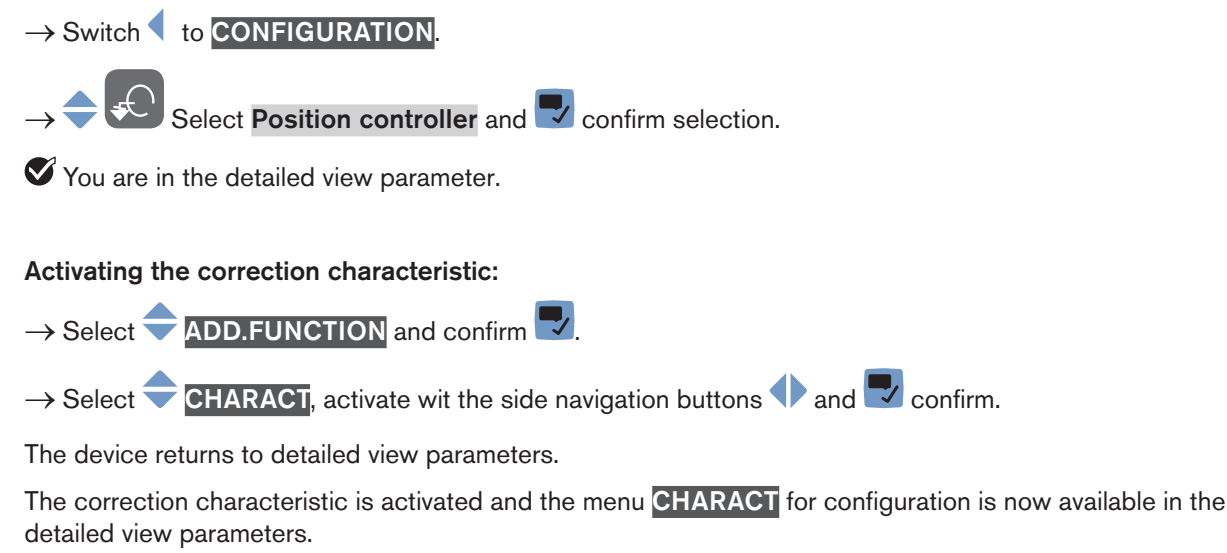

**Basic** functions

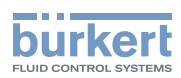

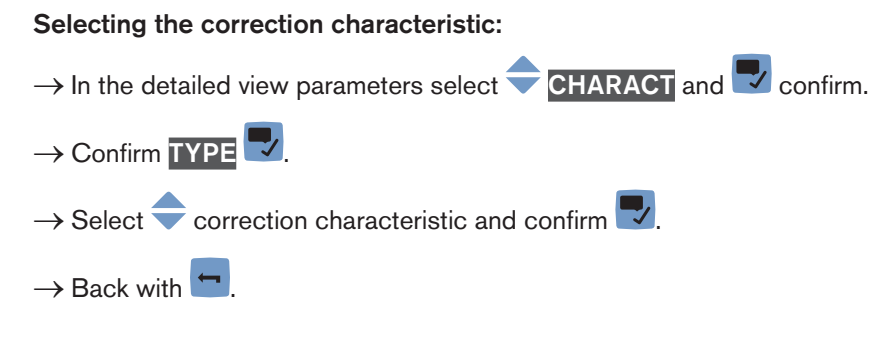

You have selected the correction characteristic.

### Programming the user-defined correction characteristic:

If the correction characteristic **User-Defined** was selected in the menu **TYPE**, the menu **TABLE DATA** appears. The correction characteristic can be programmed as described below:

- $\rightarrow$  Select  $\Rightarrow$  TABLE DATA and  $\blacksquare$  confirm.
- $\rightarrow$   $\bigcirc$  Select required node y 0 ... y 100 and  $\bigcirc$  confirm.
- $\rightarrow$   $\rightarrow$  Input required percentage and  $\square$  confirm.
- $\rightarrow$  After inputting all nodes, back with  $\frown$

You have programmed the correction characteristic.

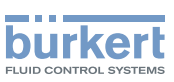

# 14.4 Changing effective direction

Factory setting: Devices are delivered with the "Rise" effective direction set.

Meaning:

- Rise: The position 0 % (valve closed) is controlled with the standard signal 0 V, 0 mA or 4 mA.
- Fall: The position 0 % (valve closed) is controlled with the standard signal 5 V, 10 V or 20 mA.

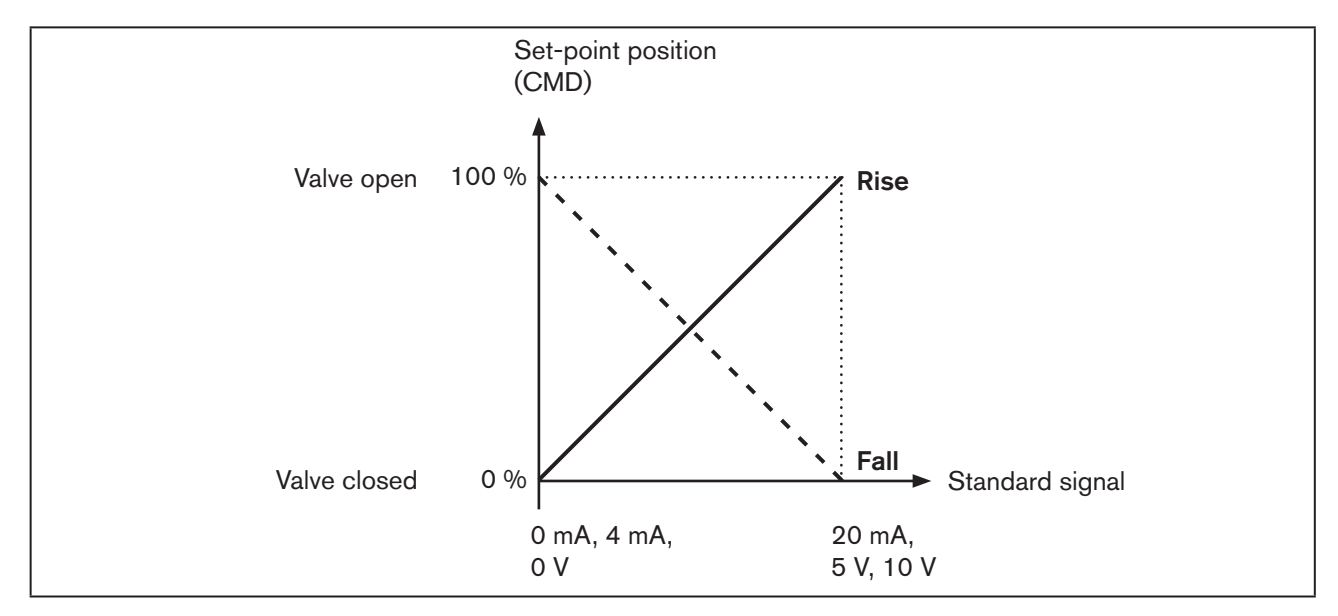

*Figure 38: Diagram of effective direction* 

# 14.4.1 Devices without display module

The effective direction is changed with DIP switch 1 which is located under the dummy cover.

 $\rightarrow$  To release, rotate the dummy cover counter-clockwise by 90° and remove from the actuator housing.

 $\rightarrow$  Set DIP switch 1 to ON. The effective direction is changed to "Fall".

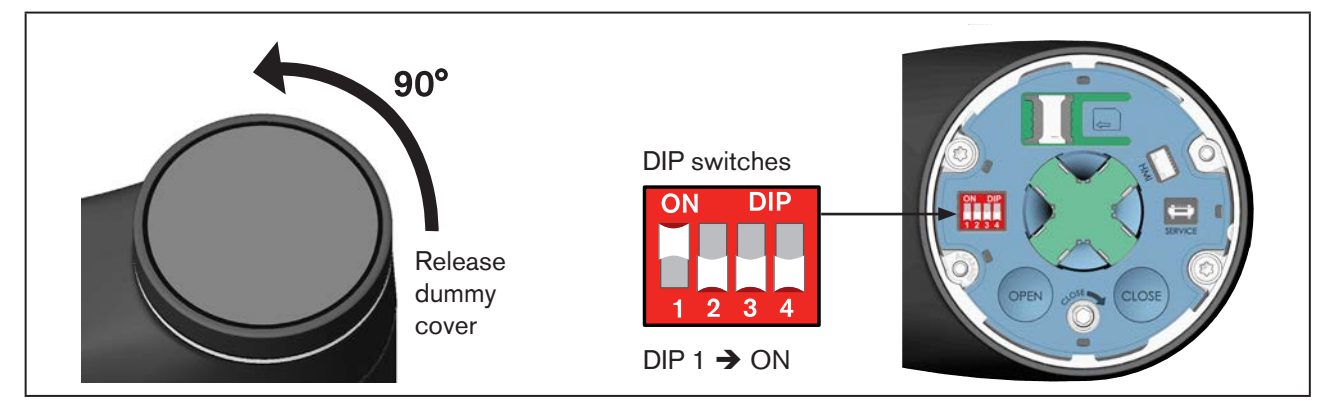

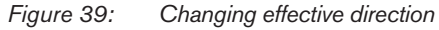

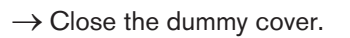

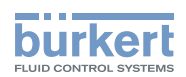

## 14.4.2 Devices with display module

The setting is made in the detailed view parameters for position controller.

#### Changing from View 1 to the detailed view:

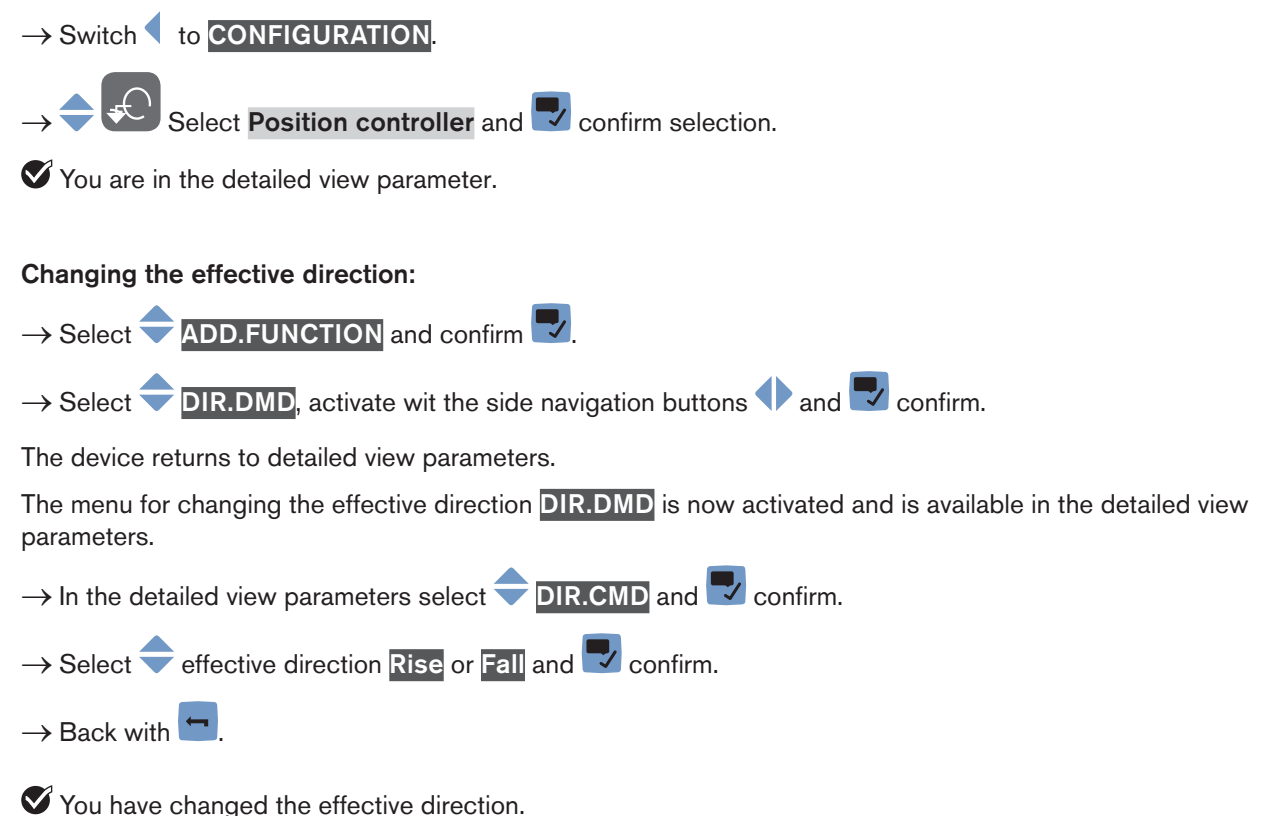

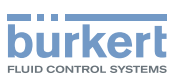

# 15 MANUAL ACTUATION OF THE VALVE

The control valve can be manually actuated in 2 ways: electrically or mechanically.

Electrical manual control is usually used to open and close the valve manually.

Mechanical manual control is used to open and close the valve in the event of a power failure. Mechanical manual control may be used in a de-energized state only.

# 15.1 Actuating valve electrically

Depending on the device version, the valve is manually and electrically actuated on the display or by pressing 2 buttons which are located on the LED and storage module under the dummy cover.

# 15.1.1 Devices with display module

The valve is actuated on the display in View 1 (start screen) and in MANUAL operating state.

You can access View 1 by holding down the 🛄 Back button.

To open and close the valve, the MANU / AUTO layout must be selected for View 1 (preset in the factory). See also Chapter "13.3.1 User-specific views", page 65.

#### Opening or closing the valve:

- → To switch to MANUAL operating state, briefly press the Menu button. The HAND symbol ac n be seen at the top on the information bar. The 2 arrow symbols labeled "open" and "closed" are shown.
- $\rightarrow$  To open the valve  $\triangle$  press the upper navigation button.
- $\rightarrow$  To close the value  $\checkmark$  press the lower navigation button.

 $\rightarrow$  To switch to AUTOMATIC operating state, briefly press the  $\blacksquare$  Menu button.

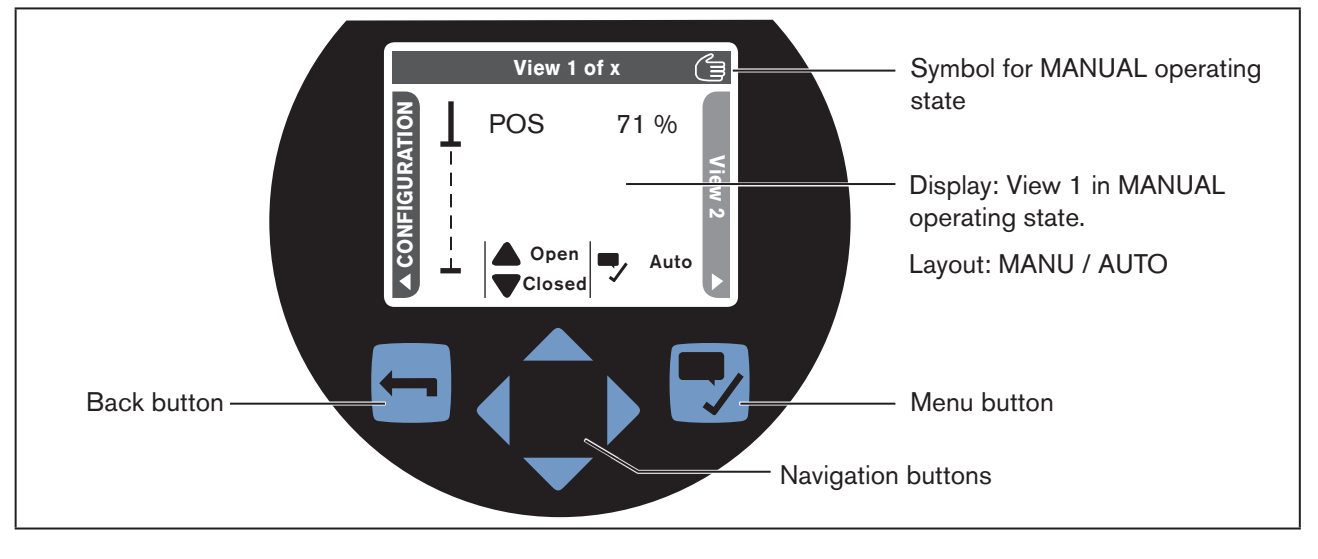

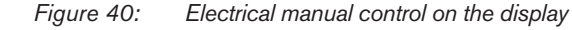

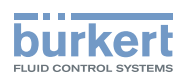

### 15.1.2 Devices without display module

To actuate the valve, the device must be in MANUAL operating state.

The 2 buttons for opening and closing the valve are located under the dummy cover.

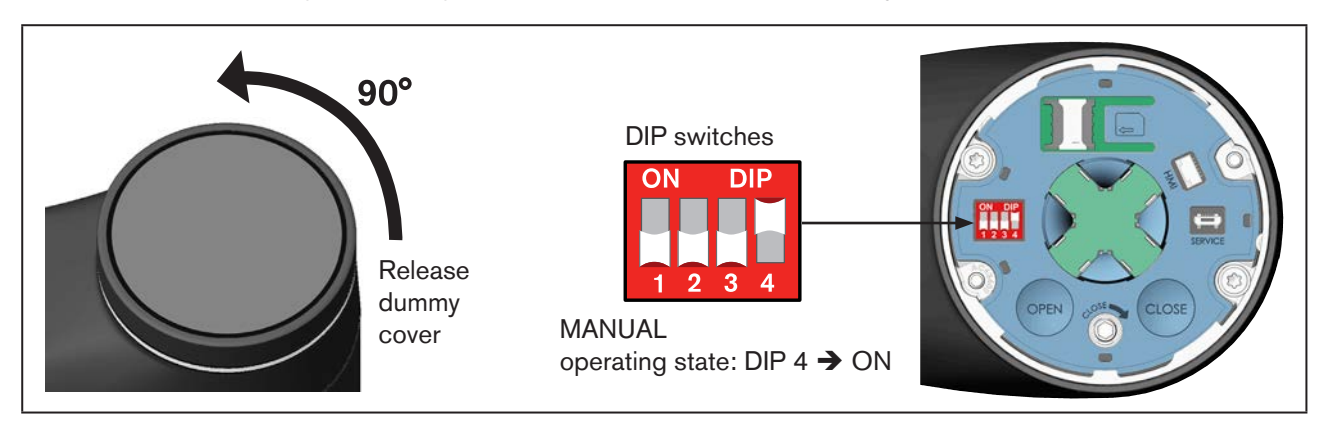

#### Figure 41: Setting MANUAL operating state

 $\rightarrow$  To release, rotate the dummy cover counter-clockwise by 90° and remove from the actuator housing.

 $\rightarrow$  Set DIP switch 4 to ON. The device is now in MANUAL operating state (see "Figure 41").

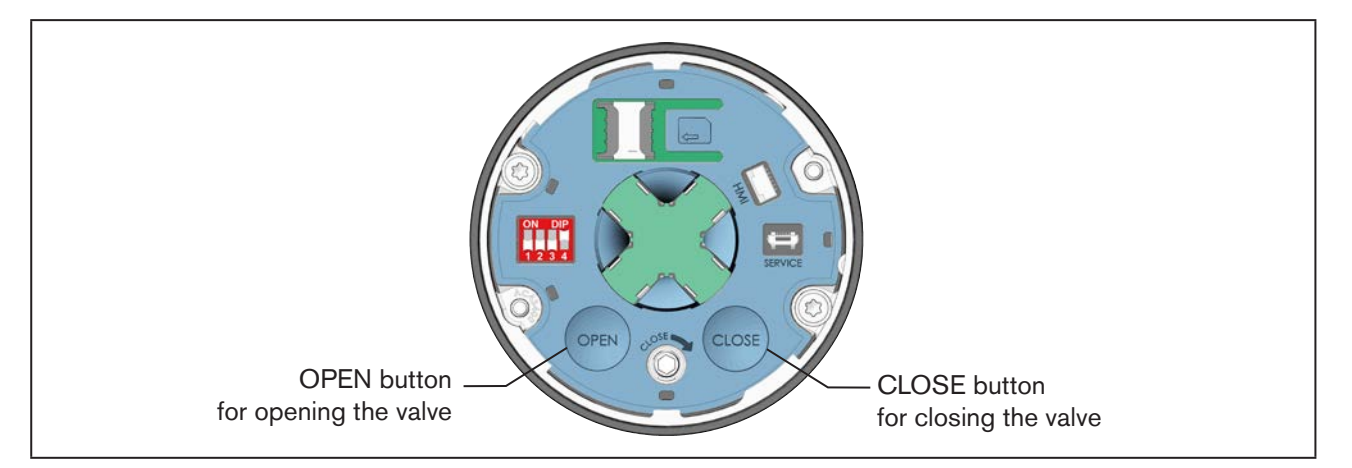

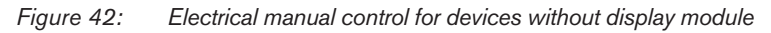

 $\rightarrow$  Using the OPEN button and CLOSE button, open or close the valve (see "Figure 42").

 $\rightarrow$  Push DIP switch 4 downwards. The device is back in the AUTOMATIC operating state.

 $\rightarrow$  Close the dummy cover.

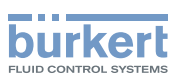

# 15.2 Actuating valve mechanically

When the supply voltage is not applied, e.g. during installation or in the event of a power failure, the valve can be opened or closed with the mechanical manual control.

### **ATTENTION!**

The mechanical manual control may be used in a de-energized state only, otherwise the device may be damaged.

### ATTENTION!

Carefully remove display module ensuring that the connection cable and the HMI interface are not damaged.

→ To release the display module or the dummy cover, rotate counter-clockwise by 90° and remove from the actuator housing.

ightarrow On the display module pay attention to the connection cable leading to the HMI interface!

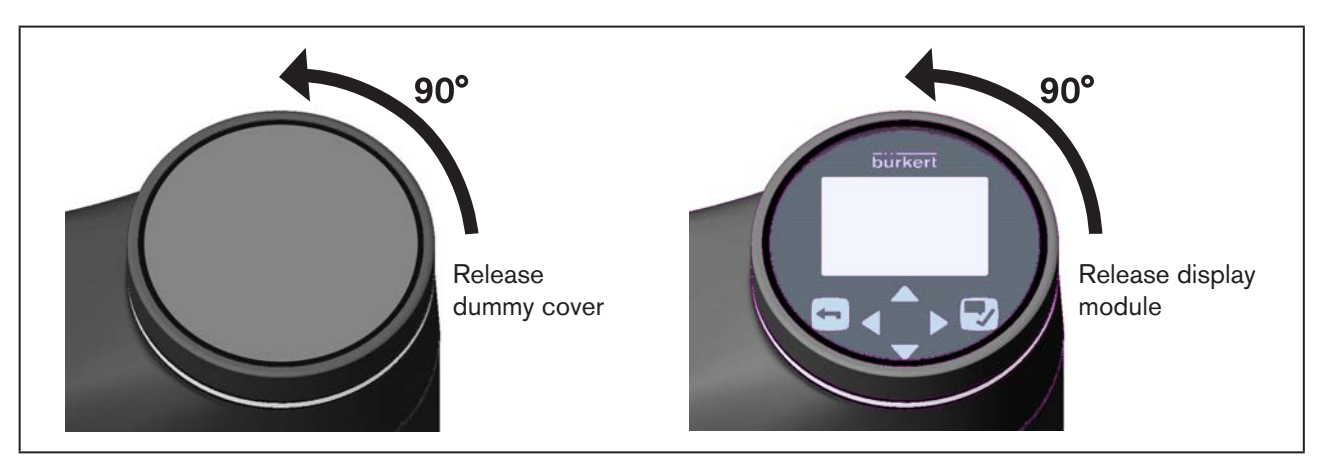

Figure 43: Removing dummy cover or display module from the actuator housing

ightarrow To adjust the valve, use an Allen key with 4 mm width across flats.

### **ATTENTION!**

#### Maximum tightening torque 2 Nm.

If the tightening torque is exceeded on reaching the valve end position, the mechanical manual control will be damaged.

The position indicator must detect when the valve reaches the end positions (see "Figure 44").

→ Applying a gentle pressure, couple the mechanical manual control and simultaneously turn the Allen key (see <u>"Figure 45</u>").

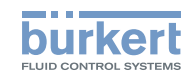

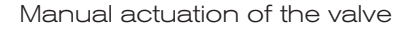

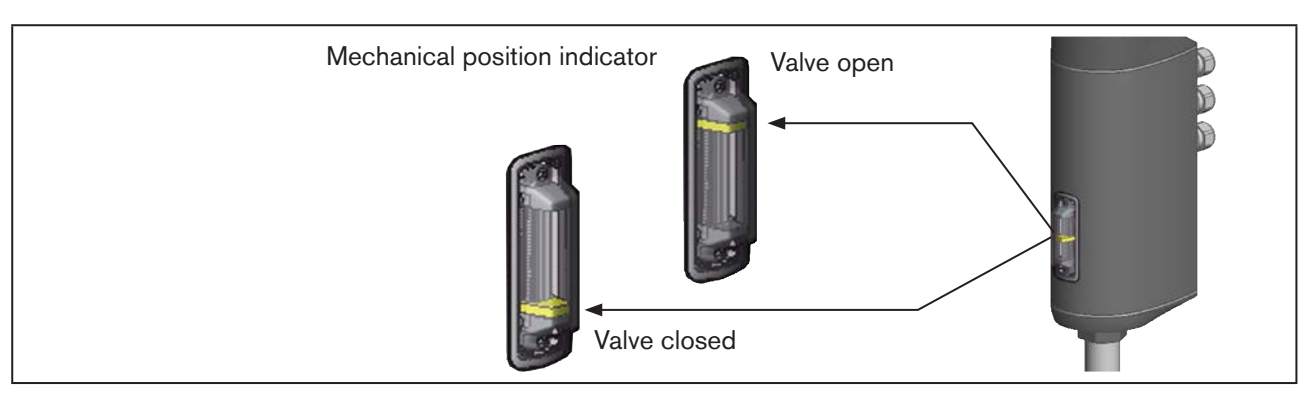

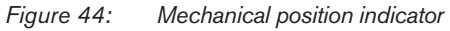

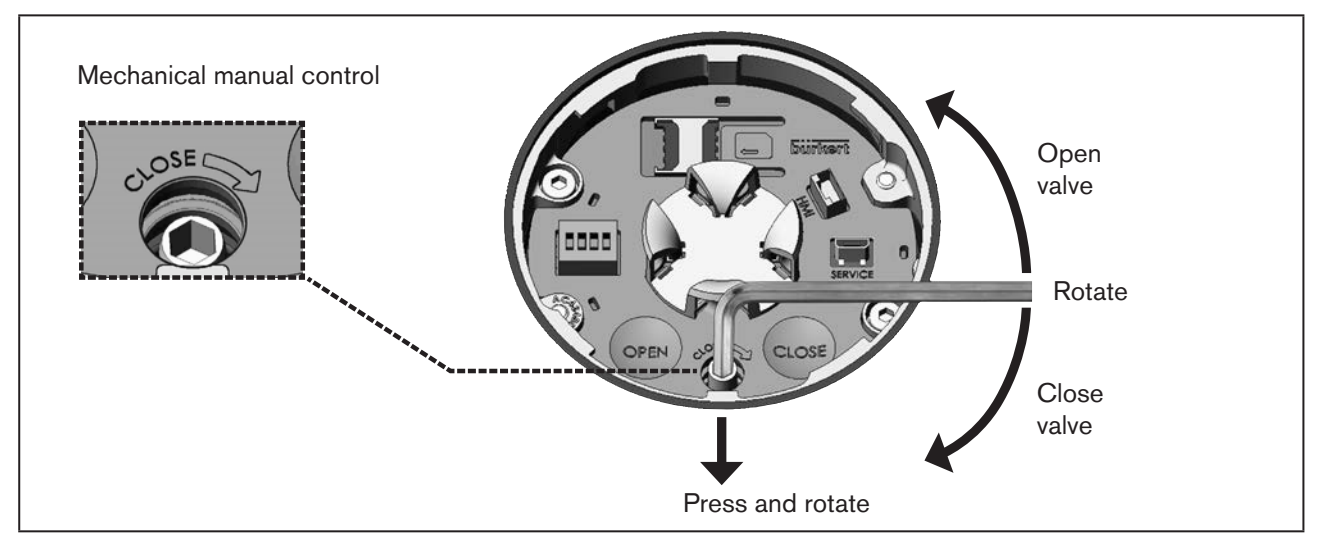

Figure 45: Mechanical manual control

 $\rightarrow$  Move valve to the required position.

Maximum tightening torque 2 Nm. Open (rotate counter-clockwise), close (rotate clockwise).

 $\rightarrow$  After reaching the required valve position, remove the Allen key. The mechanical manual control automatically decouples.

# 16 EXTENDED FUNCTIONS

Functions for special control tasks and the corresponding settings are described in separate software instructions. Use the type of device search to find these documents on our homepage at: <a href="https://www.Burkert.com">www.Burkert.com</a>

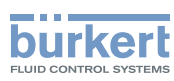

### **OPERATING STRUCTURE / FACTORY** 17 SETTINGS

The factory presets are highlighted in blue to the right of the menu in the operating structure.

Values set at the factory

- Examples:  $\bigcirc$  /  $\boxtimes$
- Menu options activated or selected at the factory
- $O/\Box$

- Menu options not activated or selected at the factory

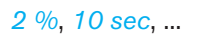

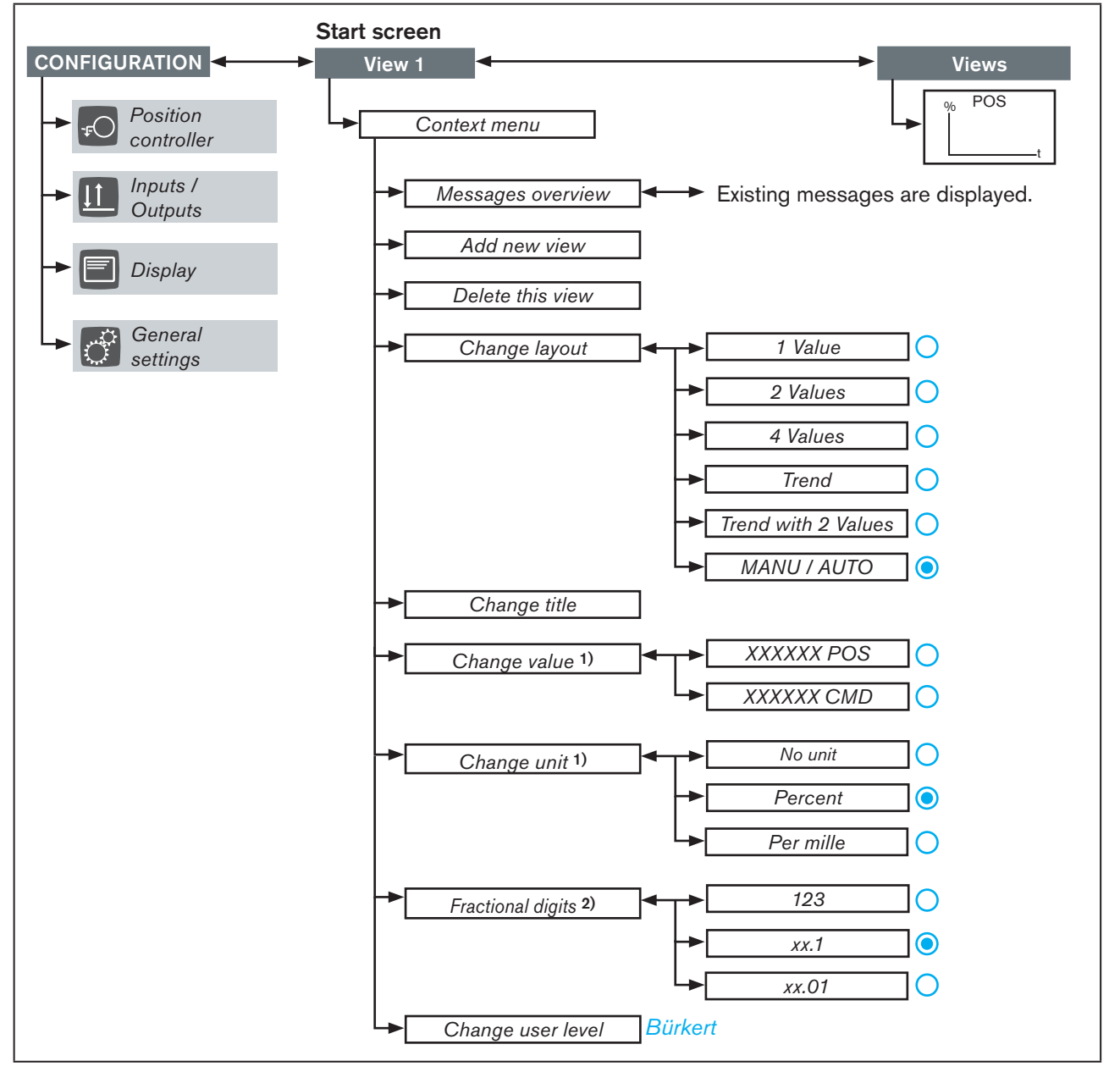

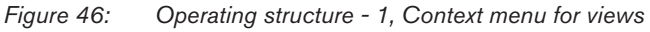

<sup>1)</sup> Not available for the MANU / AUTO layout.

2) Not available for the Trend, Trend with 2 values or the MANU / AUTO layout.

Operating structure / Factory settings

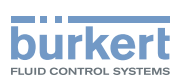

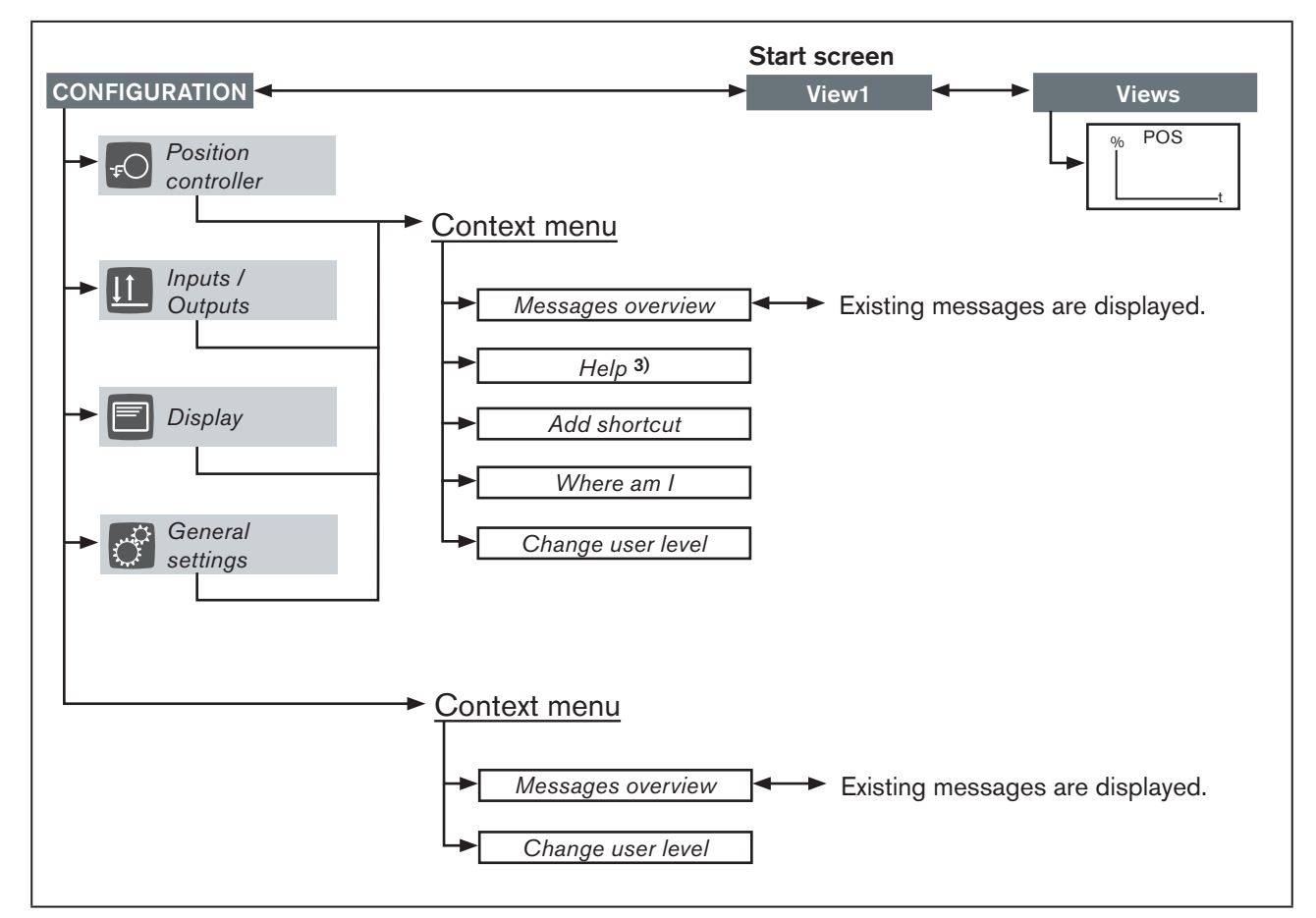

Figure 47: Operating structure - 2, Context menu in the configuration area

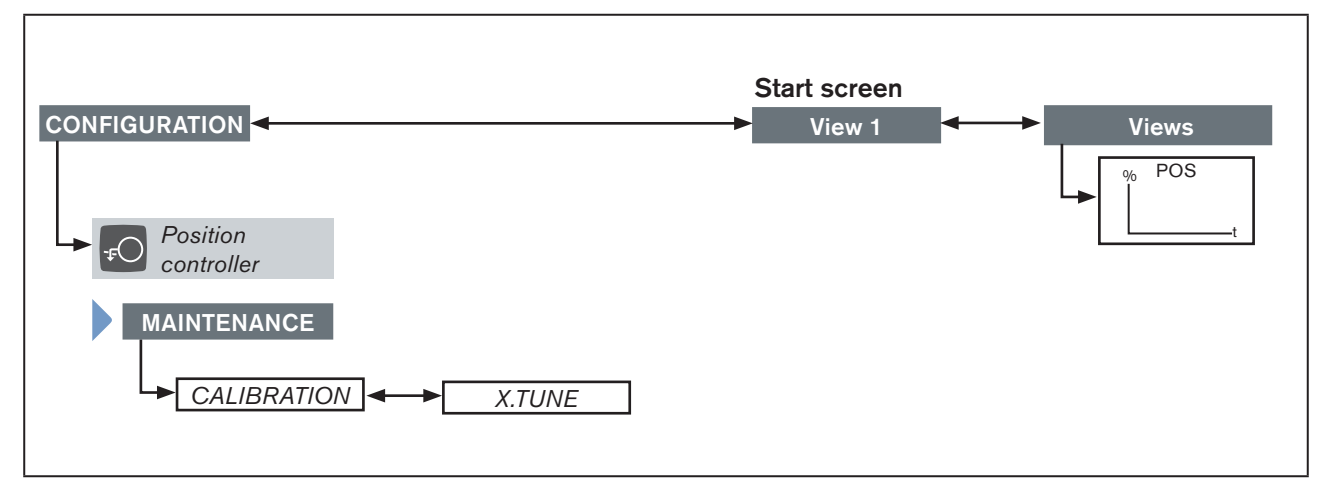

Figure 48: Operating structure - 3, Maintenance position controller

3) Only available in the configuration area Position controller and Inputs / Outputs.

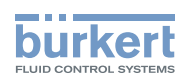

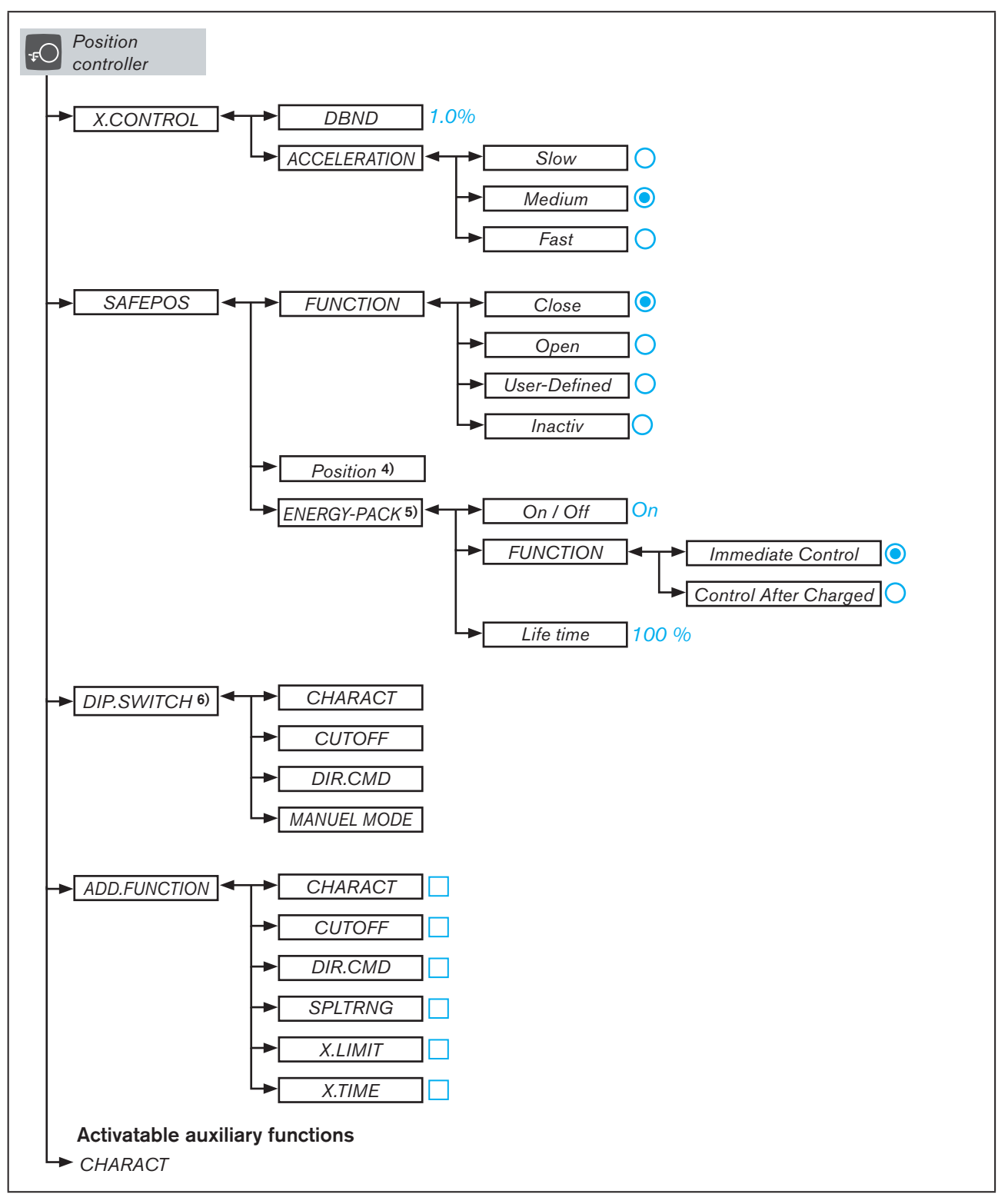

*Figure 49:* Operating structure - 4, Configuration area position controller

4) Only available if in the menu SAFEPOS  $\rightarrow$  FUNCTION  $\rightarrow$  User-Defined has been selected.

5) Only available for devices with SAFEPOS energy pack (optional).

6) Only available in PC software Bürkert Communicator for devices without a display module.

Operating structure / Factory settings

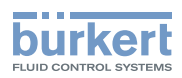

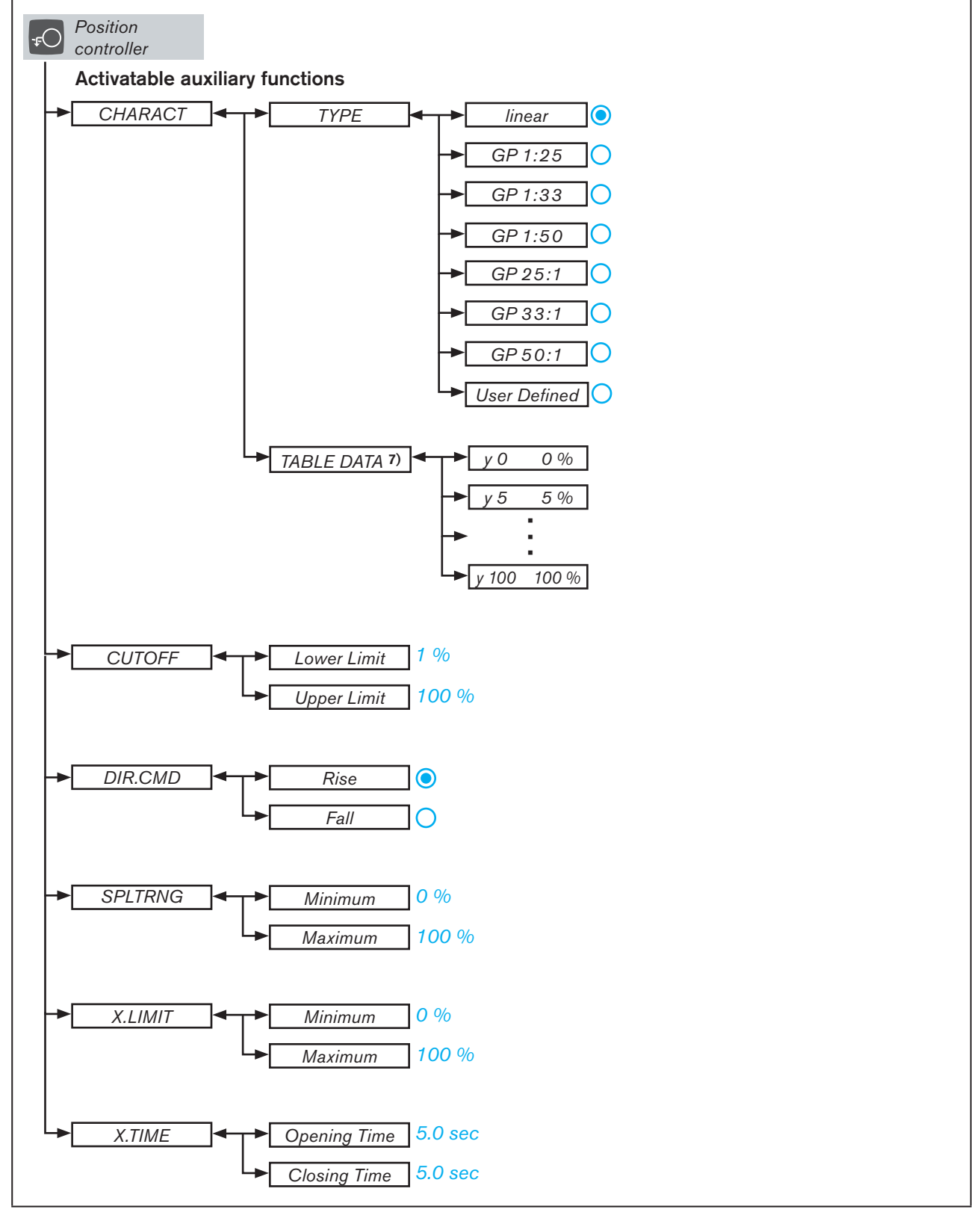

Figure 50: Operating structure - 5, Configuration area position controller

7) Only available if in the menu CHARACT  $\rightarrow$  TYPE  $\rightarrow$  User Defined has been selected.

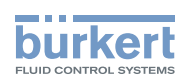

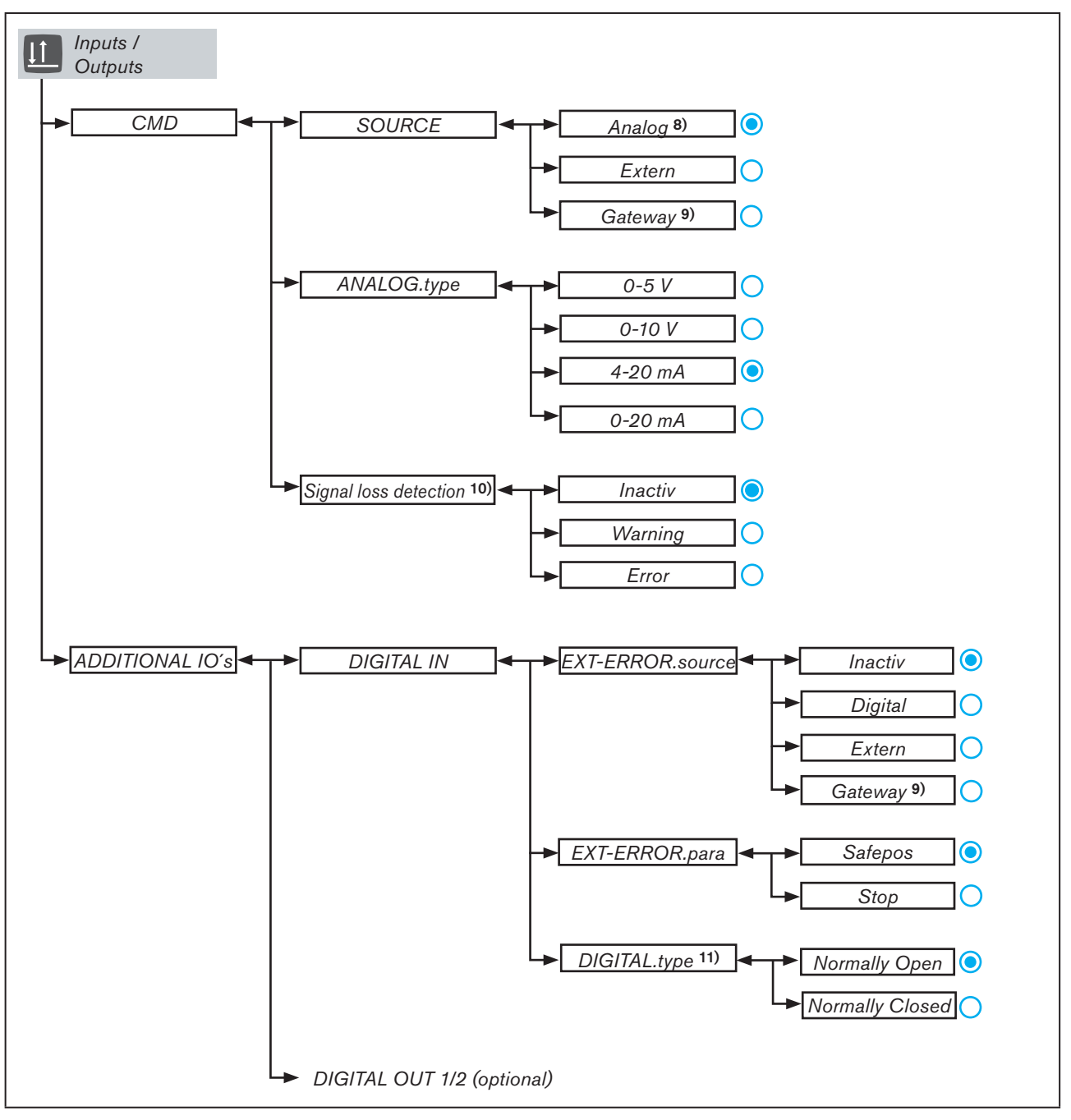

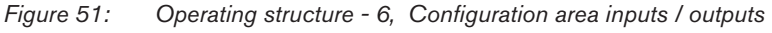

10) Only available if in the menu CMD  $\rightarrow$  ANALOG.type  $\rightarrow$  4-20 mA has been selected.

11) Only available if in the menu ADDITIONAL IOs  $\rightarrow$  DIGITAL IN  $\rightarrow$  EXT-ERROR.source  $\rightarrow$  Digital has been selected.

<sup>8)</sup> Not available for devices with Gateway option.

<sup>9)</sup> Only available for devices with Gateway option.

Operating structure / Factory settings

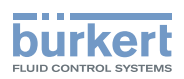

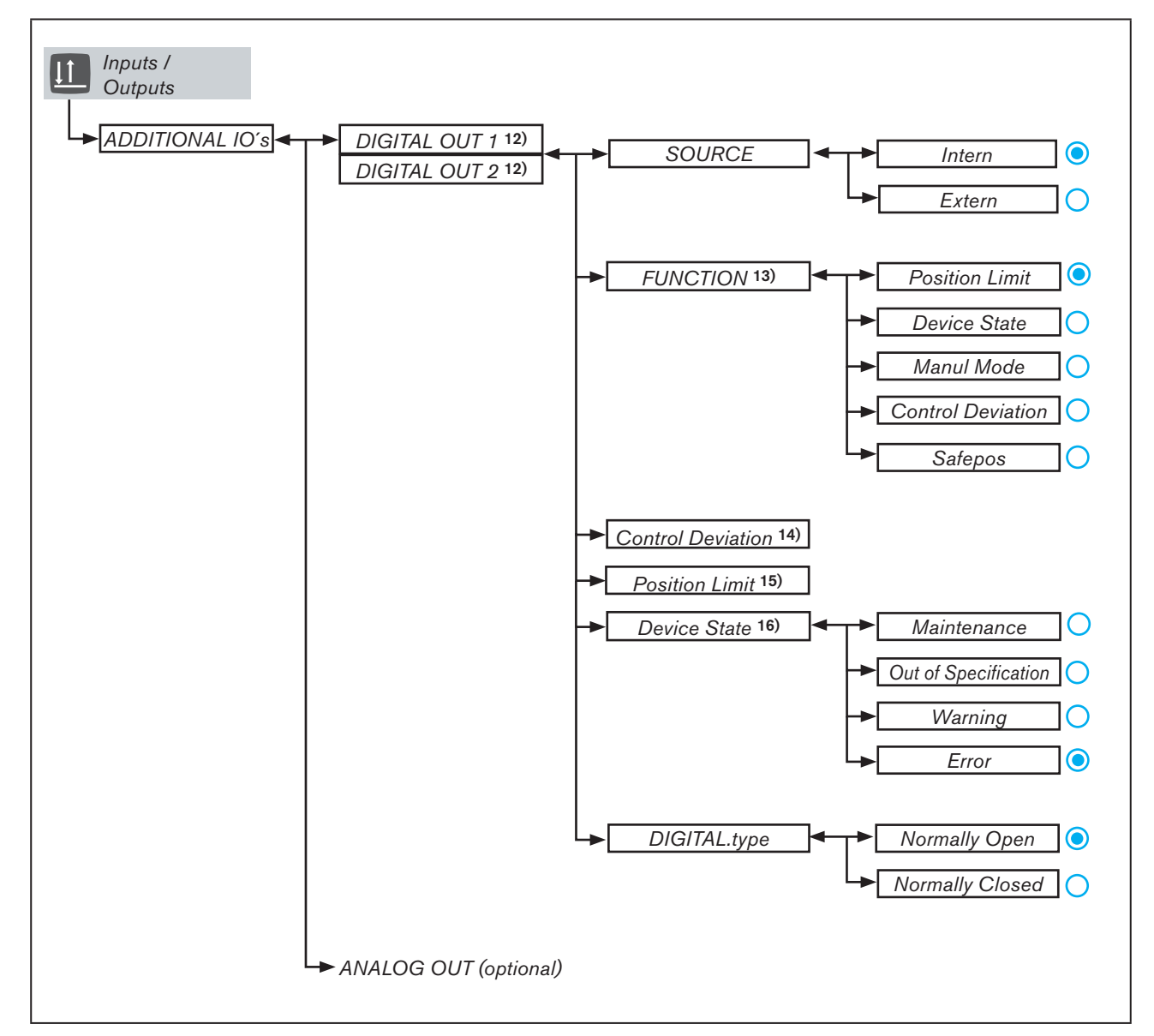

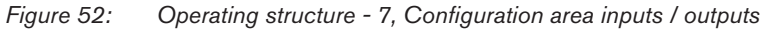

12) Only available for devices with the digital output option.
13) Only available if in the submenu Source → Internal has been selected.
14) Only available if in the submenu Source → Internal and in FUNCTION → Control Deviation has been selected.
15) Only available if in the submenu Source → Internal and in FUNCTION → Position Limit has been selected.
16) Only available if in the submenu Source → Internal and in FUNCTION → Device State has been selected.

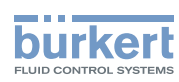

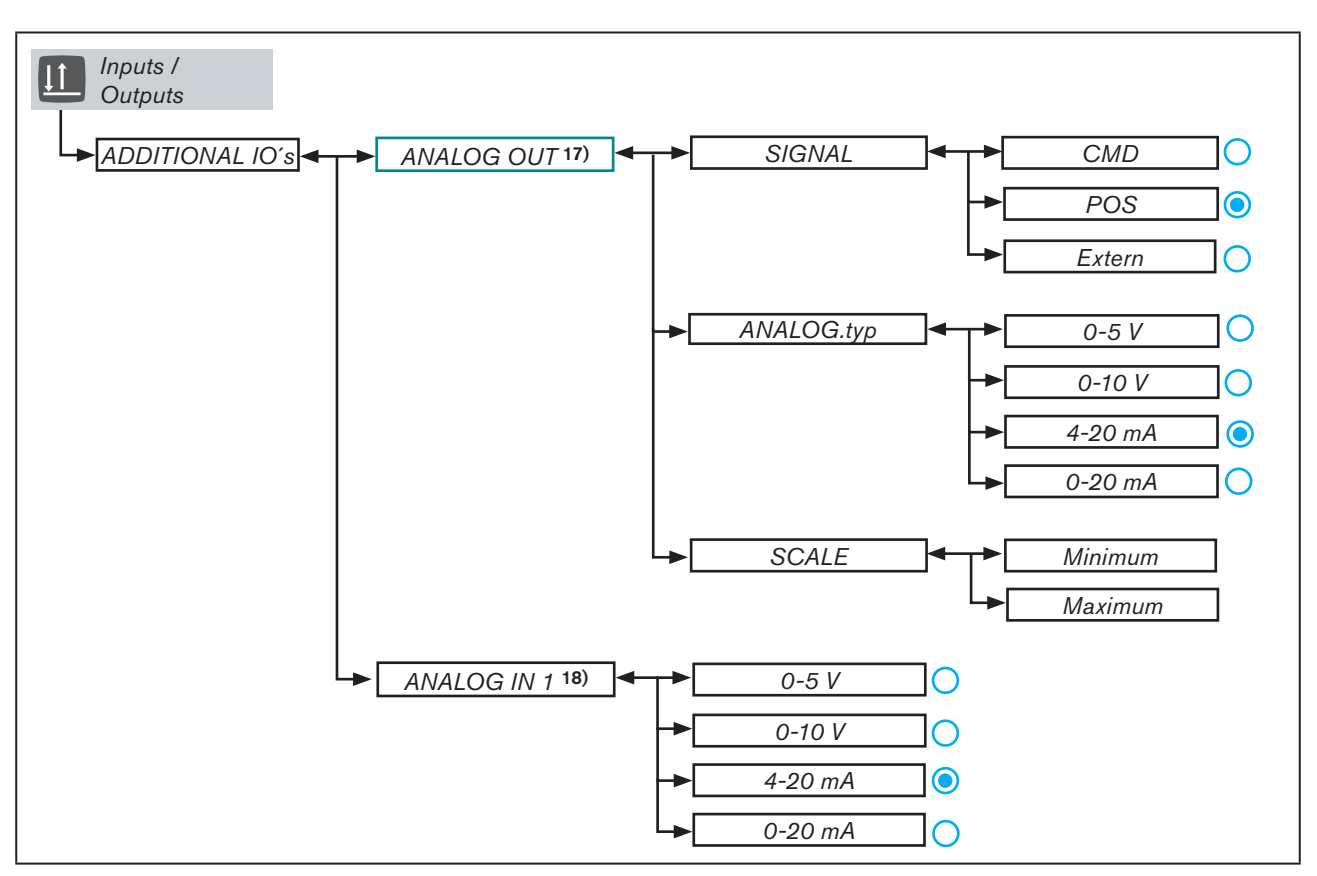

Figure 53: Operating structure - 8, Configuration area inputs / outputs

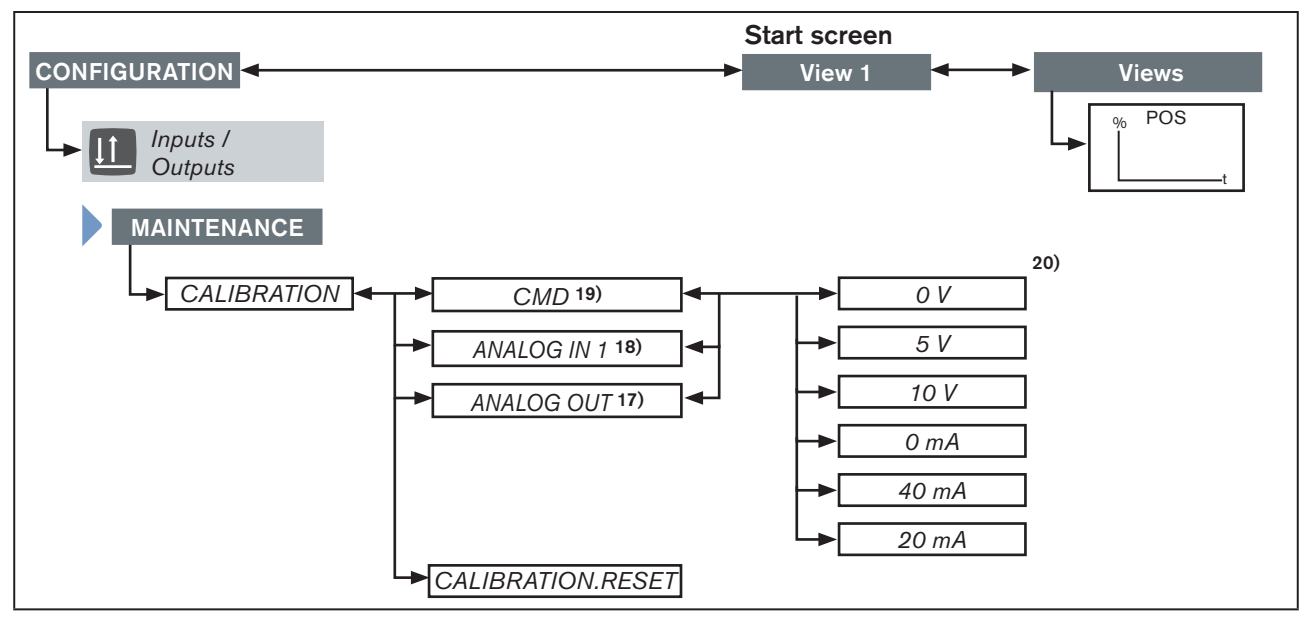

Figure 54: Operating structure - 9, Maintenance inputs / outputs

**17)** Only available for devices with the analog output option.

18) Only available if in the menu CMD  $\rightarrow$  SOURCE  $\rightarrow$  External or Gateway has been selected.

**19)** Only available if in the menu  $\text{CMD} \rightarrow \text{SOURCE} \rightarrow \text{Internal}$  has been selected.

20) Which units are displayed depends on the set input signal.  $\rightarrow$  Inputs / Outputs  $\rightarrow$  ANALOG.type menu.

Operating structure / Factory settings

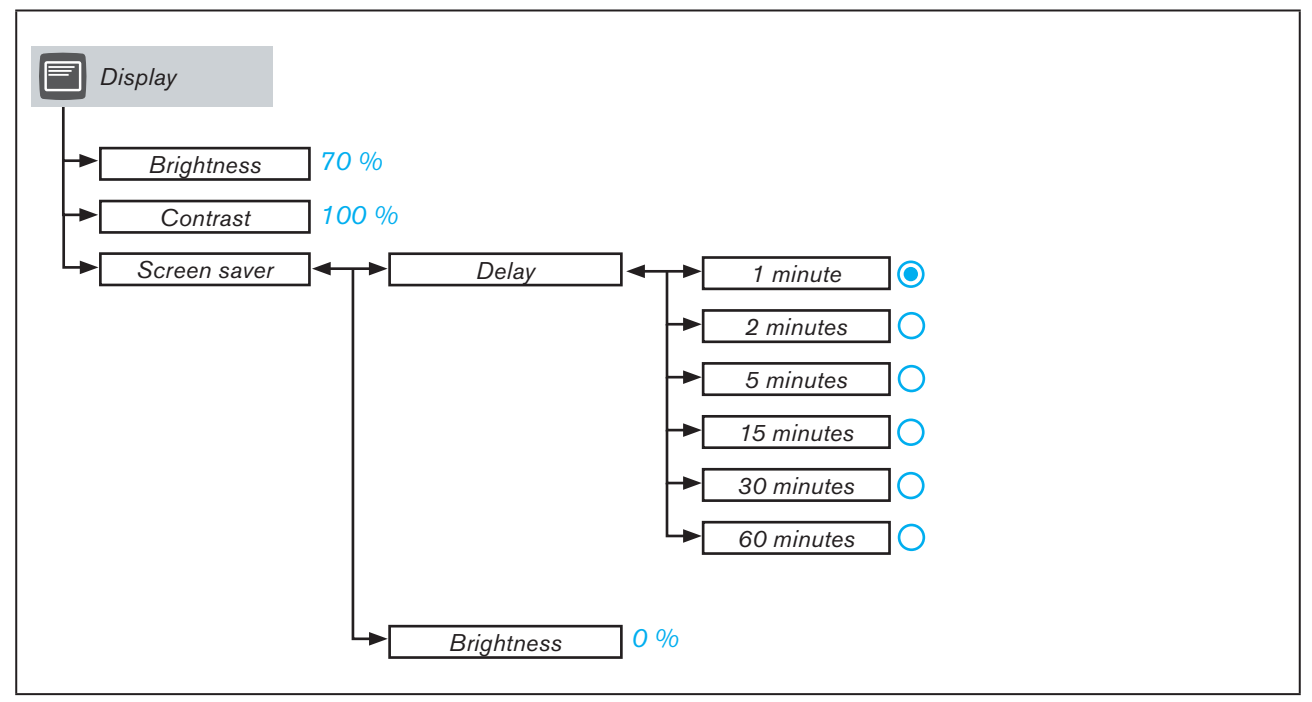

Figure 55: Operating structure - 10, Configuration area display

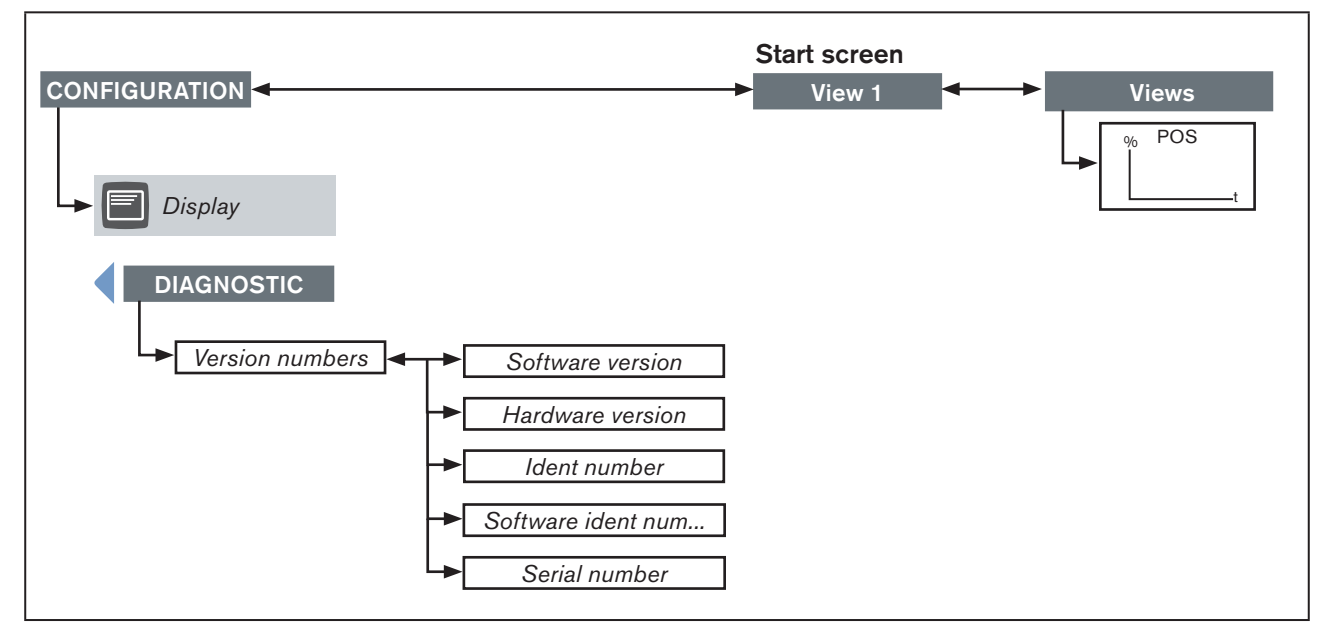

Figure 56: Operating structure - 11, Diagnostics display

MAN 1000274112 EN Version: - Status: RL (released | freigegeben) printed: 23.11.2015

burkert

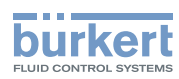

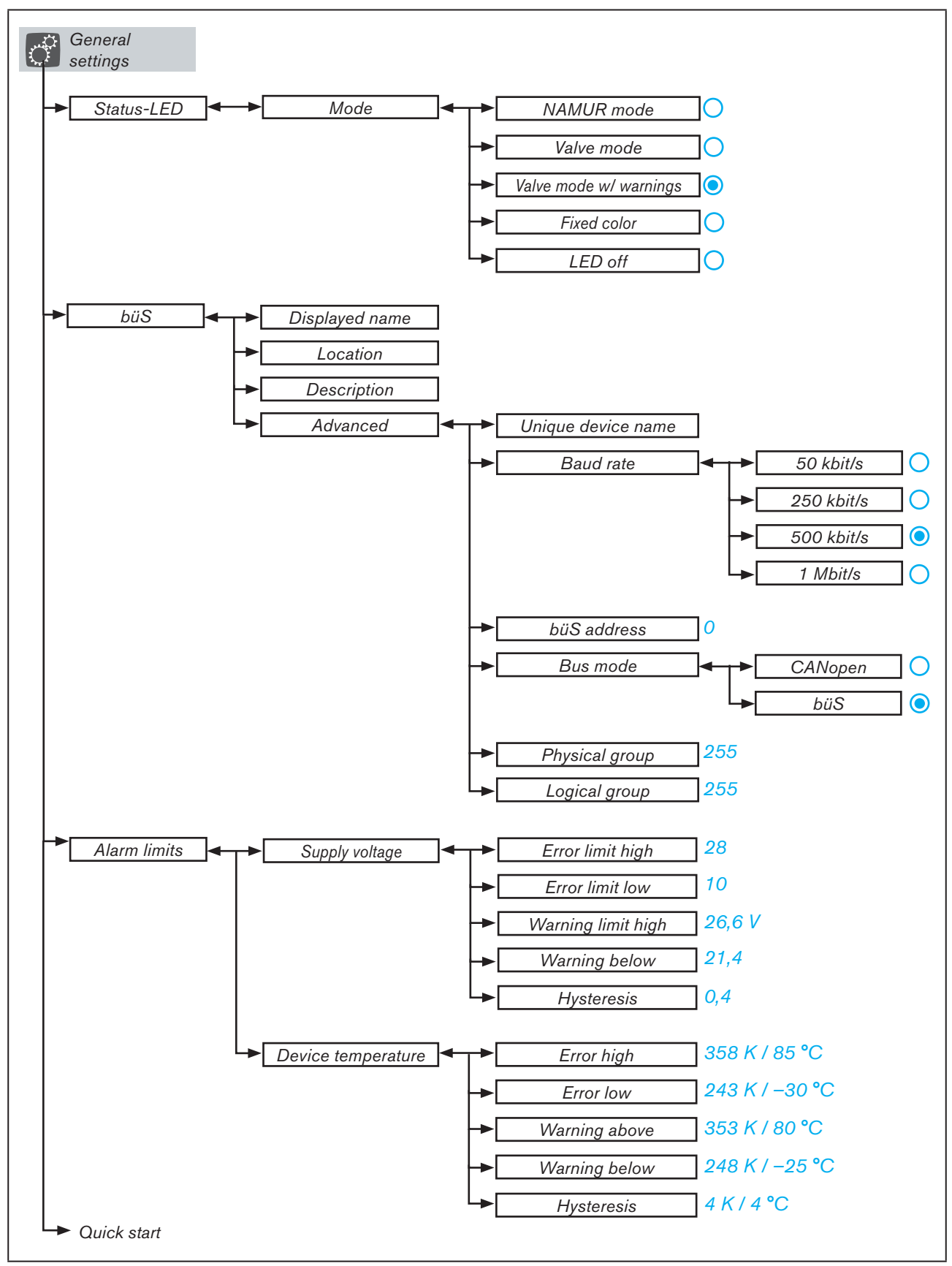

90

MAN 1000274112 EN Version: - Status: RL (released | freigegeben) printed: 23.11.2015

Figure 57: Operating structure - 12, Configuration area general settings

Operating structure / Factory settings

MAN 1000274112 EN Version: - Status: RL (released | freigegeben) printed: 23.11.2015

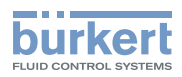

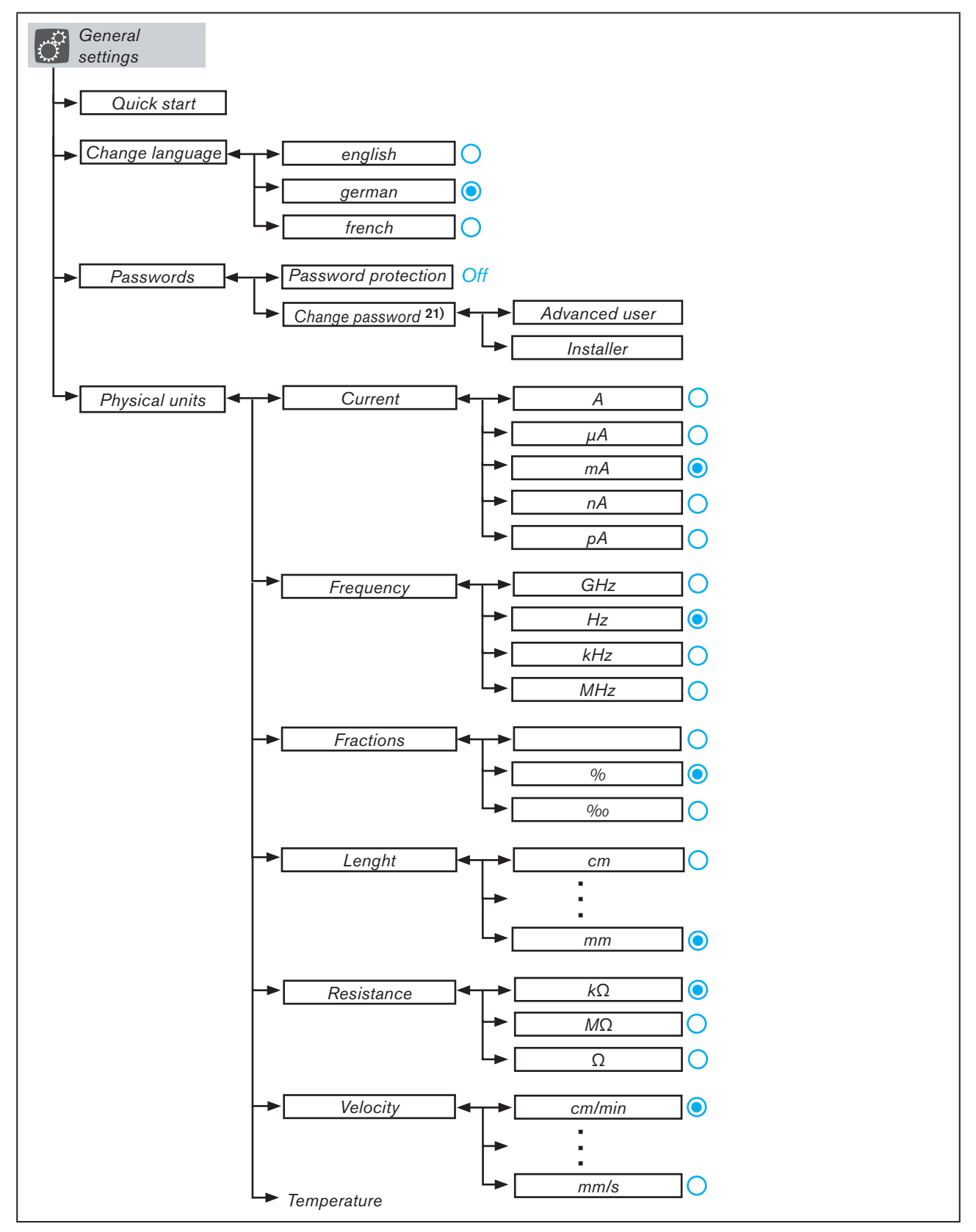

Figure 58: Operating structure - 13, Configuration area general settings

**21)** Only available if in the menu **Password protected**  $\rightarrow$  **On** has been selected.

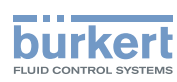

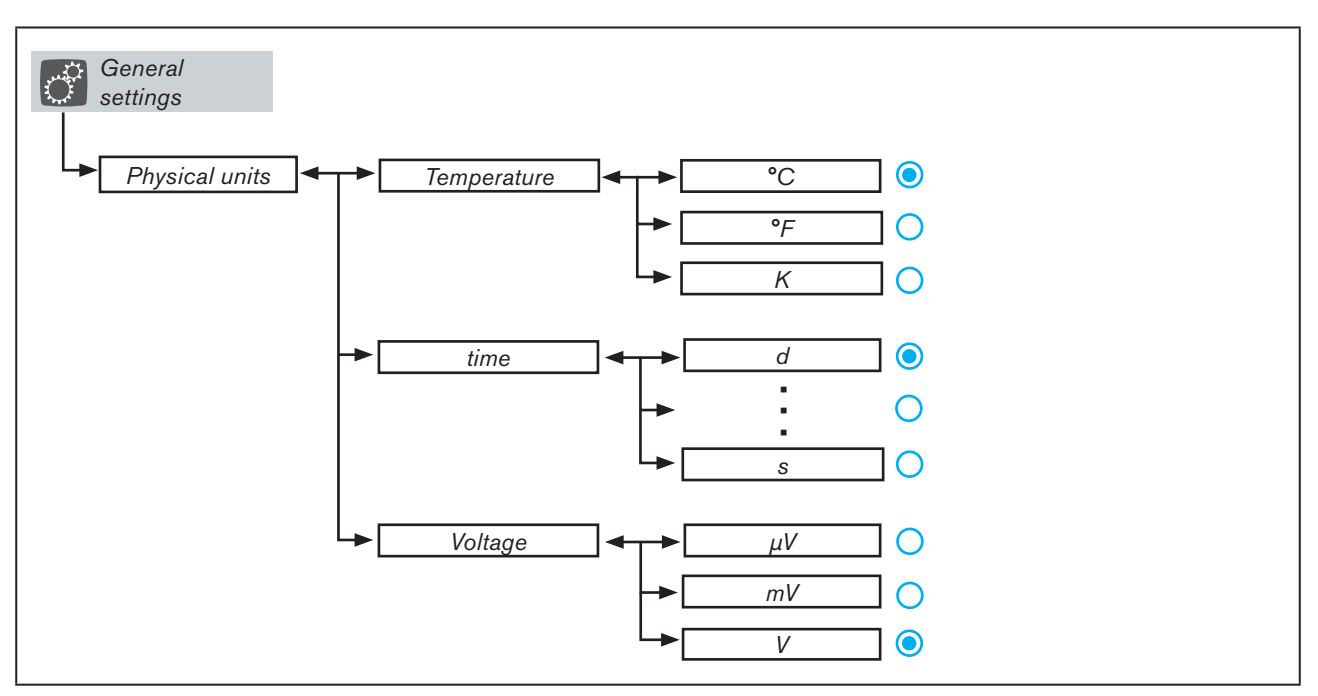

Figure 59: Bedienstruktur - 14, Configuration area general settings

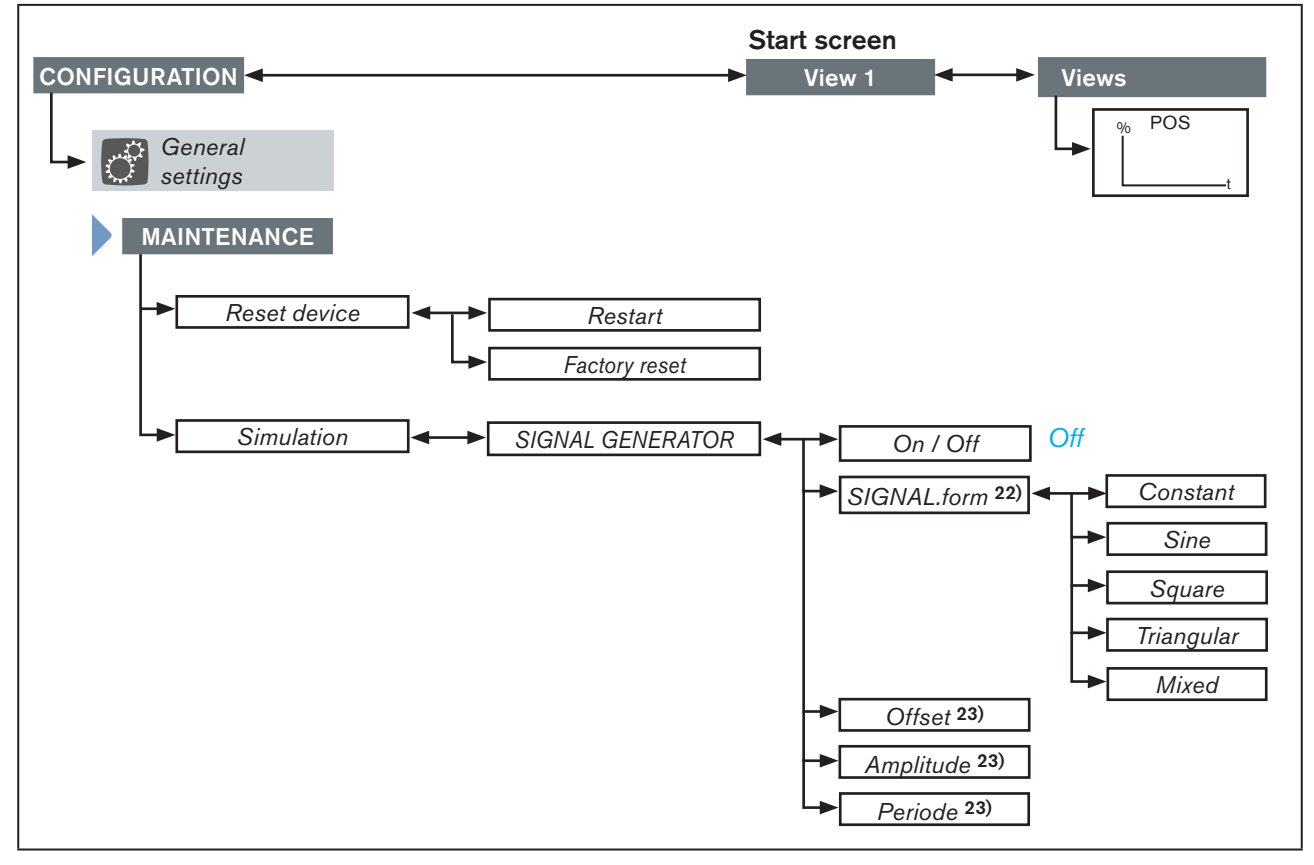

*Figure 60: Operating structure - 15, Maintenance general settings* 

**22)** Only available if in the menu Simulation  $\rightarrow$  SOURCE  $\rightarrow$  SIGNAL GENERATOR  $\rightarrow$  On has been selected.

23) Display depends on the selection in the menu SIGNAL.form.

Operating structure / Factory settings

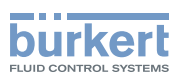

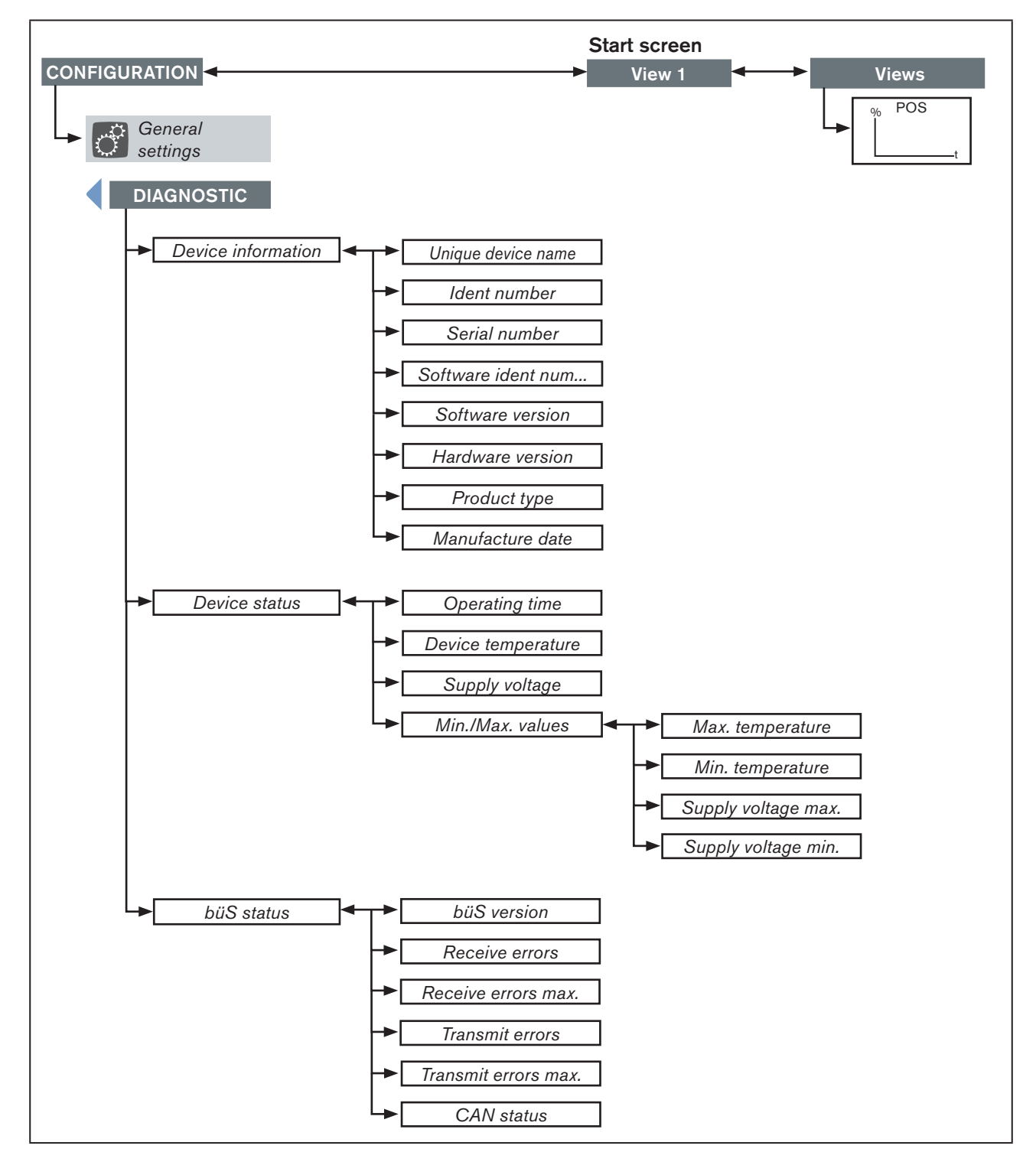

Figure 61: Operating structure - 16, Diagnostics general settings

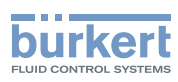

**Type 3360 and 3361** Field bus gateway

# 18 FIELD BUS GATEWAY EtherNet/IP, PROFINET and Modbus TCP

# 18.1 View

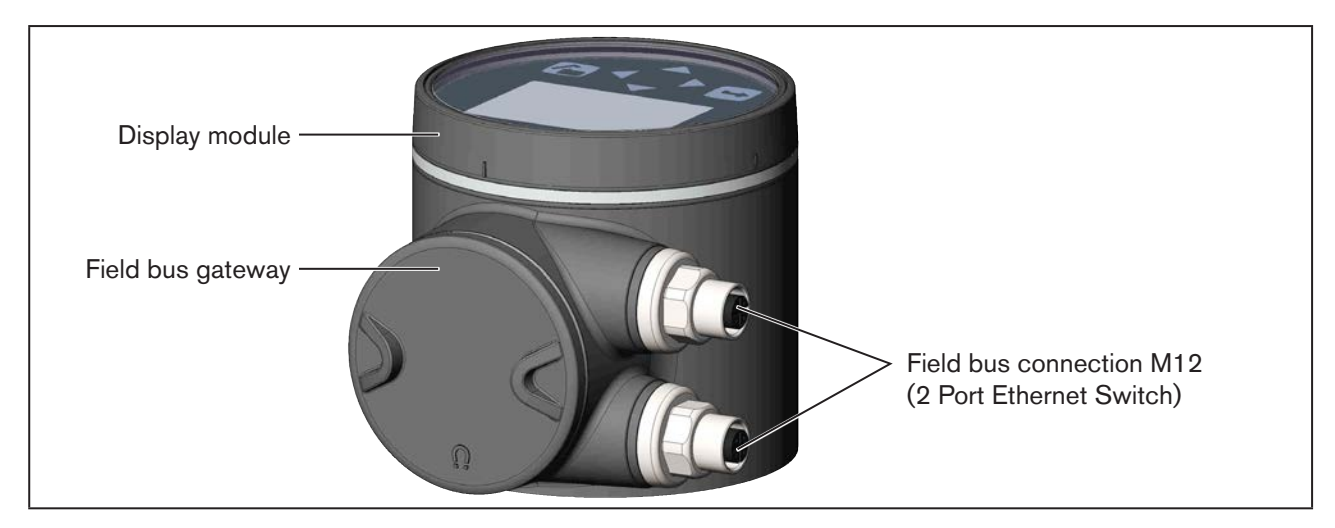

Figure 62: Field bus gateway with display module

# 18.2 Technical data

| Network speed                           | 10/100 mbps                                                                                                |
|-----------------------------------------|----------------------------------------------------------------------------------------------------|
| Auto negotiation                        | Yes                                                                                                    |
| Auto MDI/MDI-X                          | Yes                                                                                                    |
| Switch function                         | Yes                                                                                                    |
| Network diagnostics                     | Yes, via error telegram                                                                                    |
| MAC-ID                                  | Individual identification number, stored in the module and on the outside of the device (see rating plate) |
| Device name Ethernet (factory setting)  | XXX (name can be changed)                                                                                  |
| Interface for service and system update | Internal mini USB (may be used only by technicians who have been trained for this task)                    |

# 18.3 Electrical connection

The EtherNet/IP is connected with a circular plug-in connector M12, 4-pole.

|                                                     | Pin 1 | Receive –  | RJ45 Pin 6 |
|-----------------------------------------------------|-------|------------|------------|
| $3 \xrightarrow{3} \bigcirc \bigcirc \bigcirc \\ 4$ | Pin 2 | Transmit – | RJ45 Pin 2 |
| $2 \left( \bigcirc \bigcirc \right) 1$              | Pin 3 | Receive +  | RJ45 Pin 3 |
|                                                     | Pin 4 | Transmit – | RJ45 Pin 1 |

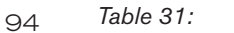

31: Electrical assignment EtherNet/IP

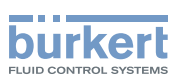

### **ATTENTION!**

To ensure electromagnetic compatibility (EMC), a shielded Ethernet cable must be used. Ground the cable shield on both sides, i.e. on each of the connected devices.

As the metal housing of the M12 circular plug-in connector is connected to the actuator housing, the functional ground must be grounded on the actuator housing. For the grounding use a short line (max. 1m) with a cross-section of at least 1.5 mm<sup>2</sup>.

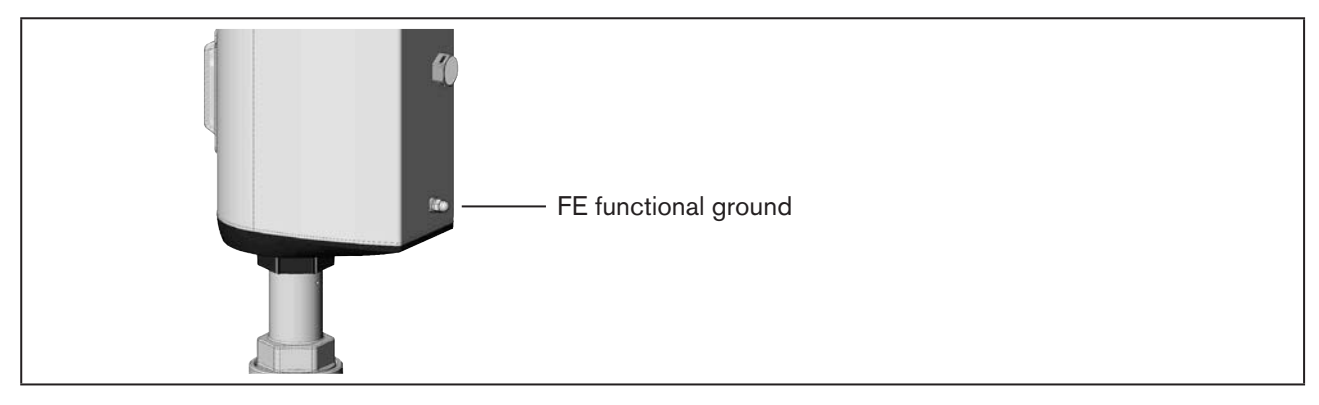

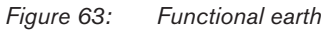

# 18.3.1 LEDs for status display of the network connection

The LEDs for status display of the network connection are inside the field bus gateway.

To access, open the cover using a screwdriver.

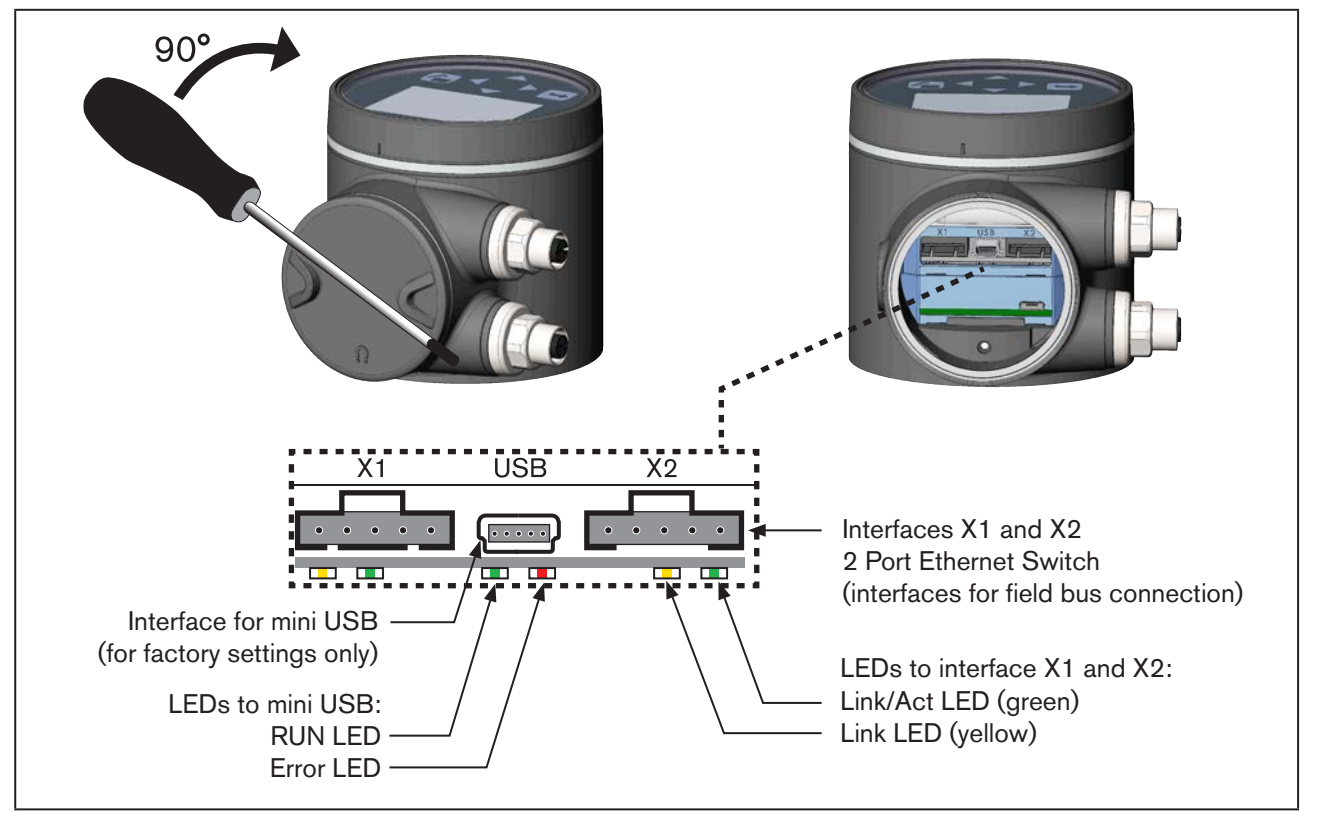

Figure 64: LEDs for status display of the network connection

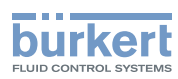

### **ATTENTION!**

The mini USB interface is for the factory service only.

#### Description of the LEDs:

| LED status Description / cause of error |            | Procedure                         |               |
|-----------------------------------------|------------|-----------------------------------|---------------|
| RUN LED                                 | Active     | Connection to control active.     | -             |
|                                         | Not active | Connection to control not active. | Check cables. |
| Error LED                               | Active     | Connection to control not active. | Check cables. |
|                                         | Not active | Connection to control active.     | -             |

Table 32: LED status displays of the mini USB interface

| LED status                 | ;          | Description / cause of error                                                                                                    | Procedure     |
|----------------------------|------------|----------------------------------------------------------------------------------------------------|---------------|
| Link/Act<br>LED<br>(green) | Active     | Rapid flashing: Connection to the higher-level pro-<br>tocol layer EtherNet/IP has been established. Data is<br>being transmitted. |               |
|                            |            |                                                                                                    |               |
|                            | Not active | No connection to the network available.                                                                                            | Check cables. |
| Link LED                   | Active     | No connection to the network available.                                                                                            | -             |
| (yellow)                   | Not active | No connection to the network available.                                                                                            | Check cables. |

 Table 33:
 LED status displays of the interfaces X1 and X2 (field bus connection)

# 18.4 Access to the büS Service interface

The büS Service interface is located inside the field bus gateway.

To access, open the cover using a screwdriver. See "Figure 64".

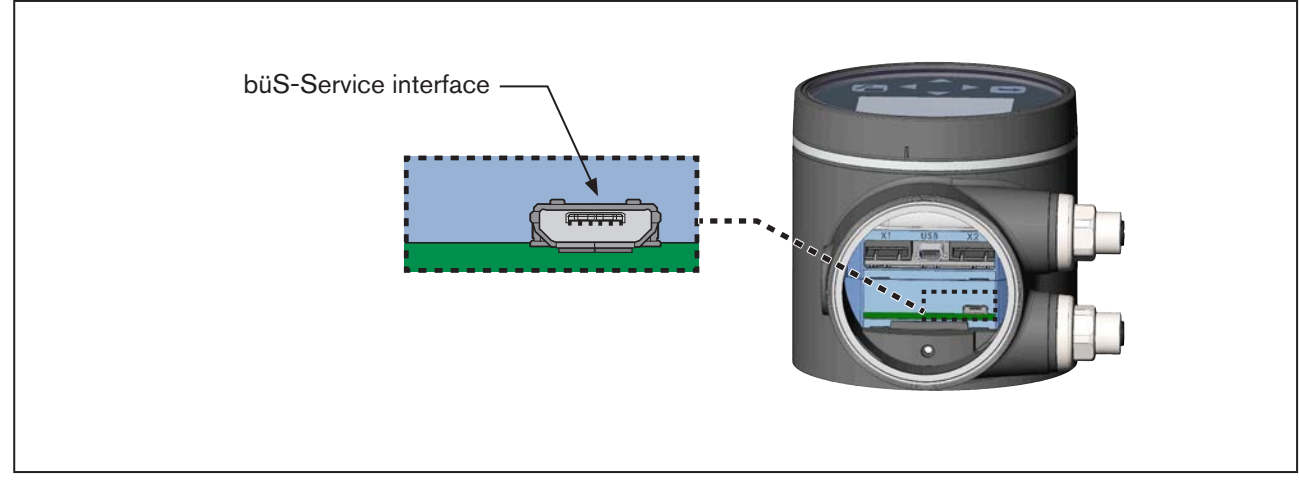

Figure 65: büS Service interface for field bus gateway version

MAN 1000274112 EN Version: - Status: RL (released | freigegeben) printed: 23.11.2015

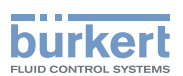

# 18.5 Web server

The configuration of the EtherNet device required for integration in the network can be implemented via a web server.

### 18.5.1 Connection to the web server

 $\rightarrow$  Setting IP address in the network card of the PC.

```
IP address: 192.168.0.xxx
```

For xxx enter any numerical value except 100 (EtherNet device is delivered with 100 occupied by IP address).

 $\rightarrow$  Using a network cable, connect the PC to the EtherNet device.

### 18.5.2 Access to the web server

| <i>(</i> http://192.168.0.1 | 100/ - <mark>Windows</mark> Inte | ernet Explorer           |                                 |            |
|-----------------------------|----------------------------------|--------------------------|---------------------------------|------------|
| 🕞 💬 🗢 🚺 http                | p:// <b>192.168.0.100</b> /      |                          | 💌 🗟 🐓 🗙 ಶ Live Search           | <b>₽</b> ▼ |
| 🔆 Favoriten 🛛 🛷 ht          | ttp://192.168.0.100/             |                          |                                 |            |
|                             |                                  |                          |                                 |            |
|                             | burker<br>PLUG CONTROL BY THE    | Ž Valve                  | Realtime Ethernet - EtherNet-IP |            |
| Information                 |                                  | System Informa           | tion                            | -          |
| System                      |                                  | RTE Protocol             |                                 |            |
| Version                     |                                  | Active Protocol:         | EtherNet-IP                     |            |
| Login                       |                                  | Communication status:    | online                          |            |
| Contact                     |                                  | Device Name:             | valve                           |            |
|                             |                                  | Ethernet Interface Name: | eth0                            |            |
|                             |                                  | MAC Address:             | 00:50:C2:C7:E0:01               |            |
|                             |                                  | IP Address:              | 192.168.0.100                   |            |
|                             |                                  | Netmask:                 | 255.255.255.0                   |            |
|                             |                                  | Gateway Address:         | 192.168.0.100                   |            |
|                             |                                  | DHCP active:             | no                              |            |
|                             |                                  | Application              |                                 |            |
|                             |                                  | DNS Server:              | 0.0.0.0                         |            |
|                             |                                  | SNTP Server:             | 0.0.0                           |            |
|                             |                                  | SIVITP Server:           | 0.0.0.0                         | <b>•</b>   |

Figure 66: Access to the web server via the Default IP

 $\rightarrow$  Open an Internet browser.

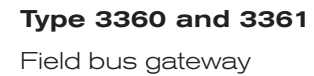

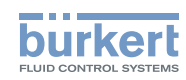

 $\rightarrow$  Input Default IP **192.168.0.100**.

(For Ethernet/IP devices the IP address is assigned via a DHCP server. If no assignment occurs within 1 minute via DHCP, the device uses the Default IP 192.168.0.100.)

The software for configuration of the EtherNet device is now available on the PC.

#### Configuration of several devices:

All devices are delivered with the same IP address (192.168.0.100). To ensure that the device can be identified for the configuration, the network may contain only 1 device which has not yet been configured.

Connect the devices (EtherNet device) in succession, individually to the network and configure.

### 18.5.3 Configuring EtherNet device

Logging into the system:

| ightarrow Input user name and                        | l password. | Username: <b>admin</b><br>Password: <b>admin</b> |                                |
|------------------------------------------------------|-------------|--------------------------------------------------|--------------------------------|
|                                                      |             |                                                  |                                |
|                                                      |             | Valve                                            | Realtime Eternet - EtherNet-IP |
| Information<br>System<br>Version<br>Login<br>Contact |             | Login<br>Username: admin<br>Password: •••••      |                                |

Figure 67: Logging into the system

Configuration:

→ Input device name and IP address for the EtherNet device. The device name will be used later for project planning (e.g. in STEP 7).

 $\rightarrow$  To accept the changed parameters, reset the voltage in the EtherNet device.

Field bus gateway

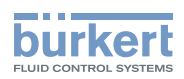

|                                             | burkert | Valve                                   | Realtime Ethernet - EtherNet-IP   |
|---------------------------------------------|---------|-----------------------------------------|-----------------------------------|
| Information<br>System<br>Version            |         | Network (<br>RTE Stack                  | Configuration<br>network settings |
| Configuration<br>Network<br>User Management |         | Device Name:<br>IP Address:<br>Netmask: | 192.168.0.100<br>255.255.255.0    |
| Logout<br>Contact                           |         | Gateway:<br>Use DHCP:                   | 192.168.0.100                     |
|                                             |         | Application<br>DNS Server:<br>submit    | network settings<br>0.0.0.0       |

Figure 68: Configuring EtherNet device

# 18.6 Configuration and parameterization of EtherNet/IP

The data exchange between EtherNet/IP master and the device (EtherNet device) is object-oriented. Each node in the network is represented as a collection of objects.

The assembly object specifies the structure of the objects for data transfer. The assembly object can be used to combine (map) data (e.g. I/O data) into blocks and transmit them via a single communication link. This mapping means that fewer accesses to the network are required.

It distinguishes between input and output assemblies. An input assembly reads in data from the application via the network or produces data on the network.

An output assembly writes data to the application or consumes data from the network.

Different assembly instances have already been permanently programmed in the field bus coupler or field bus controller (static assembly). After switching on the supply voltage, data from the process map is combined by the assembly object. As soon as a connection has been established, the master can address the data with "Class", "Instance" and "Attribute" and access it or read and/or write it via I/O connections.

The mapping of the data depends on the selected assembly instance of the static assembly.

### 18.6.1 Addressing

The IP address is assigned – as is usual with Ethernet/IP – via a DHCP server. If no assignment occurs within 1 minute via DHCP, the device uses the Default IP 192.168.0.100.

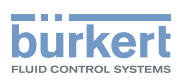

### 18.6.2 EDS file

The EDS file (Electronic Data Sheets file) includes the characteristic data of the field bus coupler or field bus controller and information on its communication abilities.

The EDS file required for EtherNet/IP operation is read in from the respective project planning software or installed.

**Download the EDS file** from: www.burkert.com.  $\rightarrow$  Type 3360 or 3361

Instructions on installing the EDS file can be found in the documentation of the project planning software which you are using.

# 18.7 Object route function

The object route function allows access to all objects in the system. The interface is described in the table. For access the object must be described with index and subindex as well as the address of the device/module. When this has been done, the value can be read back.

| Name               | Description                                                                                                    |             | Pro  | ofiNe   | t     | Ether | Vet/     | IP         | Modbu                 | us TCP           |                       |
|--------------------|----------------------------------------------------------------------------------------------------|-------------|------|---------|-------|-------|----------|------------|-----------------------|------------------|-----------------------|
|                    |                                                                                                    | Access type | Slot | Subslot | Index | Class | Instance | Attributes | Function<br>code (FC) | Start<br>address | Number of<br>elements |
| Address            | <ul> <li>(UNIT32)</li> <li>Specified address (node D) and object</li> <li>→ Observe byte sequence:<br/>Little Endian!</li> <li>Byte 3: Device address (NODE ID)</li> <li>Byte 2: Sub index</li> <li>Byte 1: Index (low byte)</li> <li>Byte 0: Index (high byte)</li> </ul> | RW          | 0    | 1       | 1     | Oxc7  | 1        | 1          | FC16                  | 1000             | 2                     |
| Data length        | (UNIT32)<br>Reserved                                                                                                    | RW          | 0    | 1       | 2     | c7    | 2        | 1          | FC16                  | 1002             | 2                     |
| Value in<br>UNIT32 | (UNIT32)<br>Value of the required object                                                                                                    | RO          | 0    | 1       | 3     | с7    | 3        | 1          | FC16                  | 1004             | 2                     |
| Value as string    | (C_String)<br>Value if greater than 4 bytes                                                                                                    | RO          | 0    | 1       | 4     | с7    | 4        | 1          | FC16                  | 1006             | 10                    |
| Result             | (UNIT32)<br>0x00000000 finished<br>0xFFFFFFFF running                                                                                                    | RO          | 0    | 1       | 5     | с7    | 5        | 1          | FC4                   | 1016             | 2                     |
| Start/Cancel       | (UNIT8)<br>Start or cancel the function                                                                                                    | RW          | 0    | 1       | 6     | c7    | 6        | 1          | FC6                   | 1018             | 2                     |

Table 34: Object route function

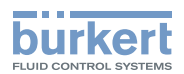

#### **Examples of use** 18.7.1

1. Protocol-specific access to the object route function:

| ProfiNet |         |       |  |  |
|----------|---------|-------|--|--|
| Slot     | Subslot | Index |  |  |
| 0        | 1       | 0     |  |  |

| EtherNet/IP |          |            |  |  |
|-------------|----------|------------|--|--|
| Class       | Instance | Attributes |  |  |
| 0x80        | 0x01     | 0x01       |  |  |
|             |          |            |  |  |

| Modbus TCP         |               |
|--------------------|---------------|
| Function code (FC) | Start address |

| Function code (FC) | Start address | Number of elements |
|--------------------|---------------|--------------------|
| FC16               | 1000          | 2                  |

Table 35: Example of use 1

Example of reading the device status object (0x2004 sub 0x01) from the device with address 0x28:

 $\rightarrow$  0x28012004

2. Running the route function by writing 0x01 to the following index/attribute:

| ProfiNet |         |       |  |
|----------|---------|-------|--|
| Slot     | Subslot | Index |  |
| 0        | 6       | 0     |  |

| EtherNet/IP        |               |                    |  |  |  |
|--------------------|---------------|--------------------|--|--|--|
| Class              | Instance      | Attributes         |  |  |  |
| 0x80               | 0x01          | 0x06               |  |  |  |
|                    |               |                    |  |  |  |
| Modbus TCP         |               |                    |  |  |  |
| Function code (FC) | Start address | Number of elements |  |  |  |
| FC6                | 1018          | 2                  |  |  |  |

Table 36: Example of use 2

 $\rightarrow$  Writing 0x01

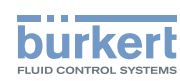

#### 3. Reading the queried value:

| ProfiNet |         |       |  |
|----------|---------|-------|--|
| Slot     | Subslot | Index |  |
| 0        | 1       | 3     |  |

| EtherNet/IP |          |            |  |
|-------------|----------|------------|--|
| Class       | Instance | Attributes |  |
| 0xc7        | 0x03     | 0x03       |  |
|             |          |            |  |

| Modbus TCP         |               |                    |  |  |
|--------------------|---------------|--------------------|--|--|
| Function code (FC) | Start address | Number of elements |  |  |
| FC16               | 1004          | 2                  |  |  |

Table 37: Example of use 3

 $\rightarrow$  Read

Example: The device status is 0x05 (error).

# 18.8 Objects

The following objects allow additional control and monitoring.

### 18.8.1 Device status NAMUR NE 107

| Name         | Description                                   | Access type |
|--------------|-----------------------------------------------|-------------|
| Device state | Corresponds to the device status of type 3360 | RO          |
| NAMUR NE 107 | and 3361                                      |             |

| Bit 7    | Bit 6    | Bit 5         | Bit 4  | Bit 3                    | Bit 2       | Bit 1       | Bit 0 |
|----------|----------|---------------|--------|--------------------------|-------------|-------------|-------|
| reserved | reserved | NAMUR mode:   |        | NAMUR status:            |             |             |       |
|          |          | 0 – Automatio | c mode | 0 – Norm                 | al          |             |       |
|          |          | 1 – Manual m  | ode    | 1 – Diagr                | nostics ac  | tive        |       |
|          |          | 2 – Flashing  |        | 2 – Maintenance required |             |             |       |
|          |          |               |        | 3 – Devic                | ce out of s | pecificatio | n     |
|          |          |               |        | 4 – Warning              |             |             |       |
|          |          |               |        | 5 – Error                |             |             |       |

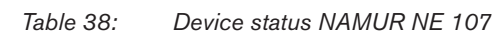

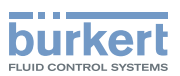

# 18.8.2 büS control object

| Name           | Description                                                                                                    | Access type |
|----------------|----------------------------------------------------------------------------------------------------|-------------|
| Control mode*  | Byte 0: Defines the device behavior and communication with the connected devices. It can therefore be defined when the device starts transferring process data.<br>Byte 1: Defines the device behavior if a device fails. | RW          |
| Control word** | Byte 0: Address of the device to be controlled.<br>Byte 1: Node (device) management according to CANopen<br>specification.                                                                                                | RW          |

| Byte 1                         |                | Byte 0                           |  |
|--------------------------------|----------------|----------------------------------|--|
| 0: reserved                    |                | 0: Automatic mode (büS standard) |  |
| 1: Do not cancel allocation to | missing device | 1: Input for operation with COM  |  |
|                                |                | 2: Input for operation with PLC  |  |
| Byte 3                         |                | Byte 2                           |  |
| Reserved                       |                | Reserved                         |  |

| * | Byte 1                            | Byte 0            |
|---|-----------------------------------|-------------------|
|   | 0x81: Reset node (device restart) | 0xFF: All devices |
|   | Byte 3                            | Byte 2            |
|   | Reserved                          | Reserved          |

Table 39:büS control object

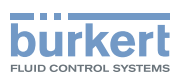

#### MAINTENANCE, TROUBLESHOOTING 19

#### Safety instructions 19.1

# **DANGER!**

Risk of injury from high pressure in the system or device.

Before working on the system or device, switch off the pressure. Vent or drain lines.

#### Risk of injury due to electric shock.

- Before working on the system or device, switch off the power supply and secure to prevent reactivation.
- Observe applicable accident prevention and safety regulations for electrical equipment.

# WARNING!

#### Risk of injury from improper maintenance work.

- Maintenance may be carried out only by trained technicians and with the appropriate tools.
- Secure system against unintentional activation.
- Following maintenance, ensure a controlled restart.

#### 19.2 Maintenance

Maintenance work is described in the separate repair and maintenance instructions. These can be found on our Homepage at: www.burkert.com.  $\rightarrow$  Type 3360, 3361.

#### 19.2.1 Maintenance messages

Maintenance messages are displayed in the following LED modes:

- Valve mode w/ warnings (mode set in the factory). The LED illuminated ring flashes blue alternately with the color of the valve position.
- NAMUR mode. The LED illuminated ring is lit blue.

If "Valve mode" is set as the LED mode, maintenance messages are not displayed.

| Message                                               | Description                                                         | Device behavior      | Procedure                                                                                   |
|-------------------------------------------------------|---------------------------------------------------------------------|----------------------|---------------------------------------------------------------------------------------------|
| Low capacity!<br>Energy pack must be<br>changed soon. | Remaining storage<br>capacity of the SAFEPOS<br>energy pack is 30%. | Maintenance message. | Replace<br>SAFEPOS energy pack<br>soon, or in good time<br>before the service life<br>ends. |

MAN 1000274112 EN Version: - Status: RL (released | freigegeben) printed: 23.11.2015

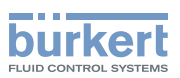

# 19.3 Troubleshooting

### 19.3.1 Messages for device status "Out of specification"

Messages for device status "Out of specification" are displayed in the following LED modes:

- Valve mode w/ warnings (mode set in the factory).
   The LED illuminated ring flashes yellow alternately with the color of the valve position.
- NAMUR mode. The LED illuminated ring is lit yellow.

Messages for device status "Out of specification" are not displayed in the LED mode "Valve mode".

| Message                         | Description                                                                     | Device behavior                                                                                                    | Procedure                                                                                           |  |
|---------------------------------|---------------------------------------------------------------------------------|----------------------------------------------------------------------------------------------------|----------------------------------------------------------------------------------------------------|--|
| Motor temperature is high.      | Increased friction in the drive train.                                          | Message "Out of specification"                                                                                                    | If problems continue,<br>contact your Bürkert<br>Service Center.                                    |  |
| Temperature limit<br>exceeded.  | Ambient temperature is<br>too high or increased<br>friction in the drive train. | Message "Out of specification"                                                                                                    | Reduce ambient tem-<br>perature. If problems con-<br>tinue, contact your Bürkert<br>Service Center. |  |
| Temperature limit not achieved. | Ambient temperature is too low.                                                 | Message "Out of specification"                                                                                                    | Increase ambient<br>temperature                                                                     |  |
| Voltage limit exceeded.         | Supply voltage is too high.                                                     | Message "Out of                                                                                                    | Check supply voltage.                                                                               |  |
| Voltage limit not achieved.     | Supply voltage is too low.                                                      | specification"                                                                                                    |                                                                                                    |  |
| CMD/SP sensor break.            | Sensor break of the set-<br>point value signal.                                 | If device is configured<br>accordingly: Message<br>for status "Out of specifi-<br>cation".<br>Actuator moves to the<br>safety position. | Check the signal line of the set-point value.                                                       |  |
| PV sensor break                 | Sensor break of the process actual value signal.                                | If device is configured<br>accordingly: Message<br>for status "Out of specifi-<br>cation".<br>Actuator moves to the<br>safety position. | Check the signal line of the process actual value.                                                  |  |

Table 41: Messages for device status "Out of specification"

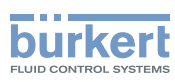

## 19.3.2 Error messages

The error messages of the device are displayed as follows:

- Valve mode
- The LED illuminated ring flashes red alternately with the color of the valve position.
- Valve mode w/ warnings (mode set in the factory).
   The LED illuminated ring flashes red alternately with the color of the valve position.
- NAMUR mode.
  The LED illuminated ring is lit red.

| Message                                                                   | Description                                                                         | Device behavior                                                                                     | Procedure                                                                                           |
|---------------------------------------------------------------------------|-------------------------------------------------------------------------------------|----------------------------------------------------------------------------------------------------|----------------------------------------------------------------------------------------------------|
| Motor temperature is<br>too high. Motor moves<br>to the safety position.  | Friction in the drive train is too high for operation.                              | Error message.<br>Actuator moves to the safety<br>position.                                         | Contact your Bürkert<br>Service Center.                                                             |
| Motor temperature is<br>too high. Motor stops to<br>avoid thermal damage. | Friction in the drive train is too high for operation.                              | Error message. Motor<br>switches off. Actuator stops.<br>Manual control not possible.               | Contact your Bürkert<br>Service Center.                                                             |
| Excess temperature detected.                                              | Device temperature is too high for operation.                                       | Error message. Actuator<br>moves to the safety position.<br>Manual control possible.                | Reduce ambient tem-<br>perature. If problems con-<br>tinue, contact your Bürkert<br>Service Center. |
| Insufficient temperature detected.                                        | Device temperature is too low for operation.                                        | Error message. Actuator<br>moves to the safety position.<br>Manual control possible.                | Increase ambient<br>temperature.                                                                    |
| Excess voltage detected.                                                  | Supply voltage is too high for operation.                                           | Error message. Actuator<br>moves to the safety position.<br>Manual control possible.                | Check supply voltage.                                                                               |
| Insufficient voltage detected.                                            | No supply voltage or<br>supply voltage is too low<br>for operation.                 | Error message. Actuator<br>moves to the safety position.<br>Manual control not possible.            | Check supply voltage.<br>If problems continue,<br>contact your Bürkert<br>Service Center.           |
| Motor current is too<br>high.                                             | Increased friction in<br>the drive train or end<br>position detection<br>incorrect. | Error message. Motor<br>switches off. Actuator stops.<br>Manual control not possible.               | Run the X.TUNE function.<br>If problems continue,<br>contact your Bürkert<br>Service Center.        |
| Motor peak current is too high.                                           | Increased friction in<br>the drive train or end<br>position detection<br>incorrect. |                                                                                                    |                                                                                                    |
| Internal error: Hall sensor signal error.                                 | Signal error of the mea-<br>surement sensor.                                        | Error message. Actuator<br>moves to the safety position.<br>Manual control not possible.            | Contact your Bürkert<br>Service Center.                                                             |
| Internal error:                                                           | Internal error of the device.                                                       | Error message. Actuator moves to the safety position.                                               | Contact your Bürkert<br>Service Center.                                                             |
| CMD/SP sensor break.                                                      | Sensor break of the set-<br>point value signal.                                     | If device is configured<br>accordingly: Error message.<br>Actuator moves to the safety<br>position. | Check the signal line of the set-point value.                                                       |

Maintenance, troubleshooting

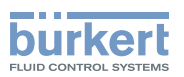

| Message                                                                | Description                                                                                                    | Device behavior                                                                                     | Procedure                                                                                               |
|------------------------------------------------------------------------|----------------------------------------------------------------------------------------------------|----------------------------------------------------------------------------------------------------|----------------------------------------------------------------------------------------------------|
| PV sensor break.                                                       | Sensor break of the process actual value signal.                                                                           | If device is configured<br>accordingly: Error message.<br>Actuator moves to the safety<br>position. | Check the signal line of the process actual value.                                                      |
| Persistent memory<br>cannot be used:<br>Defective or not<br>available. | Writing or reading error<br>of the internal data<br>storage EEPROM.                                                        | Error message. Actuator<br>moves to the safety position.                                            | Restart device. If<br>problems continue,<br>contact your Bürkert<br>Service Center.                     |
| BueS event:<br>Producer(s) not found.                                  | Assigned external büS<br>producer cannot be<br>found.                                                                      | Error message. Actuator moves to the safety position.                                               | Check signal to büS partner.                                                                            |
| BueS event: Bus con-<br>nection lost / not<br>available.               | büS network cannot be found.                                                                                               | Error message. Actuator moves to the safety position.                                               | Check büS network.                                                                                      |
| BueS event: Producer is not operational.                               | Producer is not opera-<br>tional in the status.                                                                            | Error message. Actuator moves to the safety position.                                               | Check büS producer.                                                                                     |
| BueS event: A device is using the same address.                        | Another büS participant<br>is using the same<br>address.                                                                   | Error message. Actuator moves to the safety position.                                               | Assign device and büS<br>participant a unique<br>address.                                               |
| External CMD not assigned.                                             | "EXTERNAL" has been<br>set as the source for the<br>input signal.<br>Assignment of the<br>external büS partner<br>missing. | Error message. Actuator<br>moves to the safety position.                                            | Assign external büS<br>partner or set "Internal" or<br>"Gateway" as the source<br>for the input signal. |
| External SP not assigned.                                              |                                                                                                    |                                                                                                    |                                                                                                    |
| External PV not assigned.                                              |                                                                                                    |                                                                                                    | Setting the input signal:<br>In the configuration area<br>"Inputs / Outputs".                           |
| External isPCOextern not assigned.                                     |                                                                                                    |                                                                                                    |                                                                                                    |
| External ExtError not assigned.                                        |                                                                                                    |                                                                                                    |                                                                                                    |
| External DigitalOut1 not assigned.                                     |                                                                                                    |                                                                                                    |                                                                                                    |
| External DigitalOut2 not assigned.                                     |                                                                                                    |                                                                                                    |                                                                                                    |
| External AnalogOutput not assigned.                                    |                                                                                                    |                                                                                                    |                                                                                                    |
| No correct connection<br>to the process control<br>system.             | No connection available to the process control system.                                                                     | Error message. Actuator moves to the safety position.                                               | Check connection to the process control system.                                                         |
| Energy pack must be replaced.                                          | Storage capacity of the<br>energy pack is too low.<br>Approach of the safety<br>position cannot be<br>guaranteed.          | Error message. Actuator moves to the safety position.                                               | Replace SAFEPOS<br>energy pack.                                                                         |
| No energy pack<br>available.                                           | SAFEPOS energy pack is not detected.                                                                                       | Error message. Actuator moves to the safety position.                                               | Check that SAFEPOS<br>energy pack has been<br>installed correctly.                                      |

MAN 1000274112 EN Version: - Status: RL (released | freigegeben) printed: 23.11.2015

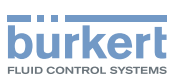

# 20 CLEANING

The surfaces of the device must not be cleaned with alkaline cleaning agents.
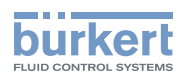

# 21 ACCESSORIES, SPARE PARTS

## 

#### Risk of injury and/or damage due to the use of incorrect parts.

Incorrect accessories and unsuitable spare parts may cause injuries and damage the device and the surrounding area.

▶ Use original accessories and original spare parts from Bürkert only.

| Accessories                                                                    | Order number                       |
|--------------------------------------------------------------------------------|------------------------------------|
| Connection cable with M12 socket, 8-pole, (length 2 m)                         | 919061                             |
| Connection cable with M12 socket, 4-pole, (length 5 m)                         | 918038                             |
| USB büS interface set:                                                         |                                    |
| büS service interface (büS stick + 0.7 m cable with M12 plug)                  | 772551                             |
| büS adapter for büS Service interface (M12 to büS Service interface micro USB) | 773254                             |
| büS cable extensions from M12 plug to M12 socket                               |                                    |
| Connection cable, length 1 m                                                   | 772404                             |
| Connection cable, length 3 m                                                   | 772405                             |
| Connection cable, length 5 m                                                   | 772406                             |
| Connection cable, length 10 m                                                  | 772407                             |
| Communicator                                                                   | Information at<br>www.burkert.com. |
| SIM card                                                                       | 919902                             |
| Holding device for line connection DN15 to DN20                                | 693770                             |
| Holding device for line connection DN25 to DN50                                | 693771                             |

Table 43: Accessories

# 21.1 Communications software

The PC software "Communicator" is designed for communication with Bürkert devices.

A detailed description for installing and operating the PC software can be found in the associated operating instructions.

Download the software from: www.burkert.com.

### 21.1.1 USB interface

The PC requires a USB interface for communication with the devices, also an adapter with an interface driver (see <u>"Table 43: Accessories"</u>).

109

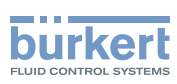

## 21.2 Spare parts

## 21.2.1 Spare parts for control valves of Types 3360 and 3361

| Spare parts for Types 3360 and 3361 |                          |           | Order number |
|-------------------------------------|--------------------------|-----------|--------------|
| SAFEPOS energy-pack                 |                          |           | 285 834      |
| Seal set for packing gland          | Spindle ø10 mm, DN15DN20 |           | 285 685      |
|                                     | Spindle ø14 mm, DN25DN50 |           | 285 722      |
| VA spindle guide for packing gland  | Spindle ø10 mm           | Body DN15 | 246 577      |
|                                     |                          | Body DN20 | 246 578      |
|                                     | Spindle ø14 mm           | Body DN25 | 246 579      |
|                                     |                          | Body DN32 | 246 583      |
|                                     |                          | Body DN40 | 246 593      |
|                                     |                          | Body DN50 | 246 594      |

Table 44: Spare parts for Types 3360 and 3361

### 21.2.2 Spare parts for angle seat control valve of Type 3360

| Control cone set for Type 3360 |              |            |  |
|--------------------------------|--------------|------------|--|
| DN                             | Order number |            |  |
| DN                             | Steel/steel  | PTFE/steel |  |
| 13/15                          | 170 322      | 170 315    |  |
| 20                             | 170 323      | 170 316    |  |
| 25                             | 170 324      | 170 318    |  |
| 32                             | 226 925      | 226 941    |  |
| 40                             | 225 423      | 226 945    |  |
| 50                             | 225 426      | 226 948    |  |

Table 45:Control cone set for Type 3360

## 21.2.3 Spare parts for straight seat control valve of Type 3361

| Control cone set for Type 3361<br>contains: control cone, dowel pin, graphite seal |       |             |            |
|------------------------------------------------------------------------------------|-------|-------------|------------|
| Orifice DN [mm] Order number                                                       |       |             |            |
| fit                                                                                | Body  | Steel/steel | PTFE/steel |
| 4                                                                                  | 10/15 | 149 934     | -          |
| 6                                                                                  | 10/15 | 152 696     | -          |
| 8                                                                                  | 10/15 | 149 935     | 149 962    |

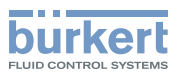

| Control cone set for Type 3361<br>contains: control cone, dowel pin, graphite seal |       |              |            |
|------------------------------------------------------------------------------------|-------|--------------|------------|
| Orifice DN [mm]                                                                    |       | Order number |            |
| fit                                                                                | Body  | Steel/steel  | PTFE/steel |
| 10                                                                                 | 10/15 | 149 912      | 149 963    |
| 10                                                                                 | 20    | 149 914      | 149 965    |
|                                                                                    | 15    | 149 915      | 149 943    |
| 15                                                                                 | 20    | 149 916      | 149 944    |
|                                                                                    | 25    | 149 917      | 149 945    |
|                                                                                    | 20    | 149 918      | 149 946    |
| 20                                                                                 | 25    | 149 951      | 149 947    |
|                                                                                    | 32    | 226 951      | 226 963    |
|                                                                                    | 25    | 149 953      | 149 949    |
| 25                                                                                 | 32    | 226 952      | 226 964    |
|                                                                                    | 40    | 226 954      | 226 966    |
| 32                                                                                 | 32    | 226 953      | 226 965    |
|                                                                                    | 40    | 226 955      | 226 967    |
|                                                                                    | 50    | 226 957      | 226 969    |
| 40                                                                                 | 40    | 226 956      | 226 968    |
| 40                                                                                 | 50    | 226 958      | 226 970    |
| 50                                                                                 | 50    | 226 959      | 226 971    |

Table 46:Control cone set for Type 3361

| Valve set for Type 3361<br>contains: valve seat, control cone, dowel pin, graphite seal |       |              |            |
|-----------------------------------------------------------------------------------------|-------|--------------|------------|
| Orifice DN [mm]                                                                         |       | Order number |            |
| fit                                                                                     | Body  | Steel/steel  | PTFE/steel |
| 4                                                                                       | 10/15 | 150 011      | -          |
| 6                                                                                       | 10/15 | 152 695      | -          |
| 8                                                                                       | 10/15 | 150 012      | 150 046    |
| 10                                                                                      | 10/15 | 150 013      | 150 047    |
|                                                                                         | 20    | 150 014      | 150 048    |
| 15                                                                                      | 15    | 150 015      | 150 049    |
|                                                                                         | 20    | 150 016      | 150 050    |
|                                                                                         | 25    | 150 017      | 150 051    |
| 20                                                                                      | 20    | 150 018      | 150 052    |
|                                                                                         | 25    | 150 019      | 150 053    |
|                                                                                         | 32    | 227 025      | 227 037    |
| 25                                                                                      | 25    | 150 021      | 150 055    |
|                                                                                         | 32    | 227 026      | 227 038    |
|                                                                                         | 40    | 227 028      | 227 040    |

111

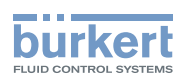

| Valve set for Type 3361<br>contains: valve seat, control cone, dowel pin, graphite seal |      |              |            |
|-----------------------------------------------------------------------------------------|------|--------------|------------|
| Orifice DN [mm]                                                                         |      | Order number |            |
| fit                                                                                     | Body | Steel/steel  | PTFE/steel |
| 32                                                                                      | 32   | 227 027      | 227 039    |
|                                                                                         | 40   | 227 029      | 227 041    |
|                                                                                         | 50   | 227 031      | 227 043    |
| 40                                                                                      | 40   | 227 030      | 227 042    |
|                                                                                         | 50   | 227 032      | 227 044    |
| 50                                                                                      | 50   | 227 033      | 227 045    |

Table 47: Valve set for Type 3361

# 21.3 Installation tools

### 21.3.1 Installation tools for control valves of Types 3360 and 3361

| Modified socket wrench for packing gland<br>(series production status from April 2012) |         |             |              |
|----------------------------------------------------------------------------------------|---------|-------------|--------------|
| Spindle ø [mm]                                                                         | Body DN | Wrench size | Order number |
| 10                                                                                     | 15      | SW19        | 683 220      |
| 10                                                                                     | 20      | SW21        | 683 222      |
| 14                                                                                     | 2550    | SW21        | 683 223      |

Table 48: Installation tools for Types 3360 and 3361

## 21.3.2 Installation tools for control valves of Type 3361

| Installation tool for replacing valve seat |              |  |
|--------------------------------------------|--------------|--|
| Orifice valve seat DN                      | Order number |  |
| 15                                         | 652 604      |  |
| 20                                         | 652 605      |  |
| 25                                         | 652 606      |  |
| 32                                         | 652 607      |  |
| 40                                         | 652 608      |  |
| 50                                         | 652 609      |  |
| 65                                         | 655 562      |  |
| 80                                         | 655 563      |  |
| 100                                        | 655 564      |  |

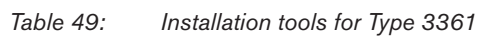

Type 3360 and 3361

Disassembly

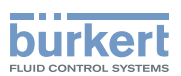

# 22 DISASSEMBLY

## 22.1 Safety instructions

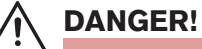

Risk of injury from high pressure and discharge of medium.

If the device is under pressure when removed, there is a risk of injury due to sudden pressure release and discharge of medium.

- ▶ Before removing the device, switch off the pressure. Vent or drain the lines.
- $\rightarrow$  Disconnect the electrical connection.
- $\rightarrow$  Remove device.

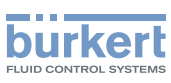

# 23 PACKAGING, TRANSPORT

### **ATTENTION!**

#### Transport damage!

Inadequately protected devices may be damaged during transportation.

- Protect the device against moisture and dirt in shock-resistant packaging during transportation.
- Prevent the temperature from exceeding or dropping below the permitted storage temperature.

# 24 STORAGE

### **ATTENTION!**

Incorrect storage may damage the device.

- Store the device in a dry and dust-free location.
- Storage temperature -40 ... +70 °C.

# 25 DISPOSAL

#### **ATTENTION!**

Damage to the environment caused by parts contaminated with media.

- Dispose of the device and packaging in an environmentally friendly manner.
- Observe applicable disposal and environmental regulations.

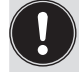

Observe the national waste disposal regulations.

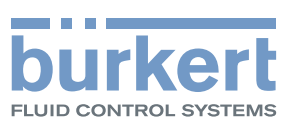

# www.burkert.com